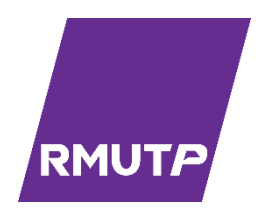

# คู่มือการปฏิบัติงาน

การเผยแพร่สื่อวีดีทัศน์เพื่อการศึกษาผ่านทางระบบ

อินเตอร์เน็ต

กิตติ แย้มวิชา สำนักวิทยบริการและเทคโนโลยีสารสนเทศ มหาวิทยาลัยเทคโนโลยีราชมงคลพระนคร

# บทที่ 1 บทนำ

## 1.1 ความเป็นมาและความสำคัญ

มหาวิทยาลัยเทคโนโลยีราชมงคลพระนคร เป็นมหาวิทยาลัยที่จัดการเรียนการสอนในหลายระดับไม่ ว่าจะเป็นระดับปริญญาตรี ระดับประกาศนียบัตร ระดับปริญญาโท และระดับปริญญาเอก และให้บริการใน 4 พื้นที่ ประกอบด้วย 9 คณะได้แก่ คณะครุศาสตร์อุตสาหกรรม คณะเทคโนโลยีสื่อสารมวลชน คณะ เทคโนโลยีคหกรรมศาสตร์ คณะสถาปัตยกรรมศาสตร์ คณะบริหารธุรกิจ คณะศิลปศาสตร์ คณะอุตสาหกรรม สิ่งทอและออกแบบแฟชั่น คณะวิทยาศาสตร์และเทคโนโลยีและ คณะวิศวกรรมศาสตร์ รวมทั้งยังมีหน่วยงาน สำนัก สถาบัน กอง ที่ไม่ได้จัดการเรียนการสอนโดยตรงแต่ทำหน้าที่ช่วยสนับสนุนการจัดการเรียนการสอน ประกอบด้วย สำนักงานอธิการบดี โดยมีหน่วยงานในสังกัดอีก 8 กอง สำนักส่งเสริมวิชาการและงานทะเบียน สำนักวิทยบริการและเทคโนโลยีสารสนเทศ สถาบันวิจัยและพัฒนา

ในปัจจุบัน กลุ่มพัฒนานวัตกรรมและเทคโนโลยีการศึกษา ได้มีการพัฒนาหลักสูตรการเรียนการสอน ระบบ e-learning ผ่านระบบเครือข่ายควบคู่ไปกับการผลิตรายการโทรทัศน์เพื่อผู้เรียนและผู้ที่สนใจได้รับ ความรู้ได้สะดวก รวดเร็วยิ่งขึ้น โดยจะมีการเผยแพร่สัญญาณภาพและเสียงผ่านทางระบบอินเตอร์เน็ต (Steaming) อีกช่องทางหนึ่งด้วย ทั้งนี้กลุ่มงานพัฒนานวัตกรรมและเทคโนโลยีการศึกษาได้ให้คำปรึกษาและ ความร่วมือกับหน่วยงาน ทั้งภายในและภายนอกมหาวิทยาลัย โดยเฉพาะมีการฝึกอบรมเพื่อพัฒนาทักษะและ ความพร้อมในทุกด้านอยู่เสมอด้วย

ดังนั้นในฐานะผู้จัดทำการเผยแพร่สื่อวีดีทัศน์ผ่านทางระบบอินเตอร์เน็ตและจัดเก็บข้อมูลจึงมึแนวคิด ที่จะทำคู่มือการปฏิบัติงาน การเผยแพร่สื่อวีดีทัศน์เพื่อการศึกษาผ่านทางระบบอินเตอร์เน็ตและกระบวนการ จัดเก็บข้อมูล เพื่อเป็นแนวทางวิธีการเผยแพร่สื่อการเรียนการสอนและกิจกรรมของทางมหาวิทยาลัย ให้มี ความถูกต้องและมีประสิทธิภาพให้แก่ผู้มีส่วนเกี่ยวข้องทุก ๆ ฝ่าย ไม่ว่าจะเป็น อาจารย์ เจ้าหน้าที่ และ บุคลากรสายสนับสนุนทุกคน โดยคู่มือนี้จะมีรายละเอียดขั้นตอนการปฏิบัติงานตั้งแต่การเตรียมจัดเตรียม อุปกรณ์ วิธีการทำงานที่เป็นขั้นตอนที่สามารถเข้าใจได้ง่าย

## 1.2 วัตถุประสงค์

1.เพื่อใช้เป็นคู่มือการปฏิบัติงานควบคุมการทำงานของอุปกรณ์ในการเผยแพร่สื่อวีดีทัศน์ทาง การศึกษาและกิจกรรมของทางมหาวิทยาลัย 2.เพื่อเป็นแนวทางในการสร้างช่องทางเผยแพร่วีดีทัศน์ผ่านทางระบบอินเตอร์เน็ตหรือการ ถ่ายทอดสดสัญญาณผ่านทางระบบอินเตอร์เน็ต

3.เพื่อเผยแพร่ข้อมูลให้เป็นประโยชน์ต่อสาธารณะและผู้สนใจสามารถเข้ามาศึกษาและเรียนรู้ด้วย ตนเอง

# 1.3 ประโยชน์ที่คาดว่าจะได้รับ

 บุคลากรสามารถนำมาเป็นแนวทางในการปฏิบัติงานให้จัดทำรูปแบบการผลิตรายการโทรทัศน์ สื่อ ประกอบการเรียนการสอน ที่มีโครงสร้างเนื้อหาและวิธีการที่เหมาะสม

 2.เพิ่มช่องทางการเข้าถึงสื่อวีดีทัศน์เพื่อการศึกษาในรูปแบบการทบทวนความรู้หลังจากได้เรียนจบ บทเรียน หรือเพิ่มช่องทางการเรียนการสอนสำหรับนักศึกษาและผู้ที่สนใจที่ไม่สามารถเข้าเรียนในชั้นเรียนได้
 3.ช่วยให้มีความรู้ความสามารถในการจัดทำการถ่ายทอดสดผ่านทางระบบอินเตอร์เน็ตที่ถูกต้องและมี ประสิทธิภาพในการทำงาน

### 1.4 ขอบเขต

รายละเอียดคู่มือในการเผยแพร่สื่อวีดีทัศน์เพื่อการศึกษาและกิจกรรมของทางมหาวิทยาลัย ประกอบด้วยขอบเขตเนื้อหาครอบคลุม การเตรียมอุปกรณ์สำหรับการบันทึกเทปวีดีทัศน์ม้วน Beta เพื่อส่ง รายการไปที่สถานีการศึกษาทางไกลผ่านดาวเทียม การเตรียมโปรแกรมและอุปกรณ์สำหรับการถ่ายทอด สัญญาณภาพและเสียงผ่านทางระบบอินเตอร์เน็ต การเผยแพร่สื่อการเรียนการสอนทางไกลผ่านระบบ อินเตอร์เน็ตทางเว็ปไซต์ คู่มือเล่มนี้เป็นของผู้รับผิดชอบการปฏิบัติงาน ใช้กับเจ้าหน้าที่นักวิชาการโสตทัศน ศึกษา ที่ปฏิบัติเป็นประจำทุกวัน

## คำจำกัดความ

| WordPress หมายถึง | เป็น CMS หนึ่งที่นิยมมากที่สุดในปัจจุบันและเป็นเครื่องมือที่ถูก    |  |  |  |
|-------------------|--------------------------------------------------------------------|--|--|--|
|                   | เลือกใช้ในการจัดทำเว็บไซต์ภายในมหาวิทยาลัย                         |  |  |  |
| Streaming หมายถึง | กระบวนการถ่ายทอดสัญญาณภาพและเสียงผ่านทางระบบ                       |  |  |  |
|                   | อินเตอร์เน็ต                                                       |  |  |  |
| Youtube หมายถึง   | เว็บไซต์ที่ให้บริการผ่านทางระบบอินเตอร์เน็ต ที่จะมีทั้งเนื้อหาทั้ง |  |  |  |
|                   | ภาพและเสียงที่บริการให้แก่บุคคลทั่วไป                              |  |  |  |

# บทที่ 2 โครงสร้างและบทบาทหน้าที่ความรับผิดชอบ

มหาวิทยาลัยเทคโนโลยีราชมงคลพระนคร ได้สถาปนาขึ้นตามพระราชบัญญัติมหาวิทยาลัยเทคโนโลยี ราชมงคล เมื่อวันที่ 18 มกราคม พ.ศ. 2548 ประกอบด้วยวิทยาเขต 5 แห่งได้แก่ วิทยาเขตเทเวศร์, วิทยาเขต โชติเวช, วิทยา เขตพณิชยการพระนคร, วิทยาเขตชุมพรเขตรอุดมศักดิ์ และวิทยาเขตพระนครเหนือ ข้อมูล ระบบเครือข่าย คอมพิวเตอร์เดิม แต่ละวิทยาเขต ได้ใช้เทคโนโลยี ของ Cisco System โดยใช้ Router เป็น อุปกรณ์ค้นหาเส้นทาง เชื่อมต่อผ่าน Leased Line มีBandwidth ขนาด 2 Mb ต่อไปที่ สำนักเทคโนโลยี สารสนเทศ สถาบันเทคโนโลยีราชมงคล มหาวิทยาลัยเทคโนโลยีราชมงคลพระนคร ได้ดำเนินการจดโดเมน ใหม่ เป็น rmutp.ac.th ในวันที่ 8 กันยายน พ.ศ. 2548 เพื่อให้สอดคล้องกับลักษณะขององค์กร

ต่อมาเมื่อวันที่ 14 พฤศจิกายน พ.ศ. 2549 จึงได้มีกฎกระทรวง จัดตั้งส่วนราชการในมหาวิทยาลัย เทคโนโลยีราชมงคล ให้เป็นสำนักวิทยบริการและเทคโนโลยีสารสนเทศ โดยมีสำนักงานชั่วคราวตั้งอยู่ที่ อาคาร 1 ชั้น 4 และปัจจุบันตั้งอยู่ ณ อาคารอเนกประสงค์ มหาวิทยาลัยเทคโนโลยีราชมงคลพระนคร เทเวศร์ และมี ศูนย์วิทยบริการและเทคโนโลยีสารสนเทศ อีก 4 แห่ง ได้แก่ สาขาโชติเวช สาขาพณิชยการพระนคร สาขา ชุมพรเขตรอุดมศักดิ์ และสาขาพระนครเหนือ

## วิสัยทัศน์ พันธกิจ เป้าหมาย ยุทธศาสตร์ กลยุทธ์ ของสำนักวิทยบริการและเทคโนโลยีสารสนเทศ วิสัยทัศน์

- พัฒนาองค์กรสู่การเป็นมหาวิทยาลัยดิจิตัล

#### ปณิธาน

มุ่งมั่นเป็นผู้นำการจัดการศึกษาด้านวิชาชีพด้วยวิทยาศาสตร์และเทคโนโลยีเชิงบูรณาการ
 พัฒนากำลังคนให้มีคุณภาพ คู่คุณธรรม สู่มาตรฐานสากล

#### พันธกิจ

พัฒนานวัตกรรมด้านไอซีที เพื่อสนับสนุนภารกิจหลักของมหาวิทยาลัยในการก้าวไปสู่การ
 เป็นมหาวิทยาลัยดิจิตัล

- ผลิตการบริการการศึกษาโดยใช้นวัตกรรมด้านไอซีที เพื่อบูรณาการเข้ากับการเรียนการ สอนสมัยใหม่โดย ผ่านระบบบริการอิเล็กทรอนิกส์

- พัฒนาการบริหารจัดการองค์กรโดยใช้นวัตกรรมด้านไอซีที เพื่อเพิ่มประสิทธิภาพและ ประสิทธิผลการ บริหารการศึกษาสมัยใหม่และเป็นกลไกในการสร้างหลักธรรมาภิบาล  พัฒนาทรัพยากรบุคคลให้มีสมรรถนะทางไอซีทีที่มีคุณภาพ สอดคล้องกับการพัฒนา ประเทศ

- จัดหาทรัพยากร ICT โดยใช้เทคโนโลยีที่เหมาะสม สอดคล้องกับภารกิจของมหาวิทยาลัย

#### เป้าประสงค์

 ยกระดับเพิ่มขีดความสามารถของบุคลากรและนักศึกษาในการใช้นวัตกรรมดิจิตัลเพื่อ การศึกษา

 พัฒนาสื่อและระบบสนับสนุนการเรียนรู้ในรูปแบบดิจิตัลเพื่อบูรณาการเข้ากับการเรียนการ สอนออนไลน์

- สร้างวัฒนธรรมการทำงานขององค์กรให้เป็นสังคมดิจิตัลที่มีคุณภาพ

 สร้างระบบนิเวศดิจิตัลสำหรับงานวิจัยอย่างครบวงจร เพื่อบูรณาการเข้ากับการบริหารจัดการ งานวิจัยและบริการงานวิชาการ

สร้างระบบบริหารจัดการเชิงกลยุทธ์ โดยใช้เทคโนโลยีการประมวลผผลข้อมูลขนาดใหญ่
 เพื่อเพิ่ม ประสิทธิภาพและประสิทธิผลการบริหารจัดการและการพัฒนาองค์กร

- พัฒนาโครงสร้างพื้นฐานด้านไอซีทีที่มีมาตรฐานและทันสมัยด้วยเทคโนโลยีดิจิตัล

#### กลยุทธ์

- พัฒนาคุณภาพนักศึกษา (Smart Student)
- พัฒนาคุณภาพบุคลากรสายวิชาการ (Smart Lecturer)
- พัฒนาคุณภาพบุคลากรสายสนับสนุน (Smart Personal)
- พัฒนาคุณภาพระบบการจัดการความรู้ (Smart Knowledge
- พัฒนาศูนย์ความเป็นเลิศทางวิชาการ (Center of Excellence)
- พัฒนาคุณภาพหลักสูตรและการเรียนการสอน (Smart Learning)
- พัฒนาทรัพยากรการเรียนรู้ดิจิทัล (Smart Library)
- พัฒนาระบบงานการให้บริการอิเล็กทรอนิกส์(e-Services)
- พัฒนาระบบบริหารและบริการงานวิจัย (e-Research)
- .พัฒนาระบบบริหารจัดการเชิงกลยุทธ์ (e-Strategy)
- พัฒนาระบบประมวลผลข้อมูลขนาดใหญ่ (Big Data)
- พัฒนาระบบการประกันคุณภาพการศึกษา (Quality Assurance)
- พัฒนาโครงสร้างพื้นฐานทางด้านเทคโนโลยีสารสนเทศและการสื่อสาร (e-Infrastructure)

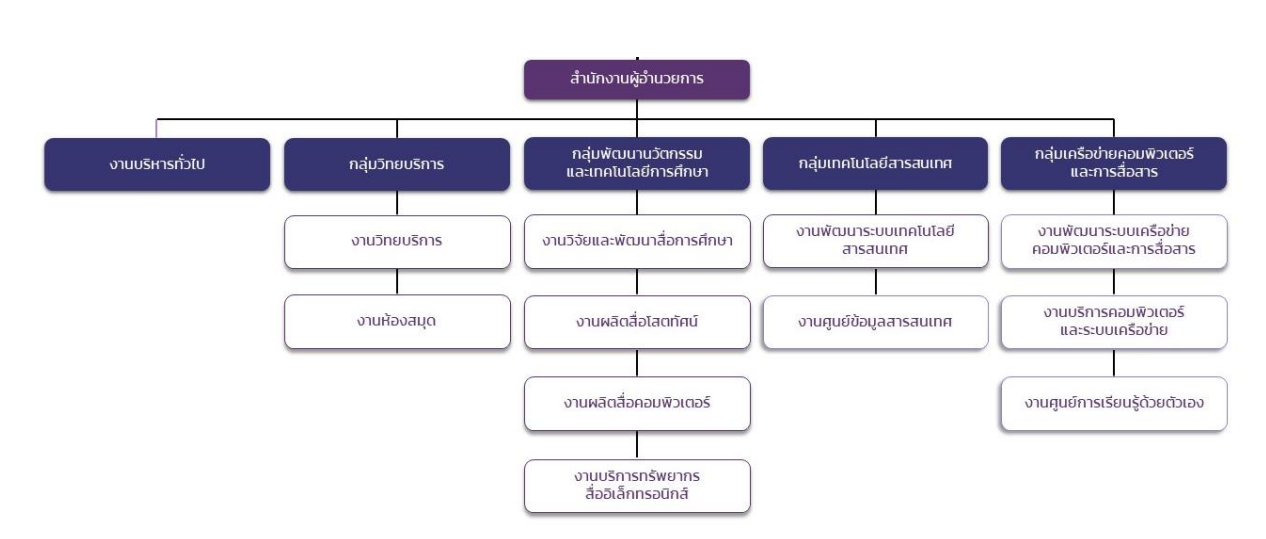

# 1)โครงสร้างหน่วยงานของสำนักวิทยบริการและเทคโนโลยีสารสนเทศ

ภาพที่ 2.1 โครงสร้างสำนักวิทยบริการและเทคโนโลยีสารสนเทศ

2)โครงสร้างการบริหารสำนักวิทยบริการและเทคโนโลยีสารสนเทศ (Adminisstration chart)

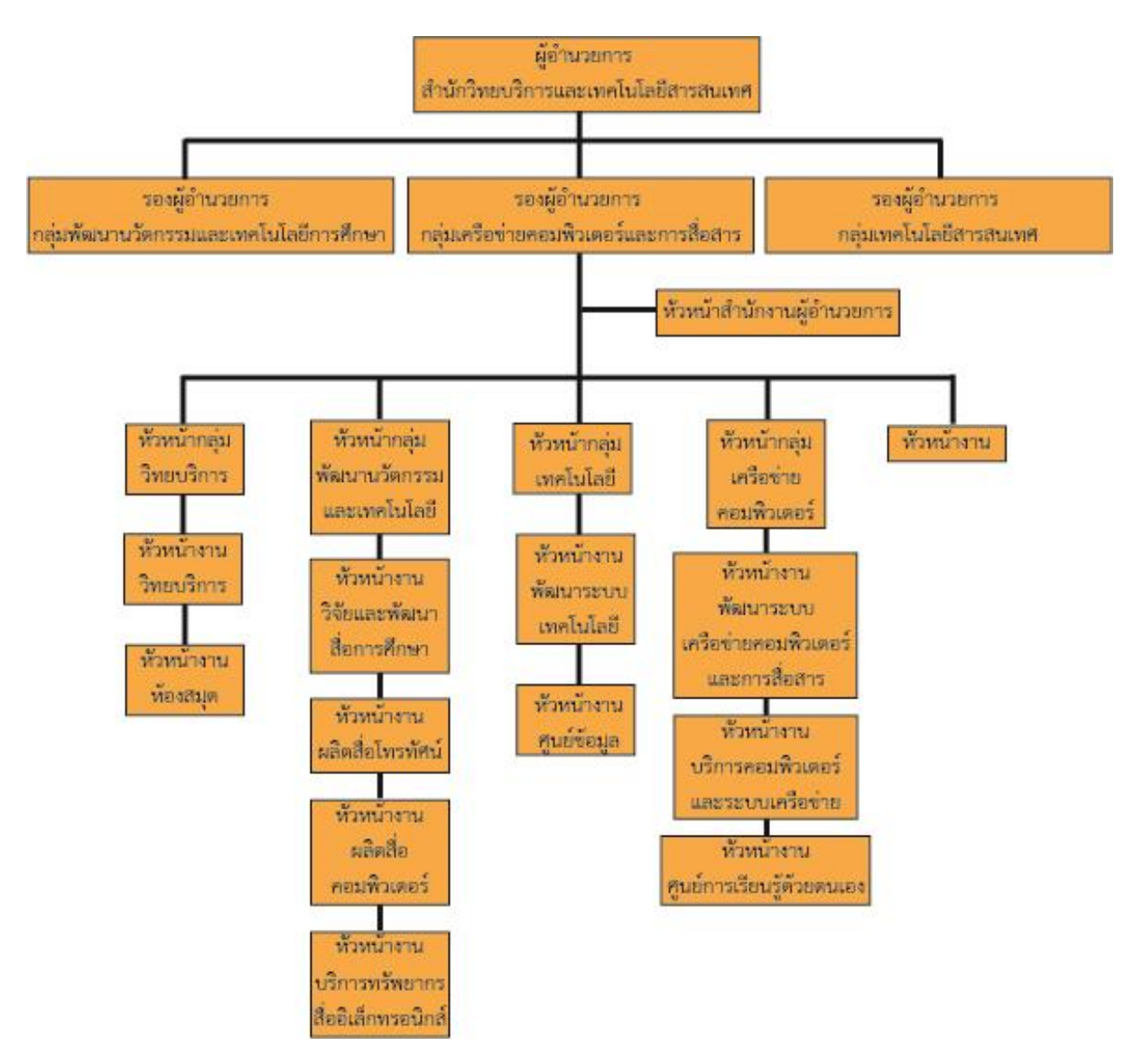

ภาพที่ 2.2 แสดงโครงสร้างหน่วยงานสำนักวิทยบริการและเทคโนโลยีสารสนเทศ

3)โครงสร้างการปฏิบัติงาน (Activity chart) กลุ่มพัฒนานวัตกรรมและเทคโนโลยีการศึกษา

รายชื่อผู้บริหาร

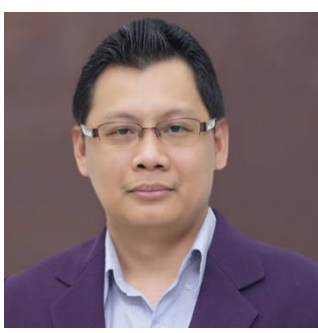

นายธนาวุฒิ นิลมณี ผู้อำนวยการสำนักวิทยบริการและเทคโนโลยีสารสนเทศ

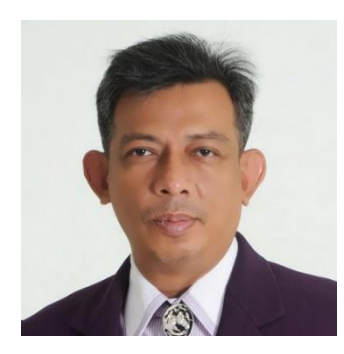

นายนพชัย ทิพย์ไกรลาศ รองผู้อำนวยการ

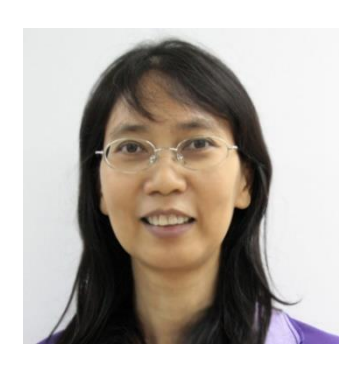

น.ส.เพชราภรณ์ เพ็ชรแก้ว รองผู้อำนวยการ

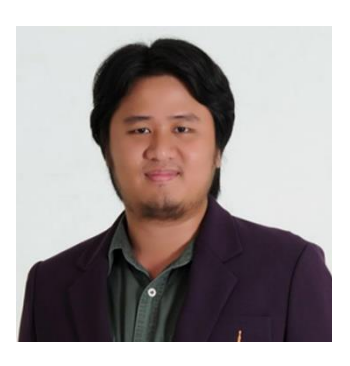

นายเซาวลิต สมบูรณ์พัฒากิจ รองผู้อำนวยการ

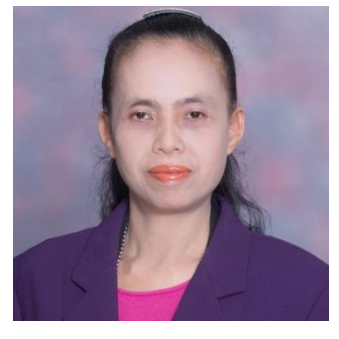

น.ส.อ้อยจริยา พลับจีน หัวหน้าสำนักงานผู้อำนวยการ

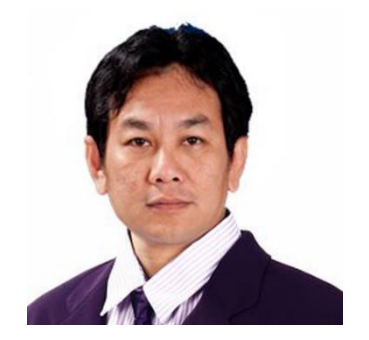

นายกฤษณ์ จำนงนิตย์ นักวิชาการโสตทัศนศึกษาปฏิบัติการ หัวหน้างานผลิตสื่อโสตทัศน์

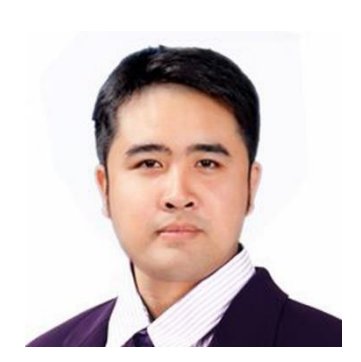

นายปฐมพงศ์ จำนงค์ลาภ นักวิชาการโสตทัศนศึกษาชำนาญการ หัวหน้างานวิจัยและพัฒนาสื่อการศึกษา

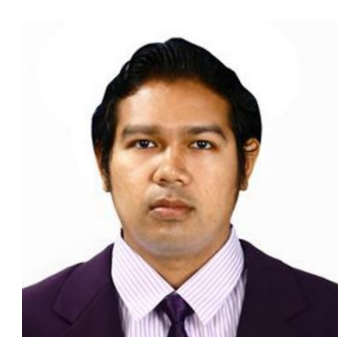

นายกิตติ แย้มวิชา นักวิชาการโสตทัศนศึกษา ปฏิบิตการ (ผู้จัดทำคู่มือ)

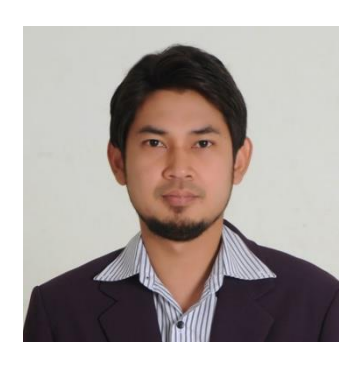

นายอุเทน พรหมมิ นักวิชการโสตทัศนศึกษา ปฏิบิตการ

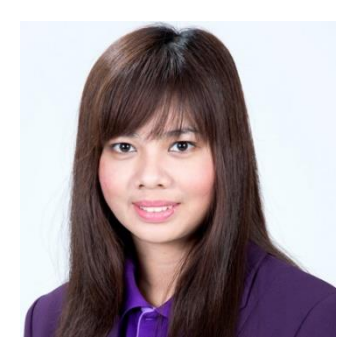

น.ส.มัณฑนา ตุลยนิษกะ นักวิชาการช่างศิลป์ ปฏิบิตการ

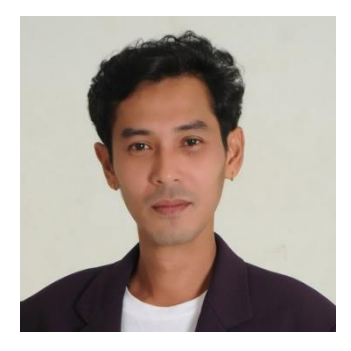

นายนรินทร์ จิตต์มั่นการ นักวิชาการช่างศิลป์ ปฏิบิตการ

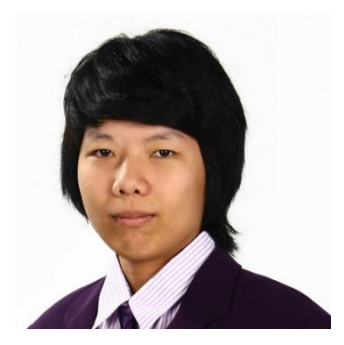

น.ส.ปัญญาพร แสงสมพร นักวิชาการโสตทัศนศึกษา

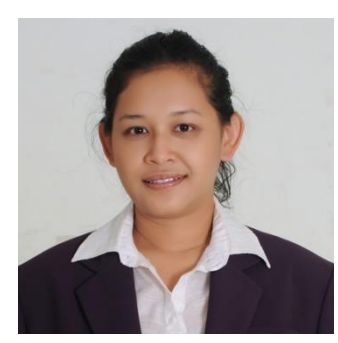

น.ส.จุติมา พูดสวัสดิ์ นักวิชาการช่างศิลป์ ปฏิบิตการ

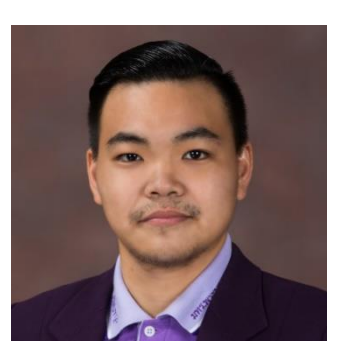

นายปิยะนนท์ ศุภจริยวิชัย นักวิชาการโสตทัศนศึกษา

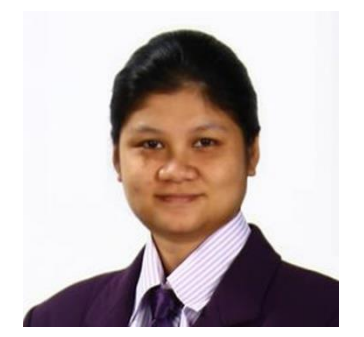

น.ส.ดลวรรณ สุทธิวัฒนกำจร นักวิชาการช่างศิลป์ ปฏิบิตการ

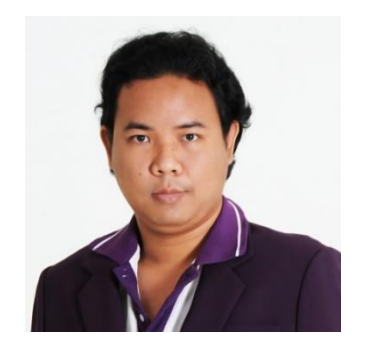

นายกุลภัทร พลายพลอยรัตน์ นักวิชาการช่างศิลป์

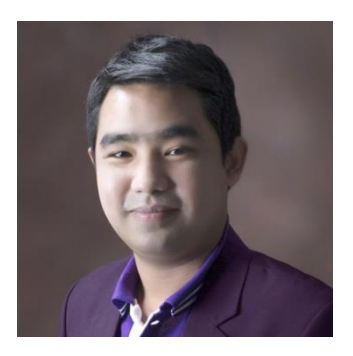

นายศักดิ์เทพ จำนงค์ลาภ นักวิชาการโสตทัศนศึกษา

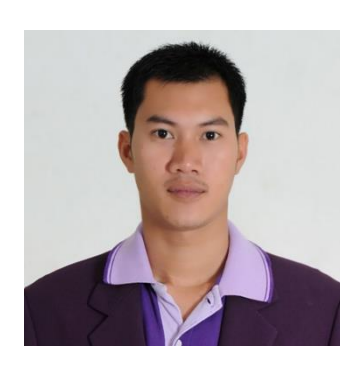

นายครรชิต จิตตานุวัฒน์ นักวิชาการคอมพิวเตอร์ ปฏิบัติการ

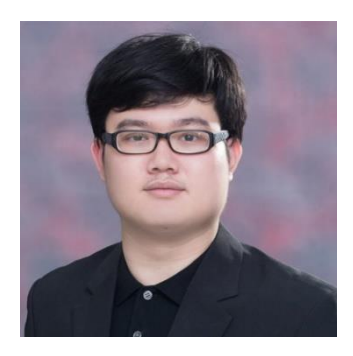

นายพรรษชล นาคฉ่ำ นักวิชาการคอมพิวเตอร์

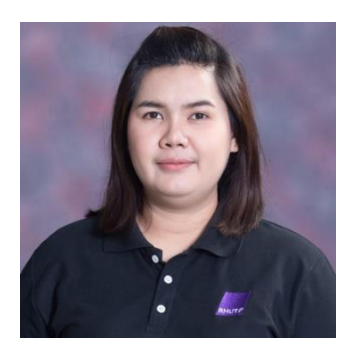

น.ส.ณิชกานต์ พันธ์บัวหลวง นักเอกสารสนเทศ

## ภาระหน้าที่ของหน่วยงาน

1.เสนอแนวนโยบายและแผนการพัฒนาด้านวิทยบริการและเทคโนโลยีสารสนเทศของมหาวิทยาลัย ให้มีเอกภาพรวมทั้งมหาวิทยาลัย

2.กำหนดกลยุทธ์การส่งเสริมและสนับสนุนให้หน่วยงานในสังกัดของมหาวิทยาลัย พัฒนางาน ด้าน วิทยบริการและเทคโนโลยีสารสนเทศตามภารกิจที่รับผิดชอบ

3.กลั่นกรองแผนงานด้านวิทยบริการและงานด้านเครือข่ายระบบสารสนเทศของมหาวิทยาลัย เพื่อ การจัดสรรงบประมาณที่เกี่ยวข้อง

4.วางมาตรฐานและกำกับพัฒนาระบบสารสนเทศเพื่อการบริหาร เพื่อประโยชน์การเชื่อมโยง ฐานข้อมูลด้านบุคคล งบประมาณ วิชาการ นักศึกษา ให้เป็นระบบในภาพรวมระดับมหาวิทยาลัย

5.บริหารจัดการพัฒนาเครือข่ายเทคโนโลยีสารสนเทศ ควบคุมดูแลอุปกรณ์การเรียนการสอน ที่ผ่าน ทางเครือข่ายคอมพิวเตอร์ 6.สร้างระบบเครือข่ายเทคโนโลยีสารสนเทศ เพื่อให้เกิดความเชื่อมโยงทางวิชาการกับมหาวิทยาลัยทั้ง ในและต่างประเทศ

7.ให้บริการทางวิชาการในรูปการให้คำปรึกษา แนะนำแก่หน่วยงานต่าง ๆ ในการพัฒนาระบบ สารสนเทศ

8.ปฏิบัติภารกิจอื่น ๆ ตามที่มหาวิทยาลัยมอบหมาย

# 2.2 บทบาทหน้าที่ความรับผิดชอบของตำแหน่ง 2.2.1 บทบาทหน้าที่ความรับผิดชอบของตำแหน่งตามมาตรฐาน

ปฏิบัติงานในฐานะผู้ปฏิบัติงานระดับต้น มีหน้าที่จัดเตรียม จัดหา ดูแล รักษา ซ่อมแซม และควบคุม การใช้ความรู้ความสามารถทางด้านเทคโนโลยี อุปกรณ์ประเภทเครื่องเสียง เครื่องฉาย ผลิตวัสดุอุปกรณ์ที่ใช้ ในการจัดแสดงหรือบรรยาย ดูแลอุปกรณ์คอมพิวเตอร์และซอฟแวร์ประยุกต์สำหรับไว้ใช้ในการผลิต รับผิดชอบดูแลเว็ปไซต์วีดีโอการสอนทางไกลผ่านดาวเทียม ดูแลช่อง Youtube Channel ของมหาวิทยาลัย เทคโนโลยีราชมงคลพระนคร ถ่ายภาพนิ่งและภาพเคลื่อนไหว ตลอดจนให้บริการวิชาการด้านต่าง ๆ เช่นให้ คำปรึกษา แนะนำในการปฏิบัติงานแก่บุคคลากรทั้งภายในและภายนอก

# 2.2.2 บทบาทหน้าที่ความรับผิดชอบของตำแหน่งตามที่ได้รับมอบหมาย

ลักษณะงานที่ปฏิบัติของของผู้ปฏิบัติงานระดับต้นของนักวิชาการโสตทัศนศึกษา ปฏิบัติการ 1.งานผลิตสื่อโทรทัศน์ 2.งานผลิตสื่อคอมพิวเตอร์ 3.งานบริการทรัพยากรสื่ออิเล็กทรอนิกส์ 4.แก้ไขปัญหาของอุปกรณ์ในเบื้องต้น

# <u>ขั้นตอนการปฏิบัติงาน</u>

ขั้นตอนการปฏิบัติงานของนักวิชาการโสตทัศนศึกษา ระดับปฏิบัติการ มีหน้าที่ความรับผิดชอบการ ผลิตสื่อวีดีทัศน์และเผยแพร่ข้อมูลของมหาวิทยาลัยเทคโนโลยีราชมงคลพระนคร คณะ และหน่วยงานต่าง ๆ โดยมีขั้นตอนการปฏิบัติดังนี้

1.จัดเตรียมและควบคุมการใช้อุปกรณ์ประเภทเครื่องเสียง เครื่องฉาย วัสดุที่ใช้การในจัดแสดงหรือ บรรยายการผลิตสื่อการเรียนการสอนทางไกลผ่านดาวเทียม 2.ดูแลบำรุงรักษา ซ่อมแซมอุปกรณ์ประเภทเครื่องเสียง เครื่องฉาย วัสดุที่ใช้ในการจัดแสดงให้พร้อม ในการใช้งาน

3.ศึกษาค้นคว้า รวบรวมข้อมูลก่อนการผลิตสื่อ การเรียนการสอนรูปแบบต่าง ๆ เพื่อใช้ในการ ออกแบบ

4.ถ่ายภาพนิ่งและภาพเคลื่อนไหวในงานต่าง ๆ

5.ใช้โปรแกรมประยุกต์สร้างงานโทรทัศน์ ตัดต่อภาพและเสียง

6.ผลิตสื่อวีดีทัศน์ในรูปแบบต่าง ๆ ทั้งด้านภาพและเสียงให้บรรลุเป้าหมาย

7.เตรียมความพร้อมของอุปกรณ์สำหรับการถ่ายทอดสดสัญญาณทั้งภาพและเสียงผ่านทางระบบ อินเตอร์เน็ต

8.จัดเก็บข้อมูลเนื้อหาของสื่อการเรียนการสอนทางไกลผ่านดาวเทียมทุกภาคการศึกษา

9.จัดทำเว็บไซต์สำหรับฉายวีดีทัศน์การเรียนการสอนทางไกลผ่านดาวเทียมและวีดีทัศน์อื่นๆของทาง มหาวิทยาลัยเทคโนโลยีราชมงคลพระนครเพื่อให้นักศึกษาหรือบุคคลภายนอกสามารถเข้ามาใช้งาน

10.ร่วมวางแผนการปฏิบัติงานการผลิตสื่อ

11.ถ่ายทำและตัดต่อรายการโทรทัศน์

12.แก้ไขปัญหาเบื้องต้นได้ทันทีเมื่อเกิดปัญหา

12.ปฏิบัติงานอื่น ๆ ตามที่ได้รับมอบหมาย

จากหน้าที่ที่ได้รับมอบหมายดังกล่าวข้างต้นผู้เขียนได้เลือกเอา กระบวนการเผยแพร่สื่อวีดีทัศน์เพื่อ การศึกษาผ่านทางระบบอินเตอร์เน็ตและกระบวนการจัดเก็บข้อมูล มาเขียนคู่มือการปฏิบัติงาน โดยมี Flow Chart ดังนี้

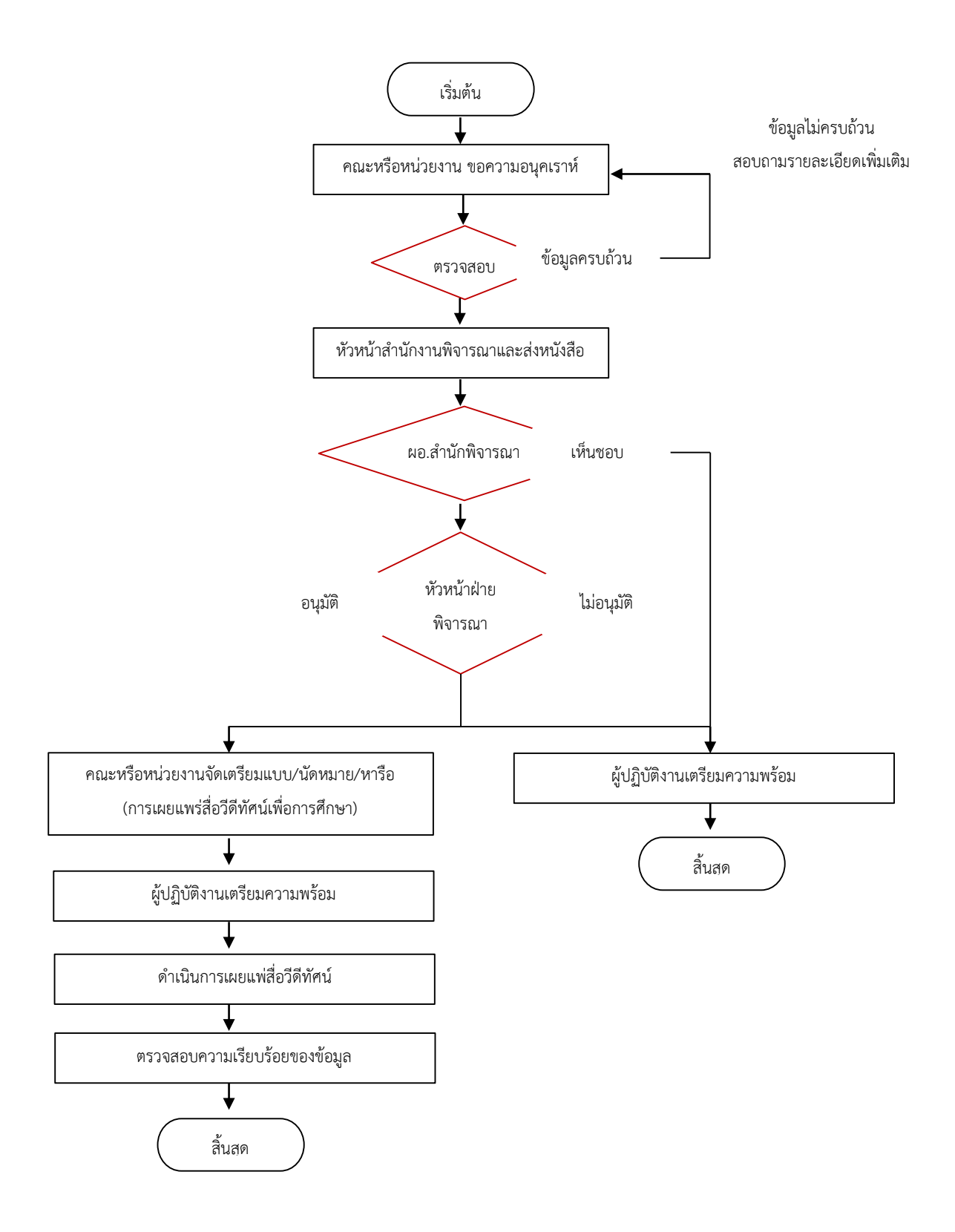

# บทที่ 3 หลักเกณฑ์วิธีการปฏิบัติงาน

หลักเกณฑ์วิธีการปฏิบัติงาน

การจัดทำคู่มือการปฏิบัติงาน การเพยแฟร่สื่อวีดีทัศน์เพื่อการศึกษาผ่านทางระบบอินเตอร์เน็ตและ กระบวนการจัดเก็บข้อมูล ของกลุ่มพัฒนานวัตกรรมและเทคโนโลยีเพื่อากรศึกษา สำนักวิทยบริการและ เทคโนโลยีสารสนเทศ มหาวิทยาลัยเทคโนโลยีราชมงคลพระนคร ผู้จัดทำขอเสนอหลักเกณฑ์และวิธีการ ปฏิบัติงาน ดังนี้

| ขั้นตอนการดำเนินงาน                | ผู้เกี่ยวข้อง/ผู้รับผิดชอบ  | เอกสาร/แบบฟอร์มที่   | ระยะเวลา |
|------------------------------------|-----------------------------|----------------------|----------|
|                                    |                             | เกี่ยวข้อง           |          |
| คณะหรือหน่วยงานภายใน               | คณะหรือหน่วยงานใน           | หนังสือราชการขอ      |          |
| มหาวิทยาลัยฯ ขอความ                | มหาวิทยาลัยฯ ที่ยื่นหนังสือ | ความอนุเคราะห์การ    |          |
| อนุเคราะห์การเผยแพร่สื่อวิดีทัศน์  | ราชการขอความอนุเคราะห์      | เผยแพร่สื่อผ่านทาง   |          |
| ผ่านทางระบบอินเตอร์เน็ต            | การเผยแพร่สื่อวิดีทัศน์ผ่าน | ระบบอินเตอร์เน็ต     |          |
|                                    | ทางระบบอินเตอร์เน็ต         |                      |          |
| หัวหน้าสำนักงาน สำนักวิทย          | หัวหน้าสำนักงานพิจารณา      | หนังสือราชการขอ      |          |
| บริการและเทคโนโลยีสารสนเทศ         | เสนอผู้อำนวยการสำนักวิทย    | ความอนุเคราะห์การ    |          |
| พิจารณาเสนออนุมัติ                 | บริการและเทคโนโลยี          | เผยแพร่สื่อวีดีทัศน์ |          |
|                                    | สารสนเทศ                    | ผ่านทางระบบ          |          |
|                                    |                             | อินเตอร์เน็ต         |          |
| รองผู้อำนวยการฝ่ายนวัตกรรม         | หัวหน้างฝ่ายนวัตกรรมและ     | หนังสือราชการขอ      |          |
| และเทคโนโลยีสารสนเทศอนุมัติ        | เทคโนโลยีการศึกษา/          | ความอนุเคราะห์การ    |          |
| มอบหมายหัวหน้าฝ่ายพัฒนา            | ผู้ปฏิบัติงาน               | เผยแพร่สื่อวิดีทัศน์ |          |
| นวัตกรรมและเทคโนโลยีการศึกษา       |                             | ผ่านทางระบบ          |          |
|                                    |                             | อินเตอร์เน็ต         |          |
| เจ้าหน้าที่ผู้รับผิดชอบให้คำปรึกษา | เจ้าหน้าที่ผู้รับผิดชอบขอ   | รายละเอียดเกี่ยวกับ  |          |
| นัดหมาย วันเวลา และเตรียม          | ความอนุเคราะห์              | งานที่ปฏิบัติ        |          |

3.1 ขั้นตอนการขอใช้บริการการเผยแพร่สื่อวีดีทัศน์ผ่านทางระบบอินเตอร์เน็ต

| ความพร้อมในการเผยแพร่สื่อวีดี    |                         |                     |  |
|----------------------------------|-------------------------|---------------------|--|
| ทัศน์ผ่านทางระบบอินเตอร์เน็ต     |                         |                     |  |
| ผู้ปฏิบัติงานเตรียมความพร้อมของ  | ผู้ปฏิบัติงาน           | รายละเอียดเกี่ยวกับ |  |
| อุปกรณ์การเผยแพร่สื่อวีดีทัศน์   |                         | งานที่ปฏิบัติ       |  |
| ผ่านทางระบบอินเตอร์เน็ต          |                         |                     |  |
| ทดสอบระบบการเผยแพร่สื่อผ่าน      | ผู้ปฏิบัติงาน           | คู่มือการปฏิบัติงาน |  |
| ทางระบบอินเตอร์เน็ต              |                         |                     |  |
| ประเมินคุณภาพของสื่อวีดีทัศน์ที่ | ผู้ขอใช้บริการ          | แบบประเมินสื่อวีดี  |  |
| ทำการเผยแพร่ผ่านทางระบบ          |                         | ทัศน์               |  |
| อินเตอร์เน็ต                     |                         |                     |  |
| ดำเนินการส่งมอบ                  | เจ้าหน้าที่ผู้รับผิดชอบ | บันทึการขอใช้บริการ |  |

ตารางที่ 3.1 แสดงตารางขั้นตอนกระบวนการให้บริการด้านการเผยแพร่สือวีดีทัศน์ผ่านทางระบบอินเตอร์เน็ต

แผนผังขั้นตอนการปฏิบัติงาน การเผยแพร่สื่อวีดีทัศน์เพื่อการศึกษาผ่านทางระบบอินเตอร์เน็ต

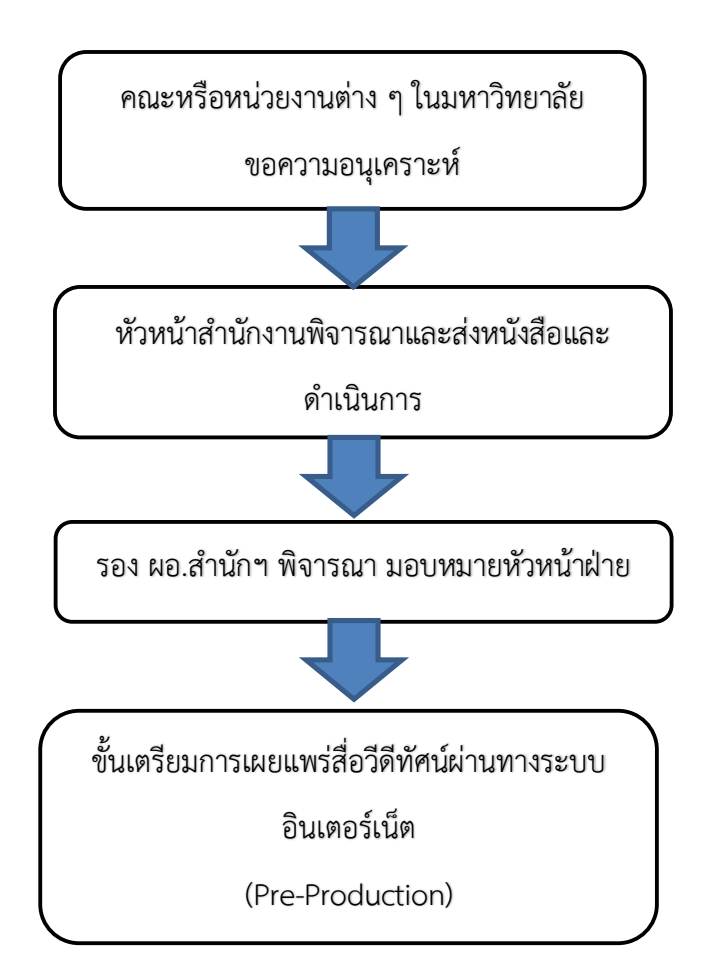

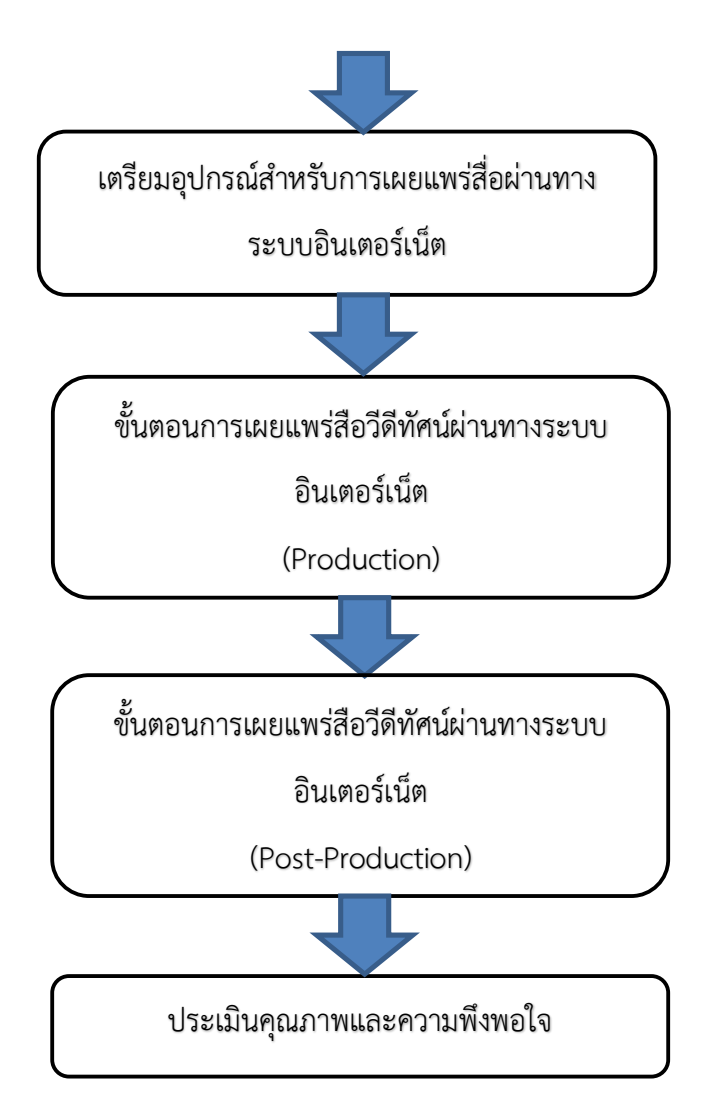

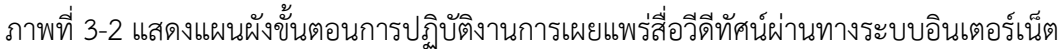

3.2 ผู้ขอใช้บริการการเผยแพร่สื่อวีดีทัศน์ผ่านทางระบบอินเตอร์เน็ต

ผู้ขอใช้บริการเผยแพร่สื่อวีดีทัศน์ผ่านทางระบบอินเตอร์เน็ตจากคณะต่าง ๆ และหน่วยงานภายใน มหาวิทยาลัย สามารถที่จะขอใช้เพื่อประกอบการเรียนการสอน หรือเพื่อเผยแพร่กิจกรรมที่สำคัญของทาง มหาวิทยาลัยออกไปสู่บุคคลภายนอก ผู้ขอใช้บริการจะต้องทำหนังสือราชการขอความอนุเคราะห์พร้อมแนบ เอกสารรายละเอียดของวิชาหรือกิจกรรมที่ต้องการเผยแพร่ออกไปสู่สาธารณะ 3.3 การเผยแพร่สื่อวีดีทัศน์ผ่านทางระบบอินเตอร์เน็ต

การให้บริการด้านการเผยแพร่สื่อวีดีทัศน์ผ่านทางระบบอินเตอร์เน็ต เมื่อมีการขอใช้บริการ และมี หนังสือมาถึงเจ้าหน้าที่ผู้ให้บริการ ผู้ปฏิบัติงานจะดำเนินการตามขั้นตอนดังนี้

- (1) ให้คำปรึกษาเรื่องการเผยแพร่เนื้อหาวีดีทัศน์ผ่านทางระบบอินเตอร์เน็ต
- (2) ตรวจสอบอุปกรณ์และเตรียมความพร้อมสำหรับการเผยแพร่สื่อวีดีทัศน์
- (3) เผยแพร่สื่อวีดีทัศน์ผ่านทางระบบอินเตอร์เน็ต และตรวจสอบรายละเอียดของวีดีทัศน์

(4) ผู้ใช้บริการ ตรวจสอบความถูกต้องของเนื้อหาทางด้านเทคนิคในเรื่องของภาพ เสียง และตัวอักษร ในการเผยแพร่ทางระบบอินเตอร์เน็ต.

3.4 แบบการประเมินความพึงพอใจของการให้บริการ การเผยแพร่สื่อวีดีทัศน์ผ่านทางระบบอินเตอร์เน็ต

ฝ่ายผลิตสื่อวีดีทัศน์เพื่อการศึกษา สำนักวิทยบริการและเทคโนโลยีสารสนเทศ ในฐานะผู้ให้บริการ ทางด้านการเผยแพร่สื่อผ่านทางระบบอินเตอร์เน็ต ประเมินความพึงพอใจของการให้บริการขึ้นมา เพื่อจะ รวบรวม สรุปผลและทบทวนการดำเนินงาน เพื่อเป็นแนวทางในการปรับปรุงประสิทธิภาพและการพัฒนางาน ต่อไป

3.5 ข้อควรระวังในการปฏิบัติงาน

3.5.1 ควารมีการวางแผนในการทำงานที่เป็นขั้นตอน และตรวจสอบทุกครั้งก่อนการเผยแพร่สื่อทาง ทางระบบอินเตอร์เน็ต

3.5.2 ควารมีการตรวจสอบอุปกรณ์ทุกครั้งก่อนการใช้งานและหลังจากการใช้งาน

3.5.3 ควรอัพเดตอุปกรณ์และเครื่องคอมพิวเตอร์ให้พร้อมสำหรับการใช้งาน

3.5.4 ควรตรวจสอบเว็บไซต์ที่จำทำการแพร่สื่อวีดีทัศน์ผ่านทางระบบอินเตอร์เน็ตทุกครั้งก่อนการใช้

งาน

3.5.5 ตรวจสอบการอัพเดตของเว็บไซต์ที่ทำการเผยแพร่สื่อการเรียนการสอน

# บทที่ 4 เทคนิคในการปฏิบัติงาน

## การเผยแพร่สื่อวีดีทัศน์เพื่อการศึกษาผ่านทางระบบอินเตอร์เน็ต

ในปัจจุบันการเผยแพร่สื่อวีดีทัศน์ผ่านทางระบบอินเตอร์เน็ตเป็นช่องทางที่สะดวก รวดเร็ว คนทั่วไป เข้าถึงได้ง่ายเนื่องจากบุคคลทั่วไปมีอุปกรณ์ที่สามารถเชื่อมต่ออินเตอร์เน็ตได้ง่ายเช่น โทรศัพท์มือถือ หรือ สมารท์โฟน แท็บเล็ต โน๊ตบุค ทำให้สามารถเข้ามาเชื่อมต่อกับเว็บไซต์ที่ทำการเผยแพร่สื่อได้ง่ายโดยช่องทางที่ คนทั่วไปนิยมรับชมสื่อวีดีทัศน์ก็คือ Youtube เป็นหลัก

ดังนั้นกลุ่มพัฒนานวัตกรรมและเทคโนโลยีการศึกษา สำนักวิทยบริการและเทคโนโลยีสารสนเทศ มหาวิทยาลัยเทคโนโลยีราชมงคลพระนคร ได้กำหนดรูปแบบการปฏิบัติงานสำหรับการเผยแพร่สื่อโทรทัศน์ เพื่อการศึกษาและกิจกรรมของทางมหาวิทยาลัยและการจัดเก็บข้อมูลไฟล์ไว้สำรองเพื่อนำไฟล์มาปรับปรุงและ แก้ไขอีกครั้งนึง

โดยผู้จัดทำได้มีการทำงานที่เป็นส่วนดังนี้

- 1.การนำไฟล์ขึ้นบนเว็ปไซต์ YouTube/rmutp channel และการจัดรูปแบบของช่องมหาวิทยาลัย
   2.การสร้างรายวิชาในเว็ปไซต์ mmd.rmutp.ac.th
- 3.การถ่ายทอดสดสัญาณภาพและเสียงทางระบบอินเตอร์เน็ตผ่านทางระบบ Youtube และ
- 4.การจัดเก็บข้อมูลลงบน Google Drive ของมหาวิทยาลัย

| กิจกรรม            |                | เวลาการดำเนินการ |       |       |       |       |       | หมายเหตุ |       |             |
|--------------------|----------------|------------------|-------|-------|-------|-------|-------|----------|-------|-------------|
|                    | 8.30           | 9.00             | 10.00 | 11.00 | 12.00 | 13.00 | 14.00 | 15.00    | 16.30 |             |
| 1.ทดสอบภาพและ      |                |                  |       |       |       |       |       |          |       | ใช้เวลาไม่  |
| เสียงก่อนการ       | $ \Rightarrow$ |                  |       |       |       |       |       |          |       | นาน         |
| ถ่ายทอดสด          |                |                  |       |       |       |       |       |          |       |             |
| 2. เริ่มการถ่ายทอด |                |                  |       |       |       |       |       |          |       | ขึ้นอยู่กับ |
| สัญญาณภาพและ       |                |                  |       |       |       |       |       |          |       | ระยะเวลา    |
| เสียงผ่านทาง       |                |                  |       |       |       |       |       |          |       | ที่จัดงาน   |
| Youtube            |                |                  |       |       |       |       |       |          |       | ถ่ายทอดสด   |

กิจกรรม /แผนการปฏิบัติงาน

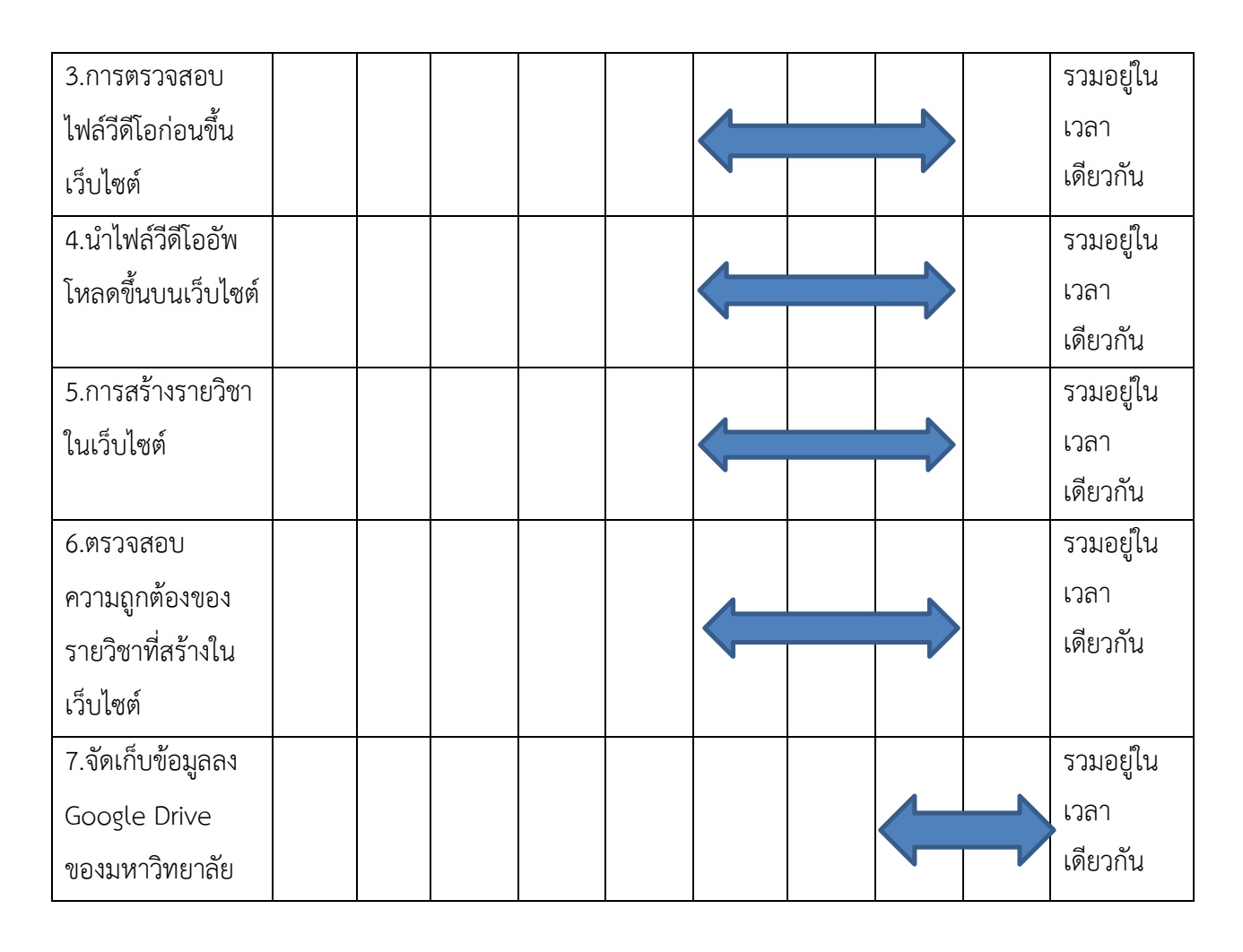

## เทคนิคการปฏิบัติงาน

## 4.1ขั้นตอนในการเผยแพร่สือวีดีทัศน์เพื่อการศึกษาผ่านทางระบบอินเตอร์เน็ต

ในการเผยแพร่สื่อวีดีทัศน์นั้นโดยทั่วไปจมีหลักการเหมือนกันหมด โดยมีขั้นตอนดังนี้

## Pre – Production

เป็นขั้นตอนการเตรียมงานก่อนการเผยแพร่สื่อวีทัศน์ผ่านทางระบบอินเตอร์เน็ต ซึ่งเป็นขั้นตอนที่ สำคัญ เรียกได้ว่าเป็นการวางแผนงานในการเตรียมอุปกรณ์และข้อมูลสำหรับงานทำงานในการเผยแพร่สื่อโดย ต้องมีการทดสอบระบบสำหรบการถ่ายทอดสดผ่านทางระบบอินเตอร์เน็ตและตรวจสอบความถูกต้องของไฟล์ วีดีโอที่จะทำการอัพโหลดลงบนช่อง Youtube และสร้างรายวิชาในเว็บไซต์ mmd และทำการจัดเก็บข้อมูล เพื่อเป็นไฟล์สำรองเพื่อทำการแก้ไขในอนาคตไว้ใน Goog drive ของทางมหาวิทยาลัย

### Production

เป็นขั้นตอนในการอัพโหลดไฟล์วีดีโอที่เสร็จสมบูรณ์และมีความถูกต้องเรียบร้อยขึ้นบนซ่อง Youtube ของมหาวิทยาลัย ในกระบวนการนี้จะป็นกระบวนการที่มีความต่อเนื่องกับการสร้างรายวิชาการสอนทางไกล ผ่านดาวเทียมบนเว็บไซต์ MMD เนื่องจากเมื่อทำการอัพโหลดไฟล์เสร็จแล้วเราจะสร้างขึ้นเป็น playlist บน ช่องซึ่งจะแบ่งเป็นหัวข้อของแต่ละวิชา เนื่องจากวีดีโอการเรียนการสอนทางไกลผ่านดาวเทียมจะมีมาตั้งแต่ปี การศึกษา 2550 ถึงปัจจุบัน จึงต้องมีการแบ่งวิชาการเรียนการสอนแบบ playlist ส่วนไฟล์ที่เกี่ยวข้องกับ กิจกรรมของทางมหาวิทยาลัยจะสร้างเป็น playlist เหมือนกัน แต่จะแบ่งเป็นปีของกิจกรรมของมหาวิทยาลัย แทน การถ่ายทอดสัญญาณภาพและเสียงทางอินเตอร์เน็ตนั้นต้องมีอุปกรณ์คอมพิวเตอร์และลงโปรแกรมที่ต่อ กับอุปกรณ์ถ่ายทอดสัญญาณก่อน หลังจากนั้นจะเชื่อมต่อไปทางช่อง Youtube ของทางมหาวิทยาลัยและทำ การจัดเก็บไฟล์เพื่อเป็นข้อมูลสำรองลงบน Google drive ของมหาวิทยาลัย

#### Post - Production

เป็นขั้นตอนสุดท้ายของการทำงานซึ่งจะทำการเผยแพร่ให้คนที่ติดตามช่อง Youtube ของทาง มหาวิทยาลัยได้รับชมวีดีโอนั้นและผู้รับชมสามารถเข้ามารับชมได้ในเว็บไซต์ MMD เนื่องจากจะเป็นเว็บไซต์ที่ เผยแพร่สื่อการเรียนการสอนทางไกลผ่านดาวเทียมจาก Youtube มาสร้างเป็นรายวิชาแต่ละปีการศึกษา ทำ ให้สามารถค้นหาไฟล์วีดีโอได้ง่ายและสามารถเช็คจำนวนผู้เข้ารับชมได้ทั้งที่เป็นการถ่ายทอดสดสัญญญาณผ่าน ทางระบบอินเตอร์เน็ตและไฟล์วีดีโอที่อัพโหลดไว้เสร็จเรียบร้อยแล้วและการ อัพโหลดไฟล์ขึ้นไปเก็บบน Google drive จะช่วยในการค้นหาไฟล์เพื่อทำการตัดต่อและเก็บไฟล์ไว้เมื่อมีการร้องขอข้อมูลในภายหลัง

# 4.2 อุปกรณ์ที่ใช้ในการเผยแพร่สื่อวีดีทัศน์ผ่านทางรบบอินเตอร์เน็ต อุปกรณ์สำหรับการเผยแพร่สื่อผ่านทางระบบอินเตอร์เน็ต

เครื่องคอมพิวเตอร์ (PC/ Lapop) อุปกรณ์สำหรับการเผยแพร่สื่อวีดีทัศน์ผ่านทางระบบอินเตอร์เน็ต โดย อุปกรณ์หลัก ๆ สำหรับการเผยแพร่สื่อวีดีทัศน์ผ่านระบบอินเตอร์เน็ตนั้นจะเป็นสเป็คเครื่องคอมพิวเตอร์ที่ไม่ สูงมากเนื่องจากเอาไว้เปิดบาวเซอร์ในการทำงานและเปิดโปรแกรมเพื่อเชื่อมต่อกับอุปกรณ์รับสัญญาณภาพ และเสียงเพื่อใช้ในการถ่ายทอดสดผ่านทางระบบอินเตอร์เน็ต ควรเป็นสเป็คเครื่องสำหรับการทำงานไม่ควรต่ำ ไปกว่านี้ CPU : ความเร็ว 2.60 GHz ขึ้นไป RAM : ขนาด 4 GB ขึ้นไป การ์ดแสดงผล ซ หน่วยความจำ 1 GB ขึ้นไป จอภาพ : ความละเอียด 1208 x 900 ขึ้นไป ฮาร์ดดิสก์ : ความจุ 500 GB ขึ้นไป ควรมีช่อง USB 2.0 ขึ้นไป

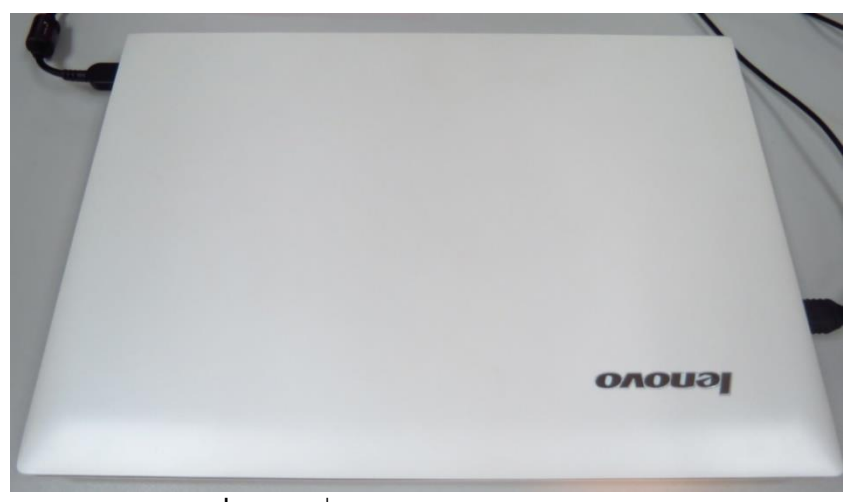

ภาพที่ 4-1 เครื่องคอมพิวเตอร์ (PC/Notebook)

## การนำไฟล์ขึ้นบน YouTube ช่องมหาวิทยาลัย

การนำไฟล์ขึ้นบน YouTube นั้นจะทำหลังจากได้ทำการตัดต่อไฟล์ภาพและเสียงเสร็จเรียบร้อย แล้ว จะทำการแปลงไฟล์ที่จะขึ้นบน YouTube ซึ่งในหน่วยงานจะทำการแปลงไฟล์เป็นนามสกุล .avi .mp4 โดย ระบบบน YouTube จะทำการแปลงไฟล์ทุกชนิดที่ขึ้นเป็น .mp4 ให้โดยอัตโนมัติ ซึ่งถ้าไฟล์ที่ทำการอัพโหลด ไม่ใช่นามสกุล .mp4 การอัพโหลดจะทำให้เสียเวลานานขึ้นดังนั้นถ้าจะทำการอัพโหลดให้รวดเร็วควรจะแปลง ไฟล์ให้เป็นนามสกุล .mp4 ให้เรียบร้อย

ขั้นตอนแรกให้พิมพ์ url <u>www.youtube.com</u> ดังภาพด้านล่าง

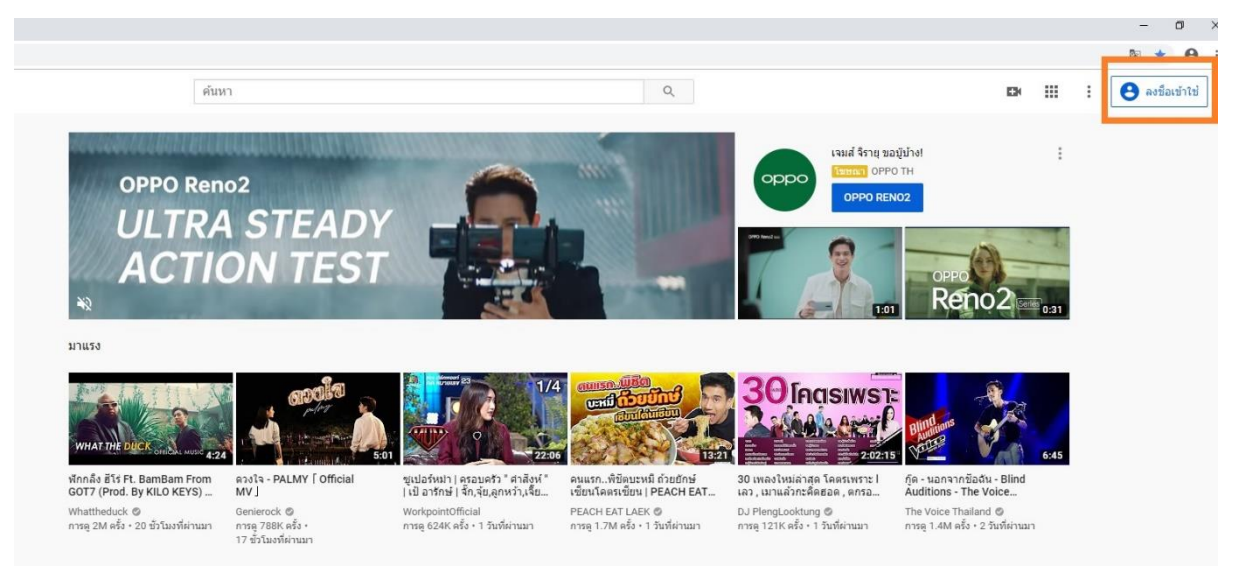

**ภาพที่ 4-2** เว็ปไซต์ YouTube

หลังจากเข้าสู่เว็ปไซต์เรียบร้อยแล้วให้ไปคลิกที่มุมบนขวาที่ชื่อว่า ลงชื่อเข้าใช้ ตรงวงกลมด้านบน ขวามือ หลังจากคลิกเข้าไปแล้วจะขึ้นหน้าเข้าใช้ดังภาพด้านล่าง

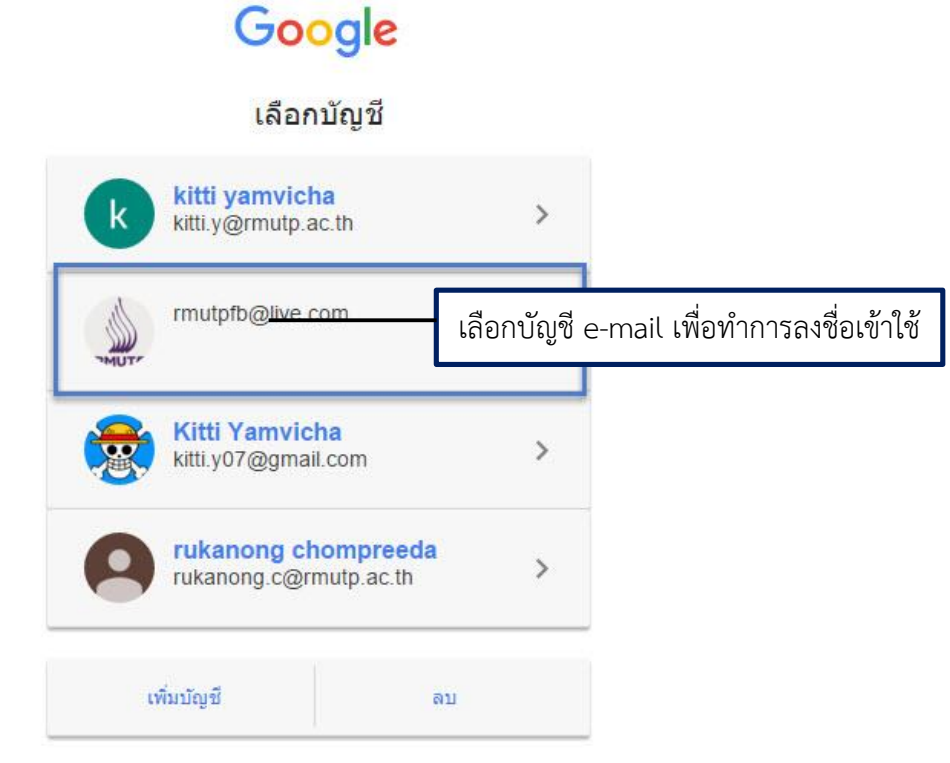

**ภาพที่ 4-3** หน้าบัญชีสำหรับลงชื่อเข้าใช้

ในส่วนของหน้าบนเว็ปไซต์ยูทูปจะแสดงชื่อบุคคลที่เคยล็อคอินเข้าสู่ระบบมาแล้วซึ่งจะจำค่าผู้ใช้ว่า เป็นใคร ในที่นี้เราจะเลือกไปที่ <u>rmutpfb@live.com</u> ซึ่งเป็นยูซเซอร์ที่เข้าสู่ระบบของทางมหาวิทยาลัย เนื่องจากเราไม่สามารถเข้าใช้ด้วยเมล์ @rmutp.ac.th ได้เนื่องจากอีเมล์นี้จะเป็นส่วนหนึ่งของการศึกษาทำให้ ในตอนนี้ไม่รองรับสำหรับการล็อคอินเข้าสู่เว็ปไซต์ได้

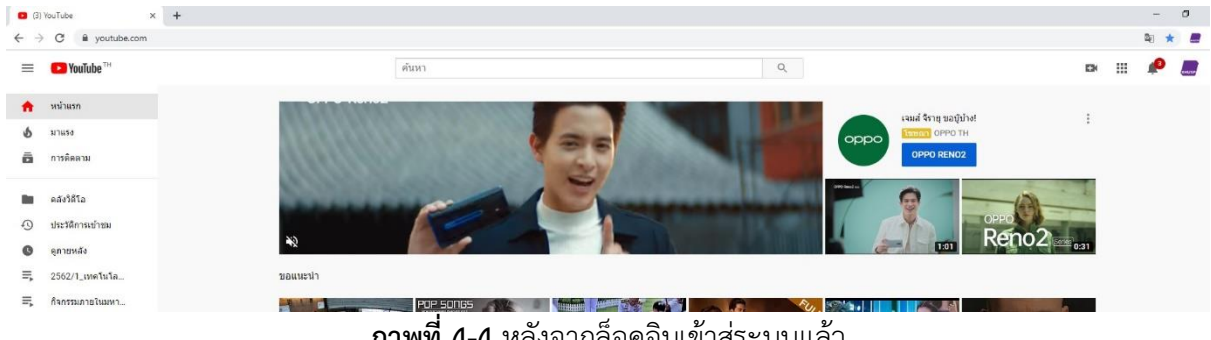

ภาพที่ 4-4 หลังจากล็อคอินเข้าสู่ระบบแล้ว

หลังจากเข้าสู่ระบบเรียบร้อยแล้วดังภาพที่ 4-3 จะสังเกตได้ว่าตรงมุมขวามือด้านบนนั้นจะเป็นโลโก้ ของผู้ที่ตั้งค่าล็อคอินเข้ามาเรียบร้อยแล้ว แล้วด้านซ้ายมือนั้นจะเป็นช่องที่บอกว่ามีการอัพโหลดไฟล์ขึ้นมาแล้ว ก็ <u>ช่องของฉัน</u> พอคลิกเข้าไปแล้วจะทำการไปสู่หน้าช่อง rmutpchannel ของทางมหาวิทยาลัยดังภาพ ข้างล่าง

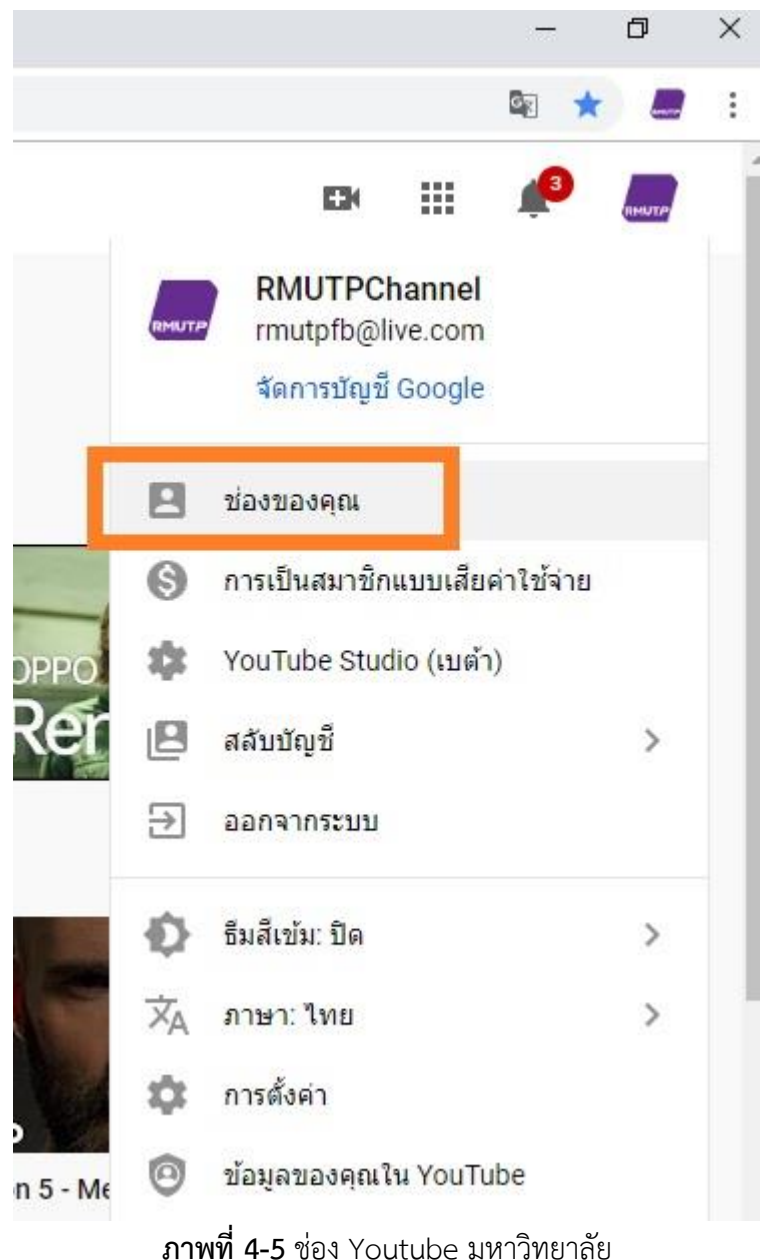

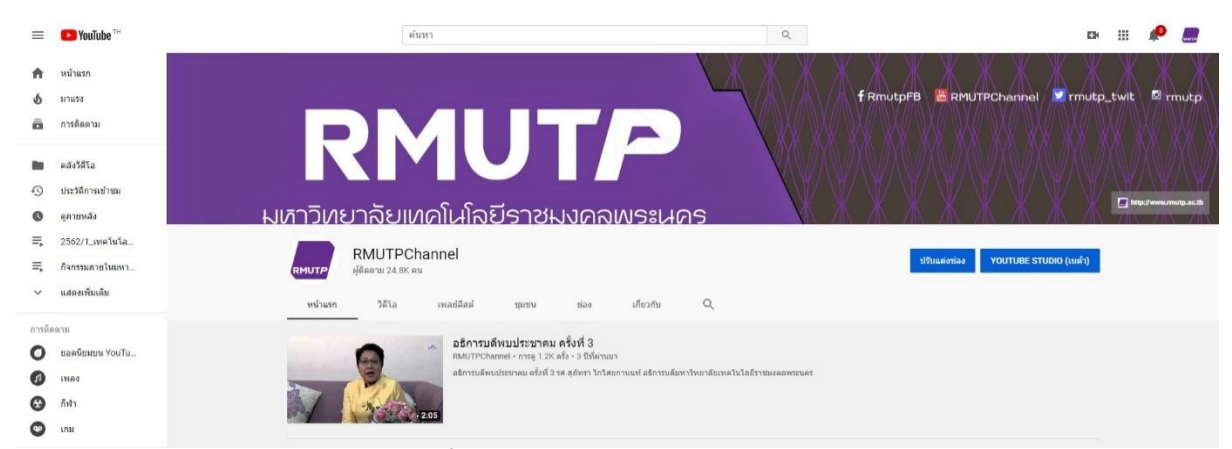

ภาพที่ 4-6 หน้าช่อง YouTube Channel

ในส่วนของช่องนั้นเราจะทราบได้ถึงจำนวนผู้ติดตามช่องของทางมหาวิทยาลัย จำนวนผู้เข้าชมวีดีโอ ของช่องและมีประวัติการเข้าดูวีดีโอที่ทำการอัพโหลดเสร็จเรียบร้อยแล้วซึ่งสามารถนำมาเป็นตัวชี้วัดของ KPI ได้อีกทางหนึ่ง

ขั้นตอนต่อไปจะเป็นการอัพโหลดไฟล์วีดีโอ ให้ไปคลิกคำว่า อัพโหลด ตรงมุมบนด้านขวามือ ดังภาพ

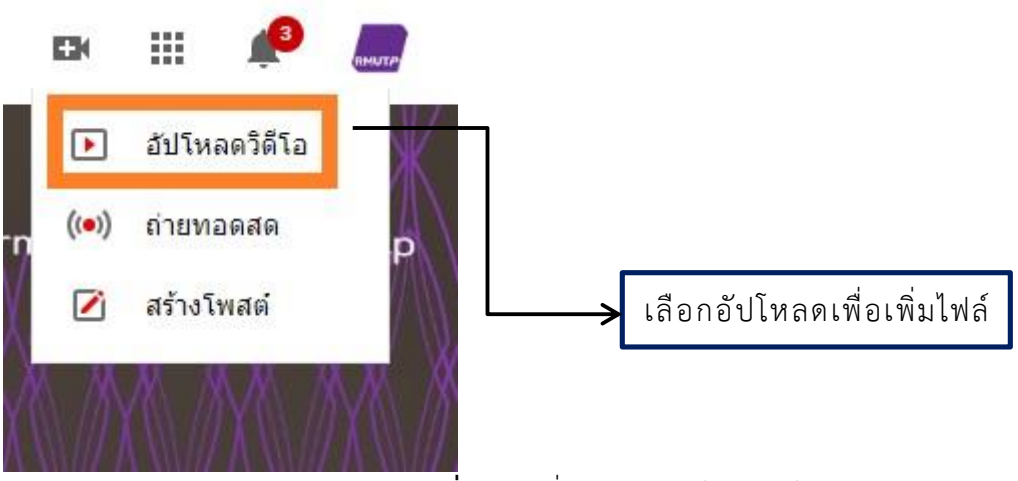

**ภาพที่ 4-7** เครื่องมือการอัพโหลดวีดีโอ

หลังจากกดอัพโหลดเรียบร้อยแล้วให้คลิกตรงรูปที่เป็นรูปอักษรชี้ขึ้นดังรูปข้างล่างเพื่อทำการอัพโหลดไฟล์วีดีโอ

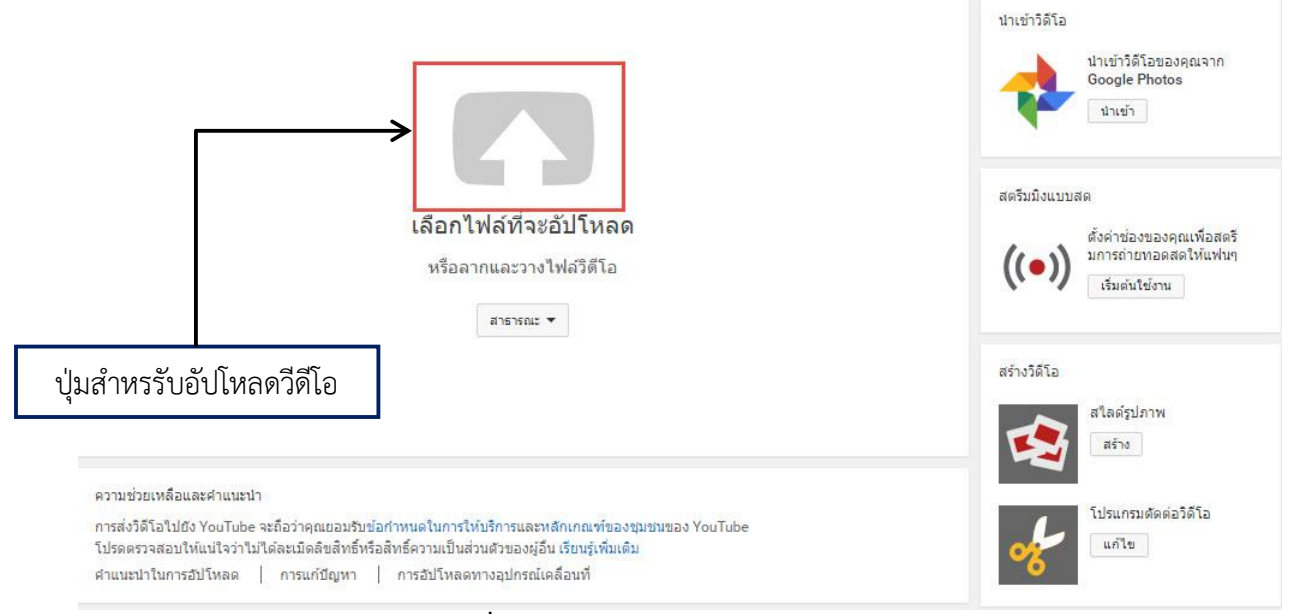

**ภาพที่ 4-8** หน้าจอการเลือกอัพโหลดไฟล์วีดีโอ

หลังจากกดตรงภาพลูกศรขึ้นแล้วเว็ปไซต์ก็จะทำการลิงค์ไปหาไฟล์วีดีโอของเรา ซึ่งไฟล์วีดีโอที่ ต้องการนำขึ้นอยู่ตรงโฟลเดอร์ไหนให้ลิงค์ไปหาแล้วทำการกดเลือกไฟล์ดังภาพด้านล่าง

| Name                                 | Date modified    | Туре               |
|--------------------------------------|------------------|--------------------|
| 길 2558_09_03 ใหว้ครู คณะคหกรรมศาสตร์ | 7/10/2558 16:01  | File folder        |
| 🍌 Adobe Premiere Pro Auto-Save       | 9/9/2558 15:16   | File folder        |
| 퉬 Adobe Premiere Pro Preview Files   | 9/9/2558 11:25   | File folder        |
| 🍌 Business                           | 23/11/2558 9:36  | File folder        |
| Congreat_Virog                       | 23/11/2558 9:36  | File folder        |
| 🎉 E-Learning                         | 21/12/2558 13:30 | File folder        |
| 🃕 Encoded Files 🛛 เลือกไฟล์วีดีโอพี่ | ຕ້ລາຄວາ          | File folder        |
| Je Hotel-Bartender                   | /2558 9:36       | File folder        |
| J Monk                               | 23/11/2558 9:37  | File folder        |
| 🍌 Presdent                           | 23/11/2558 9:37  | File folder        |
| 퉬 Seminar_Rayong                     | 7/10/2558 16:02  | File folder        |
| 🍌 กิจกรรมที่ 3                       | 7/10/2558 16:02  | File folder        |
| 🖻 BG7.jpg                            | 27/3/2558 14:59  | JPG File           |
| 🛓 Final.mp4                          | 5/6/2558 9:13    | VLC media file (.m |
| 📭 Logo Studio 1920.png               | 29/5/2558 13:08  | PNG image          |
| TitlelCONSCI.avi                     | 31/7/2558 11:02  | Video Clip         |
| 📷 waiTeacher.prproj                  | 9/9/2558 15:30   | Adobe Premiere P.  |
| 📷 Work03.prproj                      | 24/8/2558 9:30   | Adobe Premiere P.  |

**ภาพที่ 4-9** เลือกไฟล์วีดีโอที่จะทำการอัพโหลด

พอหลังจากที่ทำการเลือกไฟล์เรียบร้อยแล้วไฟล์วีดีโอจะทำการอัพโหลดขึ้นบนช่องของทาง

0/ 0/

|                                                                                                    | กำลังอัปโหลด 0%                                                                                     | เหลือ 30 นาทั 🗙 เผยแพร่                    |
|----------------------------------------------------------------------------------------------------|----------------------------------------------------------------------------------------------------|--------------------------------------------|
| Ŷ                                                                                                    | วิดีโอของคุณยังอัปโหลดอยู่ โปรดเปิดหน้านี้ไว้จนกว่าจะเสร็จ<br>ข้อมูลพื้นฐาน การแปล การดังค่าขั้นสูง |                                            |
| ถานะการอัปโหลด:                                                                                         | Final                                                                                               | สารารณะ                                    |
| สถานอากรอบรทสด.<br>กำลังอัปโหลดวิดีโอของคุณ<br>วิดีโอของคุณจะเล่นสดที่:<br>https://youtu.be/HcWEbdCOYGA | ด้าอธิบาย                                                                                           | เพิ่มข้อความในวิดีโอ<br>สพบบค<br>และแชร์บน |
|                                                                                                    | แท็ก (เช่น อัลเบิร์ด ไอนสไตน์, หมูบิน, หนังดลก)                                                     | G                                          |
|                                                                                                    | เครดิตของวิดีโอ 🕜                                                                                   | + เพิ่มในเพลย์ลิสต์                        |
|                                                                                                    | + เพิ่มหน้าที่ ▼<br>ภาพขนาดย่อของริดีโอ 7                                                           |                                            |
|                                                                                                    | ภาพขนาดย่อที่เลือกจะปรากฏขึ้นเมื่อประมวลผลวิดีโอเสร็จเรียบร้อยแล้ว                                  | กำหนดคำของภาพขนาดย่อ                       |
|                                                                                                    |                                                                                                    | ขนาดไฟล์สงสดคือ 2 MB                       |

ภาพที่ 4-10 หน้าต่างการแสดงเวลาในการอัพโหลด

ดังจะเห็นได้จากภาพที่ 4.9 นั้น เวลาทำการอัพโหลดไฟล์วีดีโอแต่ละไฟล์จะมีเวลาบอกถึงเวลาที่ใช้ใน การอัพโหลดไฟล์วีดีโอนี้ เนื่องจากไฟล์วีดีโอที่ทำการอัพโหลดจะมีขนาดไม่เท่ากัน จะทำให้เวลาในการอัพโหลด แต่ละไฟล์ใช้เวลาไม่เท่ากันอีกด้วย

ในช่องแรกนี้ ตรงส่วนหัวที่ขึ้นคำว่า **ข้อมูลพื้นฐาน** หมายถึง การให้ใส่ข้อมูลของไฟล์วีดีโอแต่ละไฟล์ ว่ามีชื่อว่าอะไร โดยไฟล์วีดีโอที่มีคำว่า Final นั้นจะเป็นส่วนที่บอกชื่อไฟล์วีดีโอซึ่งเราสามารถลบและตั้งชื่อ ใหม่ได้ เนื่องจากยูทูปเวลาอัพโหลดไฟล์แล้วจะเอาชื่อไฟล์วีดีโอเป็นตัวตั้งชื่อวีดีโอทันที

**คำอธิบาย** ในภาพจะเป็นส่วนบ่งบอกถึงข้อมูลของวีดีโอ ในที่นี้จะยกตัวอย่างที่จะใส่ในคำอธิบาย เกี่ยวกับวีดีโอการเรียนการสอนทางไกล ดังนี้ จะบอกชื่ออาจารย์ที่ทำการสอน คณะ ประจำปีการศึกษา และ ที่สำคัญที่จะไม่ใส่ไม่ได้ก็คือลิงค์ของ มหาวิทยาลัยเทคโนโลยีราชมงคลพระนคร <u>www.rmutp.ac.th</u> เนื่องจาก เวลาค้นหาข้อมูลบนเว็ปไซต์ google หรือ Youtube นั้นจะสามารถทำให้ลิงค์ค้นหาข้อมูลได้ง่าย

หลังจากอัพโหลดไฟล์วีดีโอเสร็จแล้วให้กดตรงคำว่าเผยแพร่ ก็จะเป็นการเผยแพร่วีดีโอนั้นทันที การแก้ไขไฟล์วีดีโอที่ทำการอัพโหลดลงไปแล้วนั้นจะทำได้โดยไปที่หน้างช่อง Youtube แล้วไปคลิก ตรงที่คำว่า Youtube Studio (เบต้า)

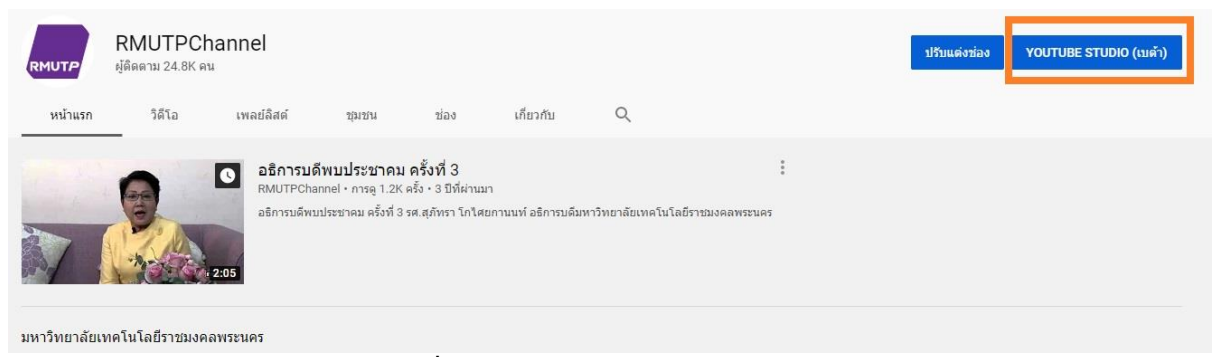

# **ภาพที่ 4-11** หน้าเพจสตูดีโอผู้สร้างของช่อง

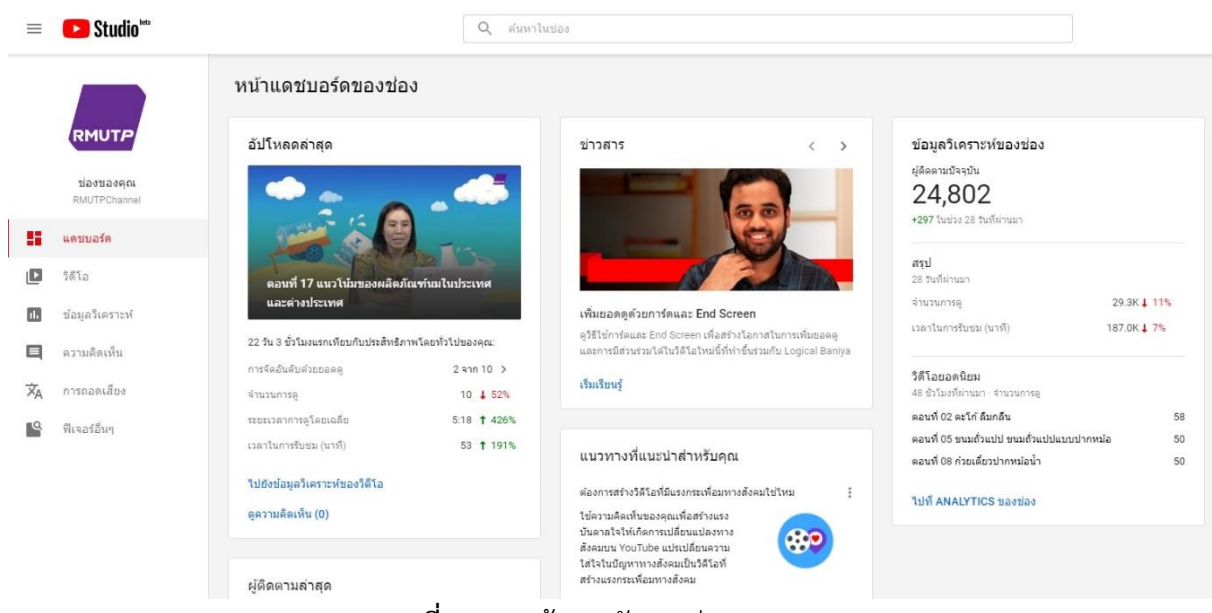

ภาพที่ 4-12 หน้าการจัดการช่อง Youtube

หน้าแดชบอร์ดจะเป็นการจัดการของช่องโดยจะบอกถึงไฟล์วีดีโอที่ทำการอัพโหลดลงไปล่าสุด และ บอกถึงสถานะของช่องด้วยเช่น บอกจำนวนผู้ติดตามของช่องมหาวิทยาลัยล่าสุดโดยระบบของ Youtube จะ สรุปถึงยอดคนติดตาม จำนวนการดูไฟล์วีดีโอ เวลาในการรับชมและบอกถึงวีดีโอที่เป็นที่นิยมสูงที่สุดของช่อง ใน 48 ชั่วโมงที่ผ่านมาดังภาพที่ 4-12

| ข้อมูลวิเคราะห์ของช่อง<br>ผ่ติดตามปัจจบับ                |                |  |  |  |  |
|----------------------------------------------------------|----------------|--|--|--|--|
| 24.802                                                   |                |  |  |  |  |
| +297 ในช่วง 28 วันที่ผ่านมา                              |                |  |  |  |  |
| สรุป                                                     |                |  |  |  |  |
| 28 วันที่ผ่านมา                                          |                |  |  |  |  |
| จำนวนการดู                                               | 29.3K 🕹 11%    |  |  |  |  |
| เวลาในการรับชม (นาที)                                    | 187.0K 🕹 7%    |  |  |  |  |
| <b>วิดีโอยอดนิยม</b><br>48 ชั่วโมงที่ผ่านมา - จำนวนการดู |                |  |  |  |  |
| ดอนที่ 02 ตะโก้ ลืมกลืน                                  | 58             |  |  |  |  |
| ตอนที่ 05 ขนมถั่วแปป ขนมถั่วแปปแม                        | บบปากหม้อ 50   |  |  |  |  |
| ดอนที่ 08 ก๋วยเดี๋ยวปากหม้อน้ำ                           | 50             |  |  |  |  |
| <b>ภาพที่ 4-13</b> ข้อมูลวิ                              | เคราะห์ของช่อง |  |  |  |  |

ถ้าเราต้องการเข้าไปแก้ไขไฟล์วีดีโอที่ทำการอัพโหลดลงไปในช่องให้ไปที่ด้านซ้ายมือของหน้าแดช บอร์ดแล้วเลือกหัวข้อคำว่า วีดีโอ

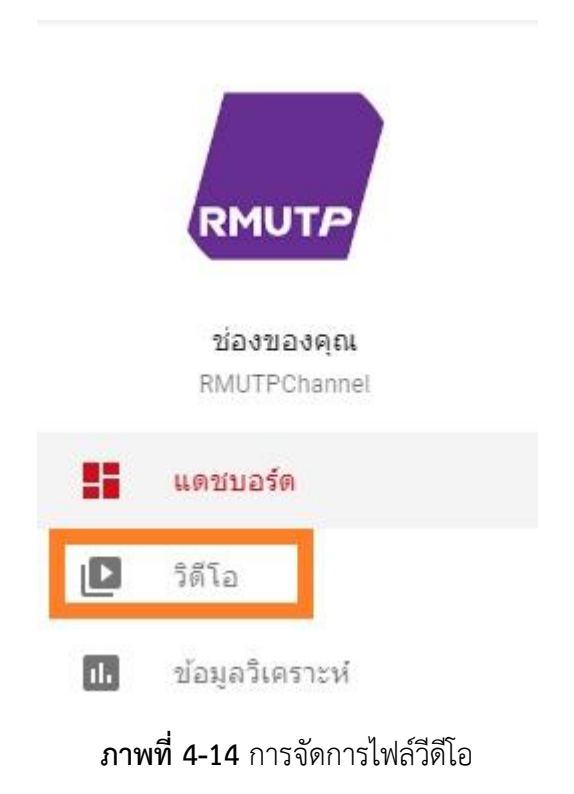

ในหน้านี้จะเป็นการจัดการไฟล์วีดีโอทั้งหมดที่ทำการอัพโหลดลงบนช่อง Youtube โดยผู้ดูแลสามารถ ทำการแก้ไขไฟล์วีดีโอได้ในทันทีซึ่งจะสามารถทราบถึงวันที่อัพโหลดไฟล์วีดีโอ ยอดดู ความคิดเห็น ชอบ(กับไม่ ชอบ) ระดับการเข้าถึง

| วิดีใ  | วิดีโอของช่อง                                                                                                    |                           |                             |       |             |                 |  |  |  |
|--------|----------------------------------------------------------------------------------------------------|---------------------------|-----------------------------|-------|-------------|-----------------|--|--|--|
| การอัง | ป <b>โหลด</b> การถ่ายทอดสด เรื่องราว                                                                                                    |                           |                             |       |             |                 |  |  |  |
| Ŧ      | ตัวกรอง                                                                                                    |                           |                             |       |             |                 |  |  |  |
|        | Mia                                                                                                    | ระสบการเข้าถึง            | วันที                       | 10000 | ความคิลเห็น | ชอบ (กับไม่ชอบ) |  |  |  |
|        | ลอมที่ 17 สบรโปบของหลือสัณฑ์มนใบประเทศและต่างประเทศ<br>ผล. ขอญระ เมื่อบริสาท คอมากะโบโออิสการบลาดสร้ามการักษาสืบเหล่าปีโออิสการบลา<br>ชีวา เกล่าประโสนและสลัสสน by ครุณชั ประจำปีการศึกษา 2562 -1 มการักษาสับเทลโปโลอิ.                                            | <ul><li>สาธารณะ</li></ul> | 25 ก.ย. 2019<br>เมชนพร์แต้ว | 10    | 0           | -               |  |  |  |
|        | ลอมที่ 16 รุดิมหรือที่ทำให้เกิดโรงในคลิสภัณฑ์<br>ศ. ของชุม เมืองหักห ลอมหาคโบโลอิสทรรมสาสอร์ มหาวิทยาลัยเทตโนโลอิราชมงลสพรรมสา<br>รีชา เทตโนโลอิทมและหลัดภัณฑ์ by สุรุณชิ ประจำปีการศึกษา 2562 - 1 มหาวิทยาลัยเทตโนโลอิ                                            | 💿 สาธารณะ                 | 25 ก.ย. 2019<br>เมชนพรันส่ว | 13    | 0           | -               |  |  |  |
|        | <ul> <li>คอบที่ 15 ครับ เบย เขยงที่อมหลุดแต่ทางโภยนาดาร</li> <li>มด, ขมบุญ เมืองชัดห คอเมาะโบโออิตหารมหาสมร์ มหาโทยาดีอเทตโบโออิราชมุคตหรมหร</li> <li>12500</li> <li>121 เทตโบโออิกมและหลัดสัยท โอy ดูขมบี ประจำปีการศึกษา 2562 - 1 มหาโทยาสอบหลโบโออิ-</li> </ul> | <b>()</b> ສາຮາຮແະ         | 25 ก.ย. 2019<br>เมชนพรันสัง | ĩ     | 0           | -               |  |  |  |

**ภาพที่ 4-15** หน้าการจัดการไฟล์วีดีโอ

การลบวีดีโอนั้นสามารถทำได้ง่ายต่างจากการอัพโหลดไฟล์วีดีโอเนื่องจากเป็นการอัพไฟล์ขึ้นบนเซิฟ เวอร์ของยูทูปทำให้ต้องใช้เวลาในการอัพโหลด แต่ถ้าเป็นการลบไฟล์สามารถทำได้ทันทีโดยคลิกตรงคำว่า ตัวเลือกซึ่งจะอยู่ข้างหน้าช่องระดับการเข้าถึง ดังภาพที่ 4.15 ข้างล่างนี้

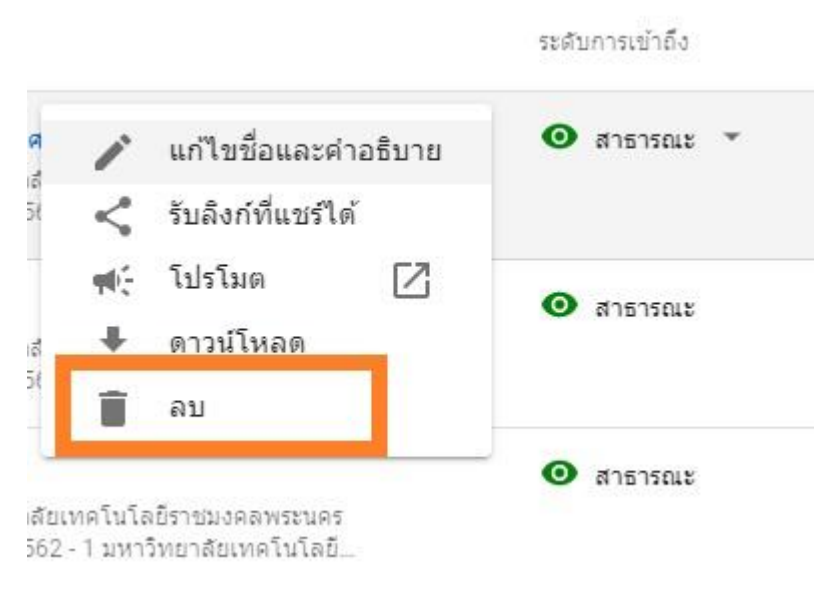

**ภาพที่ 4-16** การลบไฟล์วีดีโอ

หลังจากคลิกคำว่าลบเรียบร้อยแล้วจะมีคำเตือนขึ้นมาบอกว่า ลบวีดีโอนี้อย่างถาวรไหม และก็มีก่ลอง ข้อความดังภาพที่ 4.16 ให้เราคลิดเลือกเครื่องหมายถูกที่ช่องสี่เหลี่ยมก่อนเพื่อเป็นการยืนยันว่าเราต้องการลบ ไฟล์วีดีโอตัวนี้ แล้วหลังกจากนั้นให้เราคลิกไปที่คำว่า ลบวีดีโอ ก็จะเป็นการลบไฟล์วีดีโอนั้นไปทันที

# ลบวิดีโอนี้อย่างถาวรไหม

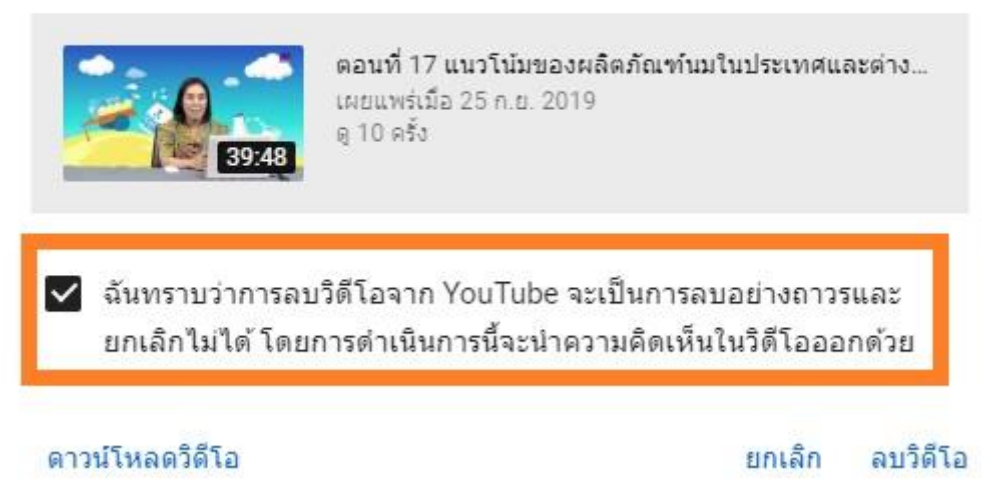

**ภาพที่ 4-17** แจ้งเตือนการลบไฟล์วีดีโอ

ข้อแนะนำการอัพโหลดไฟล์วีดีโอ การอัพโหลดไฟล์วีดีโอลงบนซ่อง Youtube นั้นต้องมีการตรวจสอบไฟล์วีดีโอ นั้นก่อนลงว่ามีเพลงหรือเนื้อหาที่มีลิขสิทธิอยู่ในเนื้องานหรือไม่ เพราะถ้ามีไฟล์เสียงหรือวีดีโอที่เกียวกับลิขสิทธิ ทางซ่อง Youtube จะทำการแจ้งเตือนให้เราทราบถึงการละเมิดลิขสิทธิของเนื้อหา และให้เราลบไฟล์นั้นออก จากซ่องทันที ถ้าเราทำการอัพโหลดโดยไม่สนใจปัญหาเกี่ยวกับการแจ้งเตือนลิขสิทธิ ช่อง Youtube ที่เราสร้าง ขึ้นมาจะโดนปิดโดยอัตโนมัติ ทำให้ไฟล์วีดีโอที่ทำการอัพโหลดลงไปเป็นจำนวนมากจะสูญหายทันทีถ้าไม่มีการ สำรองข้อมูลเก็บไว้ในฮาร์ดดิสก่อน

## การสร้าง Playlist

การสร้าง Playlist นั้นจะเป็นเสมือนการจัดกลุ่มไฟล์วีดีโอให้เป็นหมวดหมู่ ผู้ชมสามารถเลือก การรับชมไฟล์วีดีโอได้ง่ายจากการเลือกกลุ่มไฟล์วีดีโอหรือ Playlist ซึ่งในส่วนวีดีโอของ Playlist สามารถเพิ่ม ได้ตลอดเวลา

ขั้นตอนการสร้างเพลย์ลิสต์นั้นจะต้องกลับไปยังหน้าช่อง Youyube Channel ก่อนหลังจากนั้นให้เรา คลิกไปที่ ปรับแต่งช่อง

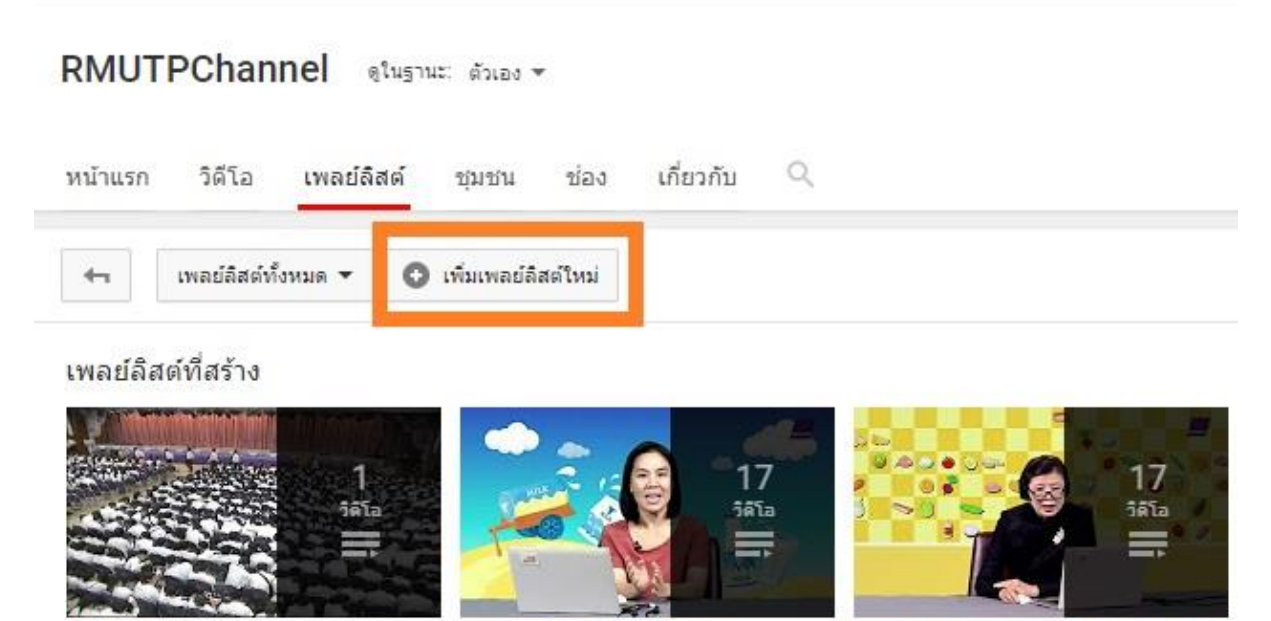

วิดีโอที่ชอบ

2562/1\_เทคโนโลยีนมและ ผลิตภัณฑ์ by ครูชมบี 2562/1\_โภชนาการเพื่อการดำรงชีวิต

**ภาพที่ 4-18** ภาพช่องหน้าจอเพลย์ลิสต์

การสร้างเพลย์ลิสต์ให้ไปที่ด้านบนแล้วเลือกที่คำว่า **เพลย์ลิสต์ใหม่** หลังจากนั้นให้ใส่ชื่อเพลย์ลิสต์ ที่ต้องการแล้วกด สร้าง ก็จะได้เพลย์ลิสต์ใหม่ดังภาพด้านล่าง

| หน้าแรก วิดีโอ เพลย์สิ             | สต์ ช่อง พูดคุยกัน เกี่ยวกับ | ۹                                            |
|------------------------------------|------------------------------|----------------------------------------------|
| 🖛 เพลย์ลิสต์ทั้งหมด 🔻              | 🕒 เพลย์ลิสต์ใหม่             |                                              |
| พลย์ลิสต์โดย RMUTPCh               | ชื่อเพลย์ลิสต์               |                                              |
| 6                                  | TEST                         | Inpers<br>1                                  |
|                                    | ෯ สาธารณะ ▼                  | ยกเลิก สร้าง                                 |
| 1 ปี RMUTP คิด(สั)ดี ทำดีเ<br>ไงคม | พื่อ มหาวิทยาลัยทำฝืนปี 2559 | ประวัดิมหาวิทยาลัยเทคโนโลยีราช<br>มงคลพระนคร |

**ภาพที่ 4-19** การสร้างเพลย์ลิสต์

| <ul> <li>เล่นทั้งหมด</li> </ul>          |         |           | ขังไม่มีวิดีโอในเพลย์ลิสต์เลย |
|------------------------------------------|---------|-----------|-------------------------------|
| TEST001                                  |         |           |                               |
| สาธารณะ - ไม่มีวิดีโอ · อัปเดตแล้ววันนี้ | ,       |           |                               |
| ***                                      |         |           |                               |
| ไม่มีคำอธิบาย                            | 1       |           |                               |
|                                          |         |           |                               |
| RMUTPChannel                             | 🧨 แก้ไข |           |                               |
|                                          |         | ພວມີອີດສ໌ |                               |

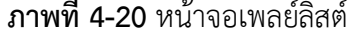

หลังจากสร้างเพลย์ลิสต์เรียบร้อยแล้วเราจะไม่เห็นไฟล์วีดีโอใน Playlist ที่เราสร้างดังภาพที่ 4.19 ให้ เราไปคลิกคำว่าแก้ไขดังภาพที่ 4.20

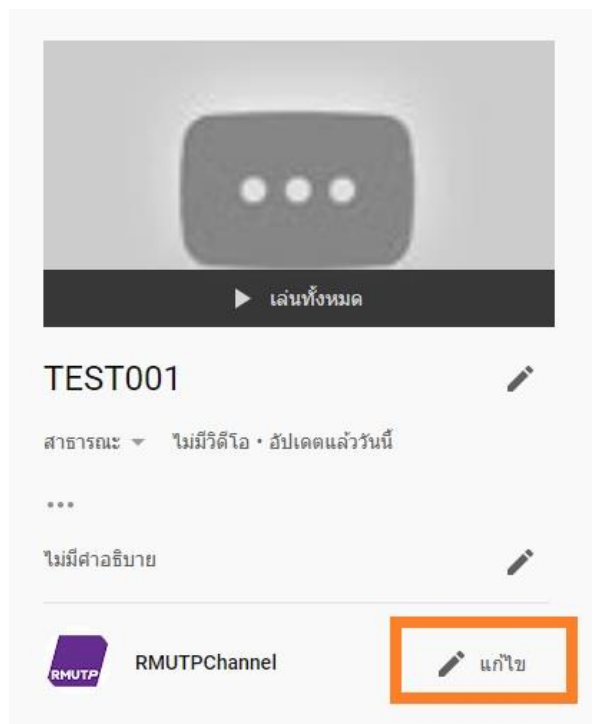

**ภาพที่ 4-21** การแก้ไขเพื่อเพิ่มไฟล์ใน Playlist

|  | TEST001<br>🕲   RMUTPChannel - ใบมีวิธีโอ - ใบมีวิธีโอ - ใบมีการดู - อัปเตอนสวรรมนี้ | E           |
|--|-------------------------------------------------------------------------------------|-------------|
|  | <ul> <li>เพิ่มสาอธินาย</li> <li>แชร์</li> <li>นั่ว การตั้งท่างพลย์อิสต์</li> </ul>  | เพิ่มวิดีโอ |
|  | ยังไม่มีวิดีโอในเพลย์ลิสด์เลย                                                       |             |

**ภาพที่ 4-22** หน้าจอการเพิ่มไฟล์ใน Playlist

หลังจากนั้นให้ไปคลิกที่คำว่า **เพิ่มวีดีโอ** ด้านขวามือจะได้ดังภาพด้านล่าง แล้วเลือกไปที่ วีดีโอ YouTube ของคุณ ซึ่งจะเป็นวีดีโอ YouTube ในช่องของมหาวิทยาลัย หลังจากเลือกไฟล์ที่ต้องการแล้วให้กดไปที่คำว่า **เพิ่มวีดีโอ** (เราสามารถคลิกเลือกวีดีโอพร้อมกันได้มากกว่า 2 วีดีโอขึ้นไป) โดยคลิกเลือกวีดีโอตรงด้านล่าง ซ้ายเสร็จแล้วก็จะเป็นการเพิ่มวีดีโอในเพลย์ลิสต์ของเรา

#### เพิ่มวิดีโอลงในเพลย์ลิสต์ การค้นหาวิดีโอ URI วิดีโอ YouTube ของคณ ประมวลภาพ โครงการการจัดการความรู้ด้านศิลปวัฒนธรรม จากทฤษฎีสู่การปฏิบัติ (วาเลนไทน์ไทย) โครงการการจัดการความรู้ด้านศิลปวัฒนธรรม จากทฤษฎีสู่การปฏิบัติ (วาเลนไทน์ไทย์) เมื่อวันที่ 29 มกราคม 2559 ณ ห้องประชุมกรมหลวง ชั้น 6 และห้องเรียน โชน A อาคาร A คณะครุศาสตร์อุตสาหกรรม มหาวิทยาลัยเทคโนโลยีราชมงคลพระนคร n.w. 2016 ประมวลภาพรวม งาน "11 ปี RMUTP คิด(ส์)ดี ทำดี...เพื่อสังคม ประมวลภาพรวม งาน \*11 ปี RMUTP คิด(ส) ดี ทำดี...เพื่อสังคม ระหว่างวันที่ 18-20 มกราคม 2559 มหาวิทยาลัยเทคโนโลยีราชมงคลพระนคร านเลี้ยงขอบคุณ และฉลองครบรอบ 11 ปี มทร.พระนคร ในงาน \*11 ปี RMUTP คิด(ส)ดี ทำดี...เพื่อสังคม ระหว่างวันที่ 18-20 มกราคม 2559 มหาวิทยาลัยเทคโนโลยีราชมงคลพระนคร n w 2016 การประกวดจินตลีลาเทิดพระเกียรติและจินตลีลาประกอบเพลงประจำมหาวิทยาลัยเทคโนโลยีราชมงคลพระนคร นงาน "11 ปี RMUTP คิด(ส์)ดี ทำดี...เพื่อสังคม ระหว่างวันที่ 18-20 มกราคม 2559 มหาวิทยาลัยเทคโนโลยีราชมงคลพระนคร w 2016 การประกวด MR. & MISS RMUTP ในงาน \*11 ปี RMUTP คิด(ส์)ดี ทำดี...เพื่อสังคม ระหว่างวันที่ 18-20 มกราคม 2559 มหาวิทยาลัยเทคโนโลยีราชมงคลพระนคร ยกเล็ก

# **ภาพที่ 4-23** หน้าจอการเพิ่มวีดีโอลงในเพลย์ลิสต์

## เราจะได้วีดีโอที่อยู่ในเพลย์ลิสต์ของเราดังภาพด้านล่าง

|                                                                                                    | RMUTPChannel                                                                              | วิดีโอ เพลย์ลิสต์ ช่อง | พูดคุยกัน | เกี่ยวกับ |          |      |
|----------------------------------------------------------------------------------------------------|-------------------------------------------------------------------------------------------|------------------------|-----------|-----------|----------|------|
| Image: Second second second | JTPChannel + 2 วิดีโอ + ไปมีผู้เข้าชม + สิปเต<br>ธิบาย<br>อนแต 🤇 แหร์ 🗘 การตั้งคำเพลย์ลิส | ตแล้ววิบนี้            |           |           | เพิ่มวิธ | โอ   |
| 1 ประมวลภาพ โครงการการจัดการควา<br>โดย RMUTPChannel                                                                                                    | มรู้ด้านศิลปวัฒนธรรม จากทฤษฎีสู่การปฏิบั                                                  | ดี (วาเลนไทน์ไทย)      |           |           |          | 9:47 |
| 2 ประมวลภาพรวม งาน "11 ปี RMUTP<br>โดย RMUTPChannel                                                                                                    | คิด(ส์)ดี ทำดีเพื่อสังคม                                                                  |                        |           |           | 1        | 0:01 |

## **ภาพที่ 4-24** หน้าจอเพลย์ลิสต์หลังจากเพิ่มไฟล์วีดีโอ

ในส่วนของเพลย์ลิสต์นั้นเราสามารถเพิ่มไฟล์วีดีโอนอกจากในส่วนของเราได้อีกทางโดยทำเหมือนเดิม โดยไปที่เพิ่มวีดีโอ แล้วเลือกการค้นหาวีดีโอ ในขั้นตอนนี้เราสามารถใส่ชื่อไฟล์เพื่อทำการค้นหาวีดีโอที่ ต้องการ บนยูทูปมาเพิ่มได้ทันทีซึ่งอาจจะเป็นไฟล์วีดีโอของคณะภายในมหาวิทยาลัยเทคโนโลยีราชมงคลพระ นคร หรือไฟล์วีดีโออื่น ๆ ที่เกี่ยวข้องกับมหาวิทยาลัยมาเพิ่มในส่วนี้ก็ได้ ดังภาพด้านล่าง

| เพิ่มวิดีโล | <b>วลงในเพลย์ลิสต์</b>                                                                                                    | × |
|-------------|----------------------------------------------------------------------------------------------------|---|
| การค้นหาวิ  | ดีโอ URL วิดีโอ YouTube ของคุณ                                                                                                    |   |
| You Tube    | สารคดี                                                                                                    |   |
|             | สารคดี วิศวกรรมนำทั่ง ตอนที่ 4 การผลิตขวดแก้ว มันฝรั่งทอดกรอบ และเรือ<br>สารคดี วิศวกรรมนำทั้ง การผลิตขวดแก้ว มันฝรั่งทอดกรอบ และเรือ<br>35 นาที - 31 ต.ค. 2015                                      |   |
|             | สารคดี ปริสนาคัมภีร์ใบเบิล ตอนที่ 1<br>สารคดี ปริสนาคัมภีร์ใบเบิล ตอนที่ 1<br>42 นาที - 13 ธ.ค. 2015                                                                                                 |   |
|             | สำรคดี พิษมรณะ<br>พิษจุป่าบัด พิษถึงป่าบัด จุไทบัน neurotoxins myotoxins procoagulants แมงมุมแม่หม่ายดำ black widow neurotoxin ปลาบักเป้า Puffer Tetrodotoxin จุหางกระดัง<br>47 นาที - 17 เม.ย. 2015 |   |
|             | สารคดี โรงแรมที่หรูที่สุดในโลก The Savoy ตอนที่ 1<br>สารคดี โรงแรมที่หรูที่สุดในโลก The Savoy ตอนที่ 1<br>40 นาที - 17 ธ.ค. 2015                                                                     |   |
| เพิ่มวัติโอ | ยกเลิก                                                                                                    |   |

**ภาพที่ 4-25** การเพิ่มวีดีโอในส่วนการค้นหาวีดีโอ

อีกวีธีหนึ่งที่จะเพิ่มวีดีโอก็คือการค้นหา URL ของไฟล์วีดีโอบน YouTube ที่ต้องการโดยไปกดเพิ่มที่ คำว่า เพิ่มวีดีโอ แล้วเลือกตรงส่วนด้านบนที่เขียนว่า URL แล้วทำการใส่ลิงค์ URL ตรงช่องว่างโดยหลังจากใส่ ลิงค์เรียบร้อยแล้วเว็ปไซต์จะทำการค้นหาวีดีโอให้โดยอัตโนมัติ หลังจากนั้นกดเพิ่มวีดีโอ ก็เป็นอันเสร็จ กระบวนการเพิ่มวีดีโอจากการค้นหา URL ด้งภาพด้านล่าง

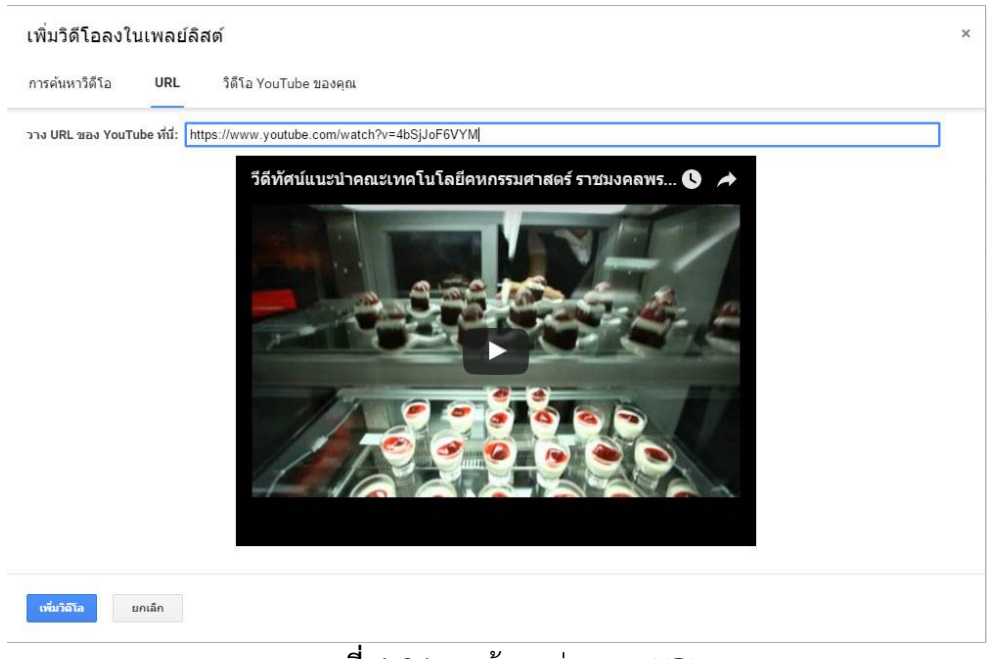

**ภาพที่ 4-26** การค้นหาผ่านทาง URL

ในส่วนของเพลย์ลิสต์นี้นั้นเราสามารถตั้งค่าการเข้ารับชมได้โดยไปที่ การตั้งค่าเพลย์ลิสต์ และกำหนด สิทธิของเพลย์ลิสต์นี้ว่าจะสามารถกำหนดสิทธิว่าเปิดให้บุคคลทั่วไปเข้ารับชมได้ทันที หรือหลังจากที่เราเพิ่ม วีดีโอลงในเพลย์ลิสต์หมดแล้วค่อยเปิดให้บุคคลทั่วไปสามารถเข้ามารับชมได้ ดังภาพด้านล่าง

| มเป็นส่วนตัวของเพลย์ลิสต์ |  | ตัวเลือกเพิ่มเติม                          |
|---------------------------|--|--------------------------------------------|
| สาธารณะ 👻                 |  | ดั้งเป็นซีรี่ส์ทางการสำหรับเพลย์ลิสต์นี้ 🕜 |
| สาธารณะ                   |  | 🖌 อนุญาตการฝัง                             |
| ไม่แสดง<br>ส่วนด้ว        |  |                                            |
| กำหนดเอง 👻                |  |                                            |

**ภาพที่ 4-27** การตั้งค่าเพลย์ลิสต์ที่สร้างขึ้น

วีธีการลบไฟล์วีดีโอในเพลย์ลิสต์นั้นสามารถทำได้โดยการไปที่ Playlist ที่เราสร้างขึ้นจากนั้นไปคลิกที่ ด้านขวามือดังภาพที่ 4.27 แล้วเลือกไปที่รูปถังขยะเพื่อทำการลบไฟล์วีดีโอนั้นออกจาก Playlist ที่เราสร้าง ขึ้นมา

|                                                                                                    | 📻 จัดเรียงตาม                                                                               |                                                                                      |
|----------------------------------------------------------------------------------------------------|---------------------------------------------------------------------------------------------|--------------------------------------------------------------------------------------|
|                                                                                                    | = ดอนที่ 1 ความรู้เบื้องดันเกี่ยวกับนมและผลิตภัณฑ์แม<br>RMUTPOhanel                         |                                                                                      |
| ละแหร้อมร้าน                                                                                          |                                                                                             | ึ่ง บันทึกไปยังดูภายหลัง<br>≡µ บันทึกไปยังเพลย่ลิสต์                                 |
| 2562/1_เทคโนโลยีนมและ 💉                                                                               | ET COL                                                                                      | คบจาก 2562/1_เทคโนโลยีนมและผลิตภัณฑ์ by ครูชมบี     ตั้งเป็นอาหาขนวอย่อของเหอย่อืสอ์ |
| ผลดภาณฑา Dy ครูขบบบ<br>สาธารณะ ÷ วิลีโอ 17 รายการ • การดู8 ตรึ่ง • อัปเดดล่าสุด<br>เมื่อ 24 ก.ย. 2019 | 3<br>3<br>3<br>3<br>3<br>3<br>3<br>3<br>3<br>3<br>3<br>3<br>3<br>3<br>3<br>3<br>3<br>3<br>3 |                                                                                      |
| X ····<br>ใม่มีศาลธินาย 🖍                                                                             | 4 ดอนท์ 4 การเก็บรักษา และการตรวจสอบคุณภาพป้านมดับ<br>RMUTPChannel                          |                                                                                      |
| RMUTPChannel 🥜 ແຕ່ໃນ                                                                                  | 6 ดอนที่ 5 การปรับมาตราฐานไขมันนม การแยกไขมันนมเสีย<br>RMUTPChannel                         |                                                                                      |

**ภาพที่ 4-28** การลบวีดีโอในเพลย์ลิสต์

ในส่วนของการลบเพลย์ลิสต์นั้นให้ไปกดเลือกที่เพลย์ลิสต์ที่เราต้องการลบ โดยให้ไปคลิกที่รูปจุดสาม จุดดังภาพด้านล่าง แล้วทำการคลิกเลือกที่เป็นรูปถังขยะ หลังจากนั้นจะมีข้อความขึ้นมาแจ้งเตือนเพื่อทำการ ยืนยันว่าต้องการลบ Playlist นี้ออกจากช่อง หลังจากนั้นให้คลิกที่คำว่า ลบ ก็จะเป็นการลบ Playlist ออก จากช่องทันที

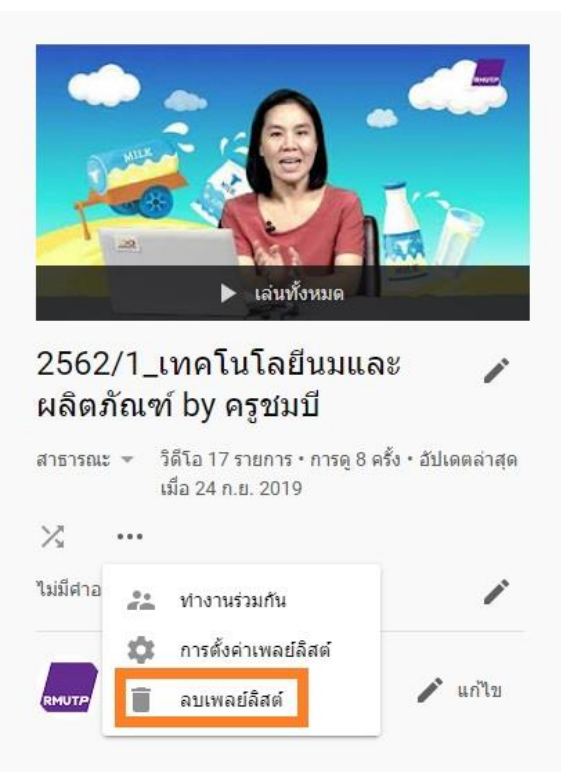

**ภาพที่ 4-29** ขั้นตอนการลบเพลย์ลิสต์

# การตั้งค่าช่อง Youbtue

การตั้งค่าช่อง RmutpChannel นั้น เราต้องไปเลือกที่ช่องของคุณก่อน **ดังภาพที่ 4-4** หลังจากนั้นให้ ไปคลิกที่คำว่า **ปรับแต่งช่อง** หลังจากนี้เราก็จะสามารถสร้าง Banner ประจำช่อง Youtube ของตัวเองได้เลย
ดังภาพที่ 4-29 โดยที่เมื่อเราเปิดช่อง Youtbe แล้วไม่ตั้งค่าของช่อง จะทำให้หน้าตาของช่อง Youtube ไม่ เป็นระเบียบโดยจะมีแต่ไฟล์วีดีโอที่อัพขึ้นไปล่าสุดจะอยู่อันแรกเสมอ

| ผู้ติดตาม 24,800 คน | uul ด 3,736,438 ครั้ง          | ⊟ แคร้องมือจัดการวิดีโอ                                                                                         |                                                                                                    |
|---------------------|--------------------------------|----------------------------------------------------------------------------------------------------|----------------------------------------------------------------------------------------------------|
|                     | R<br>เหาวิทยาลั                | fronter Trechannel frontered Trechannel อายางการเป็นการเป็นการเป็นการเป็นการเป็นการเป็นการเป็นการเป็นการเป็นการ | rmutp_twit I rmutp                                                                                                    |
| RMUTPChan           | nel ดูในฐานะ ดัวเอง            | •                                                                                                    | ۵                                                                                                    |
| หน้าแรก วิดีโอ      | เพลย์ลิสด์ ชุ่มชน              | ช่อง เกี่ยวกับ 🔍                                                                                                |                                                                                                    |
| สำหรับผู้ติดดามเก่า | สำหรับผู้เข้าชมใหม่ๆ           |                                                                                                    | เคล็ดลับของช่อง                                                                                                    |
|                     |                                |                                                                                                    | <ul> <li>กษารมนักธะ</li> <li>กษารมนักธะความ</li> <li>คามมันของความ</li> <li>สำเร็จระยะกาว</li> <li>ค่างการสถ้างราย<br/>ได้ของการสถ้างราย<br/>ได้ของการสถ้างราย<br/>ได้ของการสถ้างราย<br/>รงกิจแล้วหรืออัง</li> <li>ฐาโรมนด &gt;</li> </ul> |
| มหาวิทยาลัยเทคโห    | นโลยีราชมงคลพระนค<br>1<br>รัสม |                                                                                                    | ช่องเด่น<br>+ เพิ่มช่อง                                                                                                    |
|                     |                                | <b>ภาพที่ 4-30</b> การตั้งค่าของช่องใน YouTube                                                                  |                                                                                                    |

หลังจากเราเข้ามาได้แล้วจะขึ้นหัวข้อการตั้งค่าช่องให้เราไปคลิกเลือกเปิดที่ส่วนของ **การปรับแต่งการ** ออกแบบช่องของคุณ ดังภาพด้านล่าง แล้วกดบันทึก หลักจากนั้นเราจะสามารถเพิ่มหรือสร้างส่วนที่เป็น หัวข้อสำหรับช่องของเราให้มีความสวยงามและแบ่งหมวดหมู่และลำดับที่จะนำเสนอได้

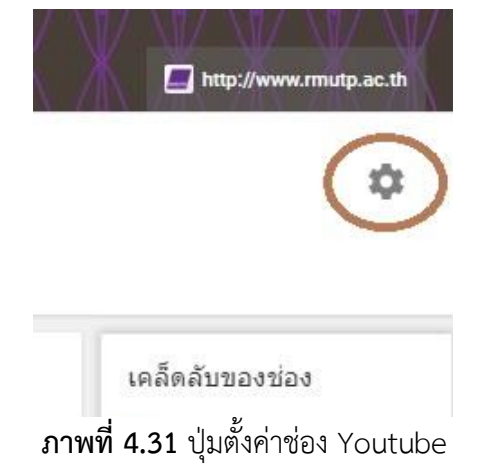

| การตั้งค่                                                              | าช่อง                                                             |                                                                 |                                         |                                       |            |
|------------------------------------------------------------------------|-------------------------------------------------------------------|-----------------------------------------------------------------|-----------------------------------------|---------------------------------------|------------|
| ข้อมูลส่วน<br>ทำให้วิดีโอที่<br>ให้การสมัคร                            | บุคคล<br>ชอบและเพลย์<br>รับข้อมูลทั้งหม                           | ลิสต์ที่บันทึกใ<br>เดของฉันเป็นเ                                | เว้เป็นแบบส่วน<br>เบบส่วนดัว            | ด้วเสมอ                               |            |
| เข้าถึงตัวเลือ                                                         | กเพิ่มเดิมใน <mark>ก</mark> า                                     | เรตั้งค่าบัญชี                                                  |                                         |                                       |            |
| ปรับแต่งก<br>แนะนำสำหรั<br>แนะนำแก่สม<br>หัวข้อต่างๆ<br>เข้าถึงตัวเลือ | ารออกแบบข<br>บผู้ที่อัปโหลดวี<br>เาชิ๊กของคุณ แ<br>กเพิ่มเดิมในกา | ช่องของคุณ<br>เดีโอเป็นประจ<br>ละจัดระเบียบ<br>เรตั้งค่าขั้นสูง | เ<br>า เพิ่มดัวอย่างข<br>วิดีโอและเพลย่ | ช่องและเนื้อหาที่<br>ลิสต์ทั้งหมดเป็น |            |
|                                                                        |                                                                   |                                                                 |                                         | ยกเ                                   | ลิก บันทึก |

**ภาพที่ 4-32** การตั้งค่าช่อง

การใส่ภาพหน้าปกช่อง YouTube ของมหาวิทยาลัยนั้นให้เราไปดูที่หน้าปกของช่องและสังเกตตรง ด้านขวาของภาพหน้าปกจะมีสัญลักษณ์ที่เหมือนดินสอ ให้เรากดเข้าไปแล้วจะมีข้อความให้เลือก ให้เราเลือก ตรงคำว่า **แก้ไขหน้าปกช่อง** ดังภาพด้านล่าง

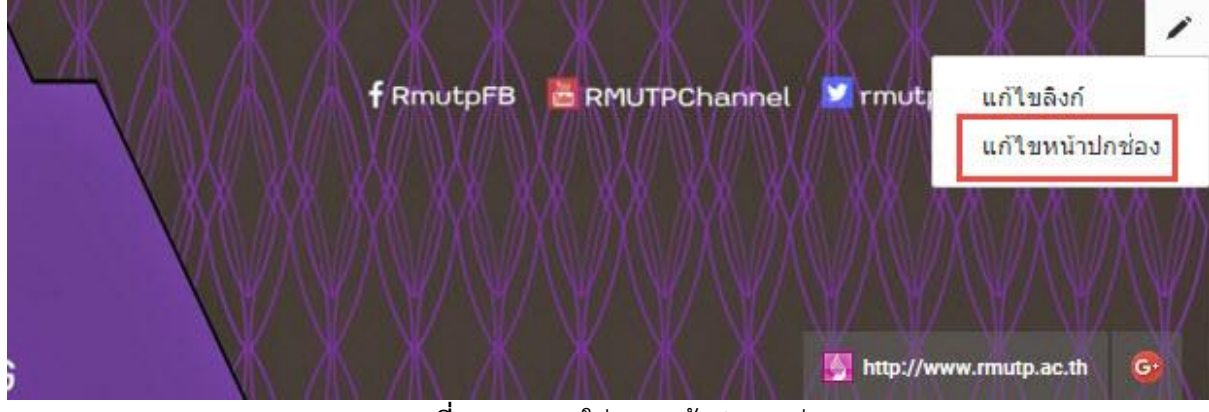

ภาพที่ 4-33 การใส่ภาพหน้าปกของช่อง

หลังจากเราคลิกเข้าไปเรียบร้อยแล้วจะมีบล็อกที่เขียนว่า **ภาพหน้าปก** ขั้นตอนให้เราคลิกที่คำว่า เลือกรูปภาพจากหน้าจอคอมพิวเตอร์ของคุณ โดยในส่วนนี้จะเป็นการอัพโหลดไฟล์หน้าปกที่เราทำแล้วเข้า

| ไปในช่องข | เองเรา | ซึ่งภาเ | พหน้าป | ไกของช่ | ้องจะม | มีขนา  | <b>เ</b> ดที่ข | ช่องก | ำหเ  | เดไ′  | ້າອຍູ່ | ด้าน | ล่าง | มุ่มข | วาว่ | ามีขเ | มาดข | เองช่ | ้องข์ | 1 |
|-----------|--------|---------|--------|---------|--------|--------|----------------|-------|------|-------|--------|------|------|-------|------|-------|------|-------|-------|---|
| แนะนำว่า  | 2560x  | 1440    | pixels | และมีข  | นาดไม  | ม่เกิน | 4ME            | 3 กำ  | กับไ | ว้ด้ว | ย ดูไ  | ด้จา | เกภา | พด้า  | นล่า | ٩     |      |       |       |   |

| อัปโหลดภาพถ่าย ภาพของคุณ | แกลเลอรี                        |                        |
|--------------------------|---------------------------------|------------------------|
|                          |                                 |                        |
|                          |                                 |                        |
|                          |                                 |                        |
|                          |                                 |                        |
|                          |                                 |                        |
|                          |                                 |                        |
|                          |                                 |                        |
|                          | ลากรูปภาพมาที่นิ                |                        |
|                          | หรือถ้าคุณต้องการ               |                        |
|                          | เลือกรูปภาพจากคอมพิวเตอร์ของคุณ |                        |
|                          |                                 |                        |
|                          |                                 |                        |
|                          |                                 |                        |
|                          |                                 |                        |
|                          | ขนาดภาพประจำช่อง                | พื้แนะน่า: 2560 x 1440 |
|                          |                                 | ขนาดไฟล์สูงสุด: 4 MB   |
|                          |                                 |                        |

**ภาพที่ 4-34** การอัพโหลดรูปภาพหน้าปก

เมื่อเสร็จสิ้นกระบวนการอัพโหลดรูปหน้าปกเสร็จเรียบร้อยแล้ว ถ้าต้องการเปลี่ยนภาพหน้าปกของ ช่อง ให้ทำเหมือนกับการอัพโหลดรูปภาพหน้าปก แล้วหัวเลือกหัวข้อคำว่า **ภาพของคุณ** ในช่องนี้จะเป็นรูปที่ เราทำการอัพโหลดไว้เสร็จเรียบร้อยแล้ว ถ้าเราต้องการเปลี่ยนภาพหน้าปกเป็นแบบไหนก็สามารถเปลี่ยนแปลง ได้ทันที

|                                                                                                    | 1                              | Q,                  |                             | Г                     | 12                         |  |
|----------------------------------------------------------------------------------------------------|--------------------------------|---------------------|-----------------------------|-----------------------|----------------------------|--|
| The service service se |                                |                     | RMUTP                       | 427<br>1. Juli - Bang | RMUTP                      |  |
| ปภาพจากข้อความ                                                                                                    | รูปโปรไฟล์<br>3 ภาพ            | Scrapbook Photo     | os 2015-03-05<br>ເງິ 1 ການເ | ۵                     | <b>2015-03-05</b><br>1 ภาพ |  |
| RMUTP                                                                                                    | RMUTP                          | RMUTP               |                             |                       |                            |  |
| 015-03-05<br>ການ ຄີ                                                                                                    | หน้าปกช่อง YouTube<br>3 ภาพ ฮ์ | 2015-03-05<br>1 ภาพ | 8                           |                       |                            |  |

#### **ภาพที่ 4-35** ภาพหน้าปกที่จะทำการเลือก

#### ข้อสังเกตหลังจากได้ทำภาพหน้าปก

การทำภาพหน้าปกให้สังเกตจาก ภาพที่ 4-28 ในช่องสี่เหลี่ยม เนื่องจากช่อง YouTube ได้กำหนด ขนาดของรูปภาพไว้แต่เวลานำภาพมาแสดงจะไม่สามาถแสดงภาพได้ทั้งหมดทำให้ต้องปรับแก้ไขภาพให้ได้ ขนาดเท่ากับภาพในช่องสี่เหลี่ยม ภาพหน้าปกของช่องจึงจะมีขนาดพอดีกับสี่เหลี่ยมผืนผ้าของช่องหน้า YouTube

#### การนำเสนอไฟล์วีดีโอที่แนะนำและการสร้างหัวข้อในหน้าช่อง YouTube

การนำเสอนไฟล์วีดีโอที่แนะนำ จะเป็นการนำเสนอวีดีโอที่สำคัญของช่องมหาวิทยาลัย ในที่นี้จะเป็น การนำเสนอ วีดีโอของ อธิการบดีพบประชาคม เป็นวีดีโอนำเสนอในหัวข้อแรกโดยให้เลื่อนเมาส์ไปทางขวา แล้วจะมีภาพดินสอขึ้นมา ให้เราคลิกเลือกลงไปดังภาพ

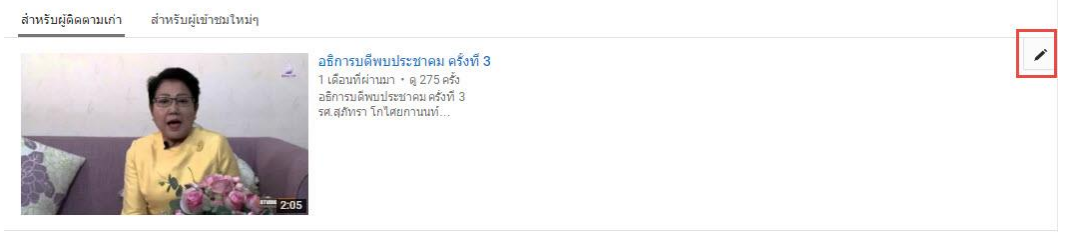

**ภาพที่ 4-36** การนำเสนอไฟล์วีดีโอที่แนะนำ

หลังจากนั้นถ้าเราต้องการแก้ไขวีดีโอที่ต้องการนำเสนอใหม่ให้เราไปคลิกเลือกที่คำว่า **แก้ไข** ในช่อง สี่เหลี่ยมในภาพด้านล่าง

| เลือกวิดีโอหรือเพลย์ลิสต์ที่จะแสดงที่นี่<br>หมายเหตุ: เนื้อหาเด่นจะไม่แสดงถ้าคุณกำลังสตรีมมิงแบบสด                               |                                      |  |
|----------------------------------------------------------------------------------------------------|--------------------------------------|--|
| ອຣິກາຽນຕິສານປາຊະນາລາມ ຕຣັ້ນທີ 3<br>1 ເດືອນທີ່ທ່ານມາ • ທູ 275 ຄຣັ້ນ<br>ອຣິກາຽນດິສານປາຊະນາລາມ ຄຣັ້ນທີ 3<br>ສະສຸສຳນາລາ ໂຄໃສຍດາານນທ໌ | เนื้อหาเริ่มต้น ♥<br>อัปโหลดล่าสุด ◄ |  |
| แก้ไข<br>แสดงเนื้อหานี้ในทุกการอัปโหลดของฉัน                                                                                     |                                      |  |

**ภาพที่ 4-37** การแก้ไขไฟล์วีดีโอที่จะนำเสนอ

เมื่อกดแก้ไขเสร็จเรียบร้อยแล้วจะมีกล่องข้อความเด้งขึ้นมา ในส่วนนี้ให้เราคลิกเลือกไฟล์วีดีโอที่จะทำ การแนะนำ หลังจากเสร็จเรียบร้อยแล้วให้กด **บันทึก** 

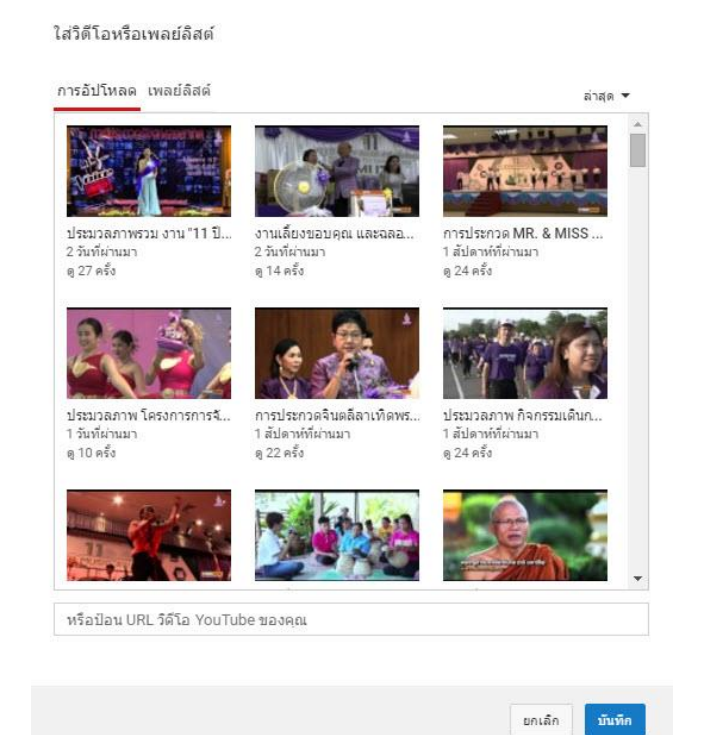

หลังจากเลือกไฟล์วีดีโอเสร็จ เรียบร้อยแล้วหน้าต่างของเว็ปไซต์จะเด้ง กลับมาเหมือน **ภาพที่ 4-38** แล้วให้ไป เลือกที่คำว่า เสร็จสิ้น ก็จะเป็นการจบ ขั้นตอนการนำเสนอไฟล์หน้าช่อง YouTube ของมหาวิทยาลัยเทคโนโลยี ราชมงคลพระนคร

| • |  |
|---|--|
|   |  |
|   |  |
|   |  |
|   |  |
|   |  |

ภาพที่ 4-39 ขั้นตอนสุดท้ายหลังจากเลือกไฟล์วีดีโอ

#### <u>การสร้างหัวข้อในหน้าช่อง YouTube</u>

การสร้างหัวข้อที่จะแสดงในหน้าช่องของมหาวิทยาลัยให้เลื่อนหน้าเว็ปไซต์ไปด้านล่างสุด แล้วกดที่ เครื่องหมาย **เพิ่มส่วน** โดยการสร้างหัวข้อนี้เราสามารถนำ Playlist มาใส่ด้วย

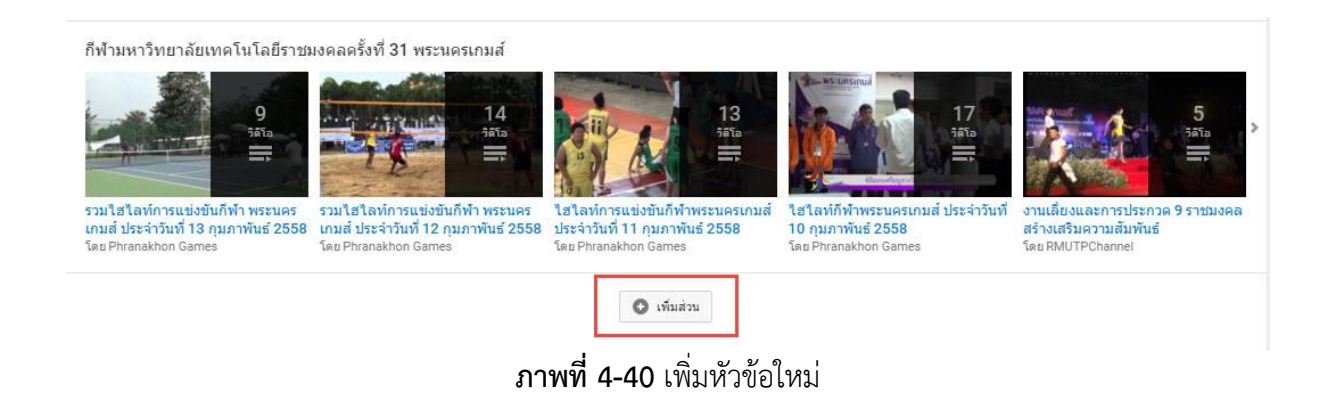

หลังจากกดเพิ่มหัวข้อเรียบร้อยแล้วให้ไปที่ช่องเนื้อหา แล้วเลือกคำว่า เพลย์ลิสต์เดี่ยว

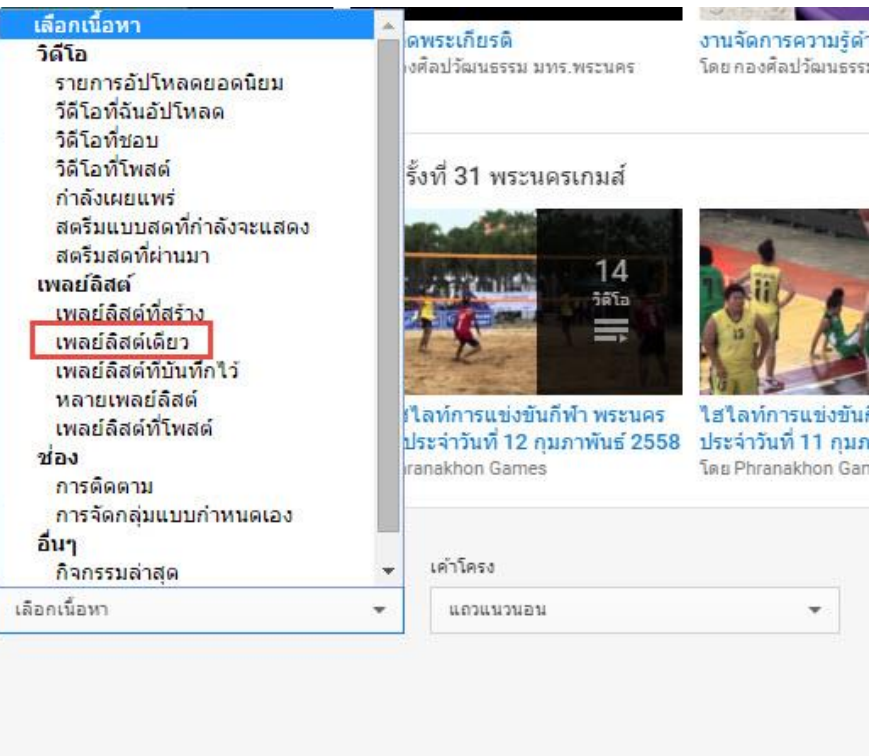

**ภาพที่ 4-41** การสร้างเพลย์ลิสต์เดี่ยว

เมื่อกดเลือกเรียบร้อยแล้วตรงส่วนที่เป็น เค้าโครง จะมีกล่องข้อความด้านล่างเพิ่มมา ให้เราเลือกที่คำ ว่า ค้นหาเพลย์ลิสต์ เมื่อกดเข้าไปแล้วจะแสดงเพลย์ลิสต์ทั้งหมดที่เราสร้างในช่องของมหาวิทยาลัยขึ้นมา หลังจากนั้นให้เรากดเลือก เพลย์ลิสต์ที่เราต้องการ

| แลวแนวนอน 👻                           |        |   |
|---------------------------------------|--------|---|
| ค้นหาเพลย์ลิสต์ 🔻                     |        |   |
| ค้นหาเพลย์ลิสต์                       | _      |   |
| 11 ปี RMUTP คิด(ส์)ดี ทำดีเพื่อสังคม  | 6      | - |
| 2553/1_ภาษาน่ารู้                     | 17     |   |
| 2553/2_ระบบปฏิบัติการ                 | 17     |   |
| 2553/2_สร้างสรรค์งานผ้า 2             | 17     |   |
| 2554/1_การเขียนภาษาอังกฤษ 1           | 16     |   |
| 2554/1_สร้างสรรค์งานผ้า 3             | 16     |   |
| 2554/1_อุปกรณ์อิเล็กทรอนิกส์และการออก | แบบ 17 |   |
| 2554/2_การจัดดอกไม้เพื่อการคำ         | 17     |   |
| 2555/1 005000000                      | 17     | - |

**ภาพที่ 4-42** เลือกเพลย์ลิสต์

หลังจากเลือกเสร็จเรียบร้อยแล้ว จะมีตัวอย่างแสดงขึ้นมาให้ดูว่ารูปแบบที่เราเลือกเป็นแบบไหน ซึ่งใน ส่วนเค้าโครงจะมีให้เลือก แถวแนวนอน และ แถวแนวตั้ง ในที่นี้จะเลือกเป็นแถวแนวนอน ในขั้นตอนนี้หัวข้อ ไฟล์วีดีโอนี้จะยังไม่ปรากฏขึ้นบนหน้าช่อง YouTube หลังจากนั้นให้ไปเลือกที่คำว่า เสร็จสิ้น ด้านขวามือ ก็ จะเป็นการจบกระบวนการเพิ่มเพลย์ลิสต์เดี่ยว

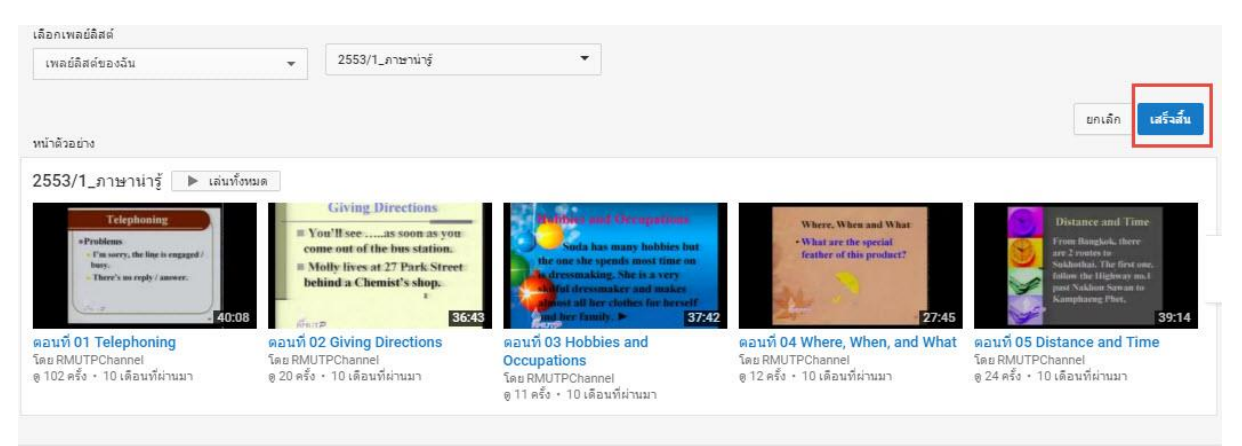

**ภาพที่ 4-43** การเลือกเพลย์ลิสต์เดี่ยว

## รูปแบบหลังจากสร้างเพลย์ลิสต์เดี่ยวเสร็จเรียบร้อยแล้ว

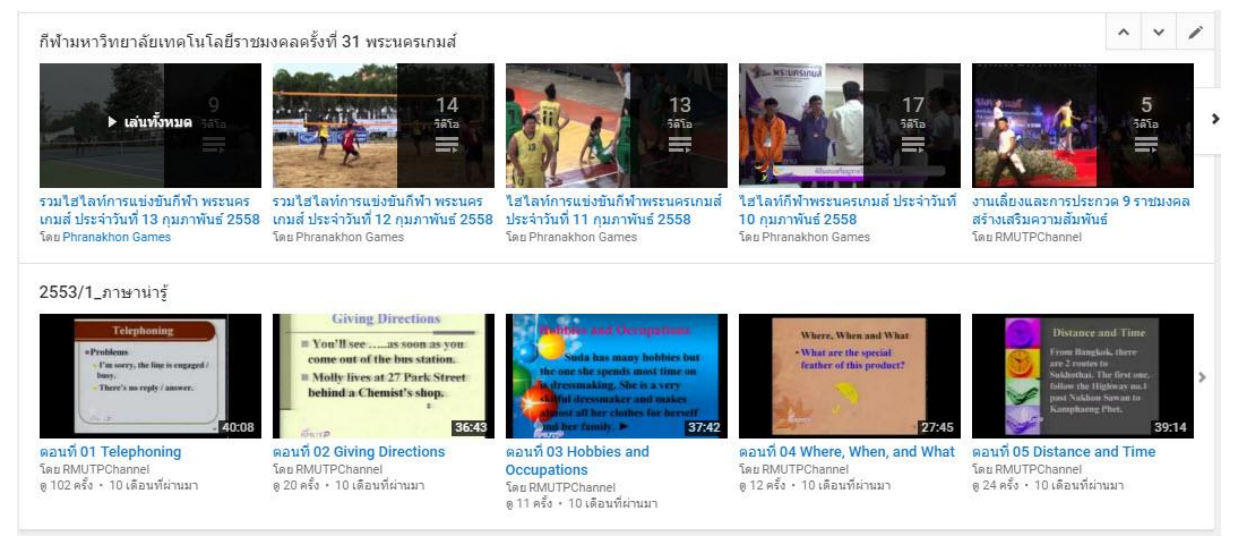

ภาพที่ 4-44 เพลย์ลิสต์เดี่ยวที่แสดงบนหน้าช่อง

ขั้นตอนการสร้างเพลย์ลิสต์อีกแบบก็คือ การนำเพลย์ลิสต์หลายเพลย์ลิสต์มาแสดงให้อยู่ในหัวข้อ เดียวกัน อันดับแรกทำเหมือนกับภาพที่ 4-32 การเพิ่มหัวข้อใหม่ หลังจากนั้นให้ไปที่เนื้อหาแล้วเลือก หลาย เพลย์ลิสต์

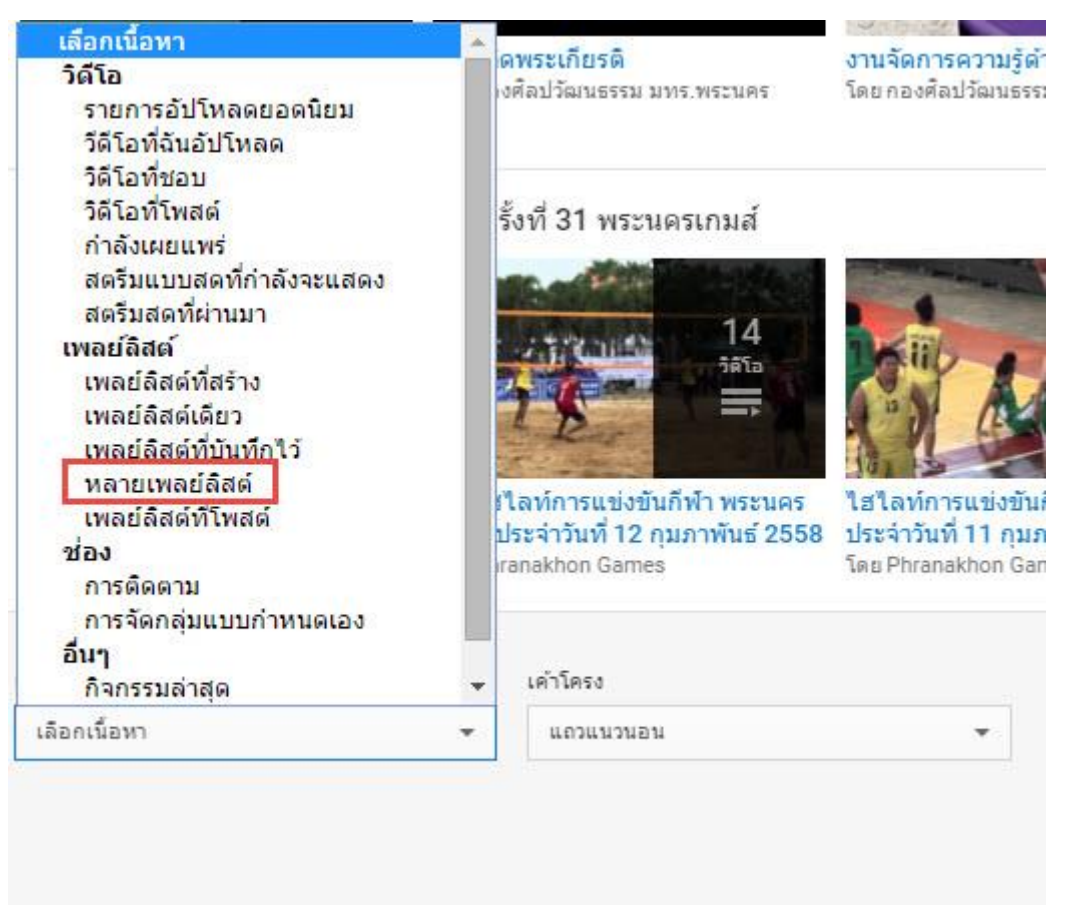

**ภาพที่ 4-45** การเพิ่มหลายเพลย์ลิสต์

หลังจากทำการเลือก หลายเพลย์ลิสต์เสร็จเรียบร้อยแล้ว ด้านล่างของเนื้อหาจะมีช่อง การเลือกของ เพลย์ลิสต์แสดงขึ้นมา ให้เราทำการเลือกที่คำว่า เพิ่มเพลย์ลิสต์

| гиен              |   | เคาโครง   |  |
|-------------------|---|-----------|--|
| หลายเพลย์ลิสต์    | + | แถวแนวนอน |  |
|                   |   |           |  |
| ารเลือกเพลย์ลิสด์ |   |           |  |

**ภาพที่ 4-46** การเลือกเพลย์ลิสต์

เมื่อทำการคลิกเลือกเสร็จเรียบร้อยแล้วจะมีกล่องข้อความขึ้นมาชื่อว่า เพิ่มเพลย์ลิสต์ลงในส่วน

| ສ່ວນ                            |                      |
|---------------------------------|----------------------|
| วันหาเพลย์ลิสต์                 | -                    |
| ป้อน URL ของเพลย์ลิสต์          | 🔘 เพิ่ม              |
| เพลย์ลิสต์ที่เพิ่ม              |                      |
|                                 |                      |
| ไม่มีเพลย์ลิสต์ที่ถูกเพิ่ม เพิ่ | มเพลย์ลิสต์ที่ด้านบน |

**ภาพที่ 4-47** กล่องข้อความการเพิ่มเพลย์ลิสต์

ในขั้นตอนนี้เราจะอธิบายถึงขั้นตอนการเพิ่มหลายเพลย์ลิสต์ว่ามีวิธีการดังนี้

- 1. ตั้งชื่อหัวข้อเพลย์ลิสต์ทั้งหมดที่เราสร้างขึ้นมา
- 2. เลือกการเพิ่มเพลย์ลิสต์
  - 2.1 ค้นหาเพลย์ลิสต์ หมายถึง การเพิ่มเพลย์ลิสต์ที่มีทั้งหมดภายในช่องของมหาวิทยาลัย
     2.2 ป้อน URL ของเพลย์ลิสต์ หมายถึง การเพิ่มเพลย์ลิสต์นอกเหนือจากที่มีภายในช่องของ
     มหาวิทยาลัย โดยการนำ URL ของเพลย์ลิสต์ใน YouTube ที่เราค้นเจอนำมาเพิ่มในหัวข้อการ
     เพิ่มหลายเพลย์ลิสต์
- เมื่อเพิ่มเพลย์ลิสต์เสร็จเรียบร้อยแล้วให้คลิกเลือกที่ เสร็จสิ้น ก็จะเป็นการจบกระบวนการเพิ่ม หลายเพลย์ลิสต์

ในส่วนนี้เราจะยกตัวอย่างการสร้างเพลย์ลิสต์โดยการเลือก ค้นหาเพลย์ลิสต์ ของช่องมหาวิทยาลัย เทคโนโลยีราชมงคลพระนคร ดังภาพด้านล่าง

| ค้นหาเพลย์ลิสต์                              | •  |
|----------------------------------------------|----|
| ค้นหาเพลย์ลิสต์                              |    |
| 11 ปี RMUTP คิด(ส์)ดี ทำดีเพื่อสังคม         | 6  |
| 2553/1_ภาษาน่ารู้                            | 17 |
| 2553/2_ระบบปฏิบัติการ                        | 17 |
| 2553/2_สร้างสรรค์งานผ้า 2                    | 17 |
| 2554/1_การเขียนภาษาอังกฤษ 1                  | 16 |
| 2554/1_สร้างสรรค์งานผ้า 3                    | 16 |
| 2554/1_อุปกรณ์อิเล็กทรอนิกส์และการออกแบบวงจร | 17 |
| 2554/2_การจัดดอกไม้เพื่อการคำ                | 17 |
| 2555/1_การตลาดบริการ                         | 17 |
|                                              |    |

**ภาพที่ 4-48** การค้นหาเพลย์ลิสต์

หลังจากเราทำการเลือกเพลย์เสร็จเรียบร้อยแล้วในกล่องข้อความของ เพลย์ลิสต์ที่เพิ่ม จะแสดงเพลย์ ลิสต์ทั้งหมดที่เราทำการเลือกเพื่อเพิ่มเข้าไปในการสร้างหัวข้อของช่องมหาวิทยาลัย หลังจากนั้นให้กดเสร็จสิ้น ก็เป็นการจบกระบวนการเพิ่มหลายเพลย์ลิสต์

#### เพิ่มเพลย์ลิสต์ลงในส่วน

ชื่อส่วน

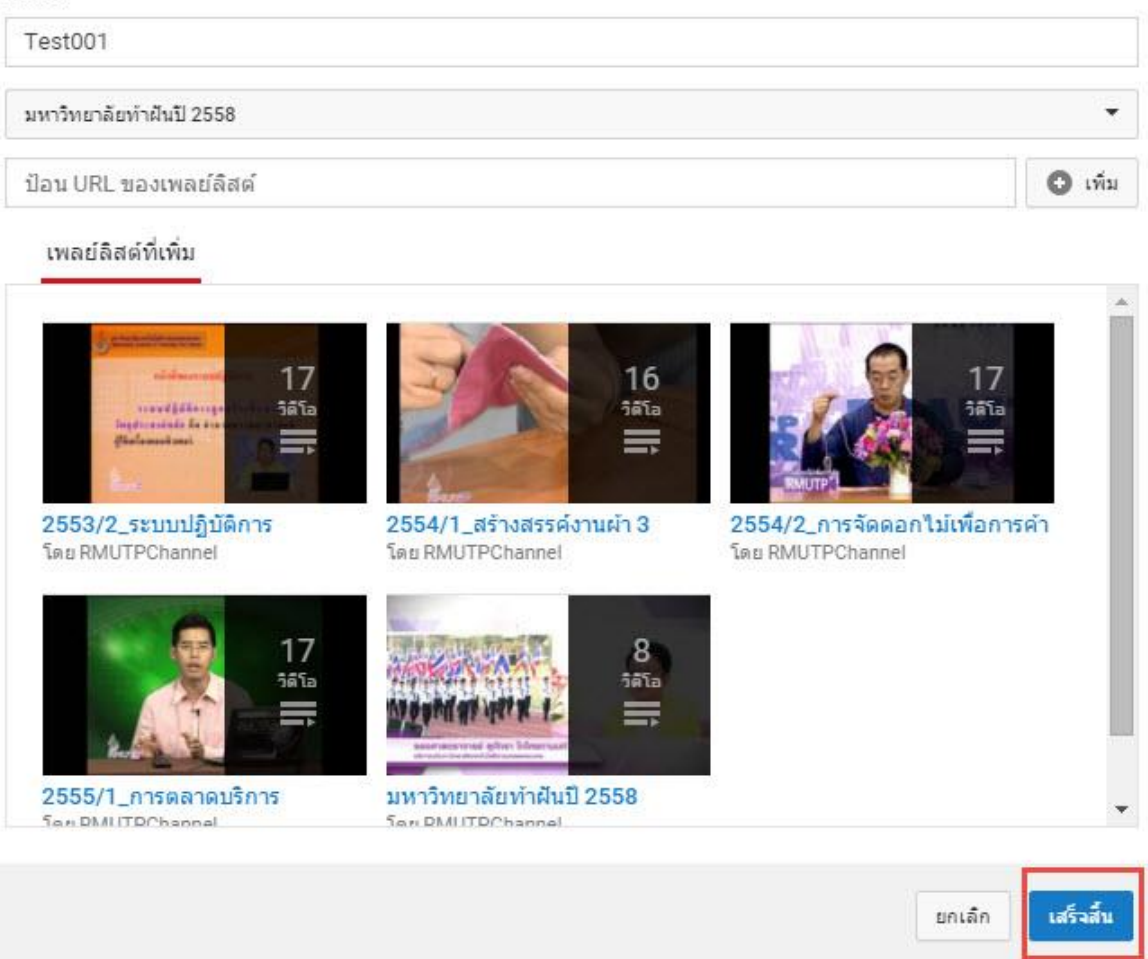

**ภาพที่ 4-49** การเพิ่มเพลย์ลิสต์ที่เลือก

เมื่อกดปุ่มเสร็จสิ้นเรียบร้อยแล้ว จะมีการแสดงตัวอย่างของการเพิ่มหลายเพลย์ลิสต์แสดงให้ดู โดย รูปแบบจะเหมือนกับการสร้างเพลย์ลิสต์เดียว แต่จะต่างกันตรงที่เพลย์ลิสต์เดียวจะมีแค่ไฟล์วีดีโอแค่ในเพลย์ ลิสต์ที่เลือกเท่านั้น แต่ การเพิ่มหลายเพลย์ลิสต์จะมีไฟล์วีดีโอมากกว่าเนื่องจากแต่ละเพลย์ลิสต์จะมีไฟล์วีดีโอ ไม่เท่ากันแต่การเพิ่มหลายเพลย์ลิสต์นั้นสามารถจัดเป็นหมวดหมู่โดยการบอกว่าในหัวข้อนี้เพลย์ลิสต์ที่นำเข้า มาใส่เกี่ยวข้องกับอะไร ตัวอย่างเช่น วีดีโอเพื่อการศึกษา กิจกรรมภายในมหาวิทยาลัยเทคโนโลยีราชมมงคล พระนคร เป็นต้น

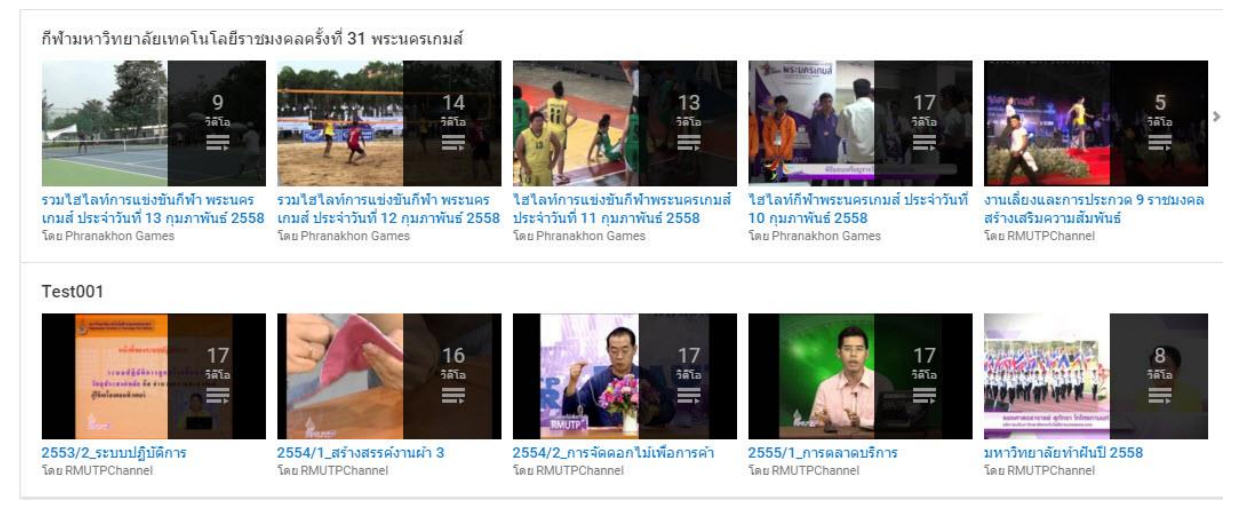

**ภาพที่ 4-50** หน้าจอการเพิ่มหลายเพลย์ลิสต์

ในส่วนของหัวข้อนี้เราสามารถขยับให้ขึ้นไปข้างบนหรือด้านล่างก็ได้ เพื่อเน้นส่วนหัวข้อที่สร้างทีหลัง แล้วมีความน่าสนใจให้ไปอยู่ด้านบน โดยให้เราเลื่อนเมาส์ไปทางด้านขวามือของหัวข้อเพลย์ลิสต์ที่สร้างไว้ ซึ่ง ในส่วนนี้จะมีไอคอนรูปลูกศรซื้ขึ้น กับ ไอคอนดินสอ ให้เราเลือกที่ไอคอนรูปลูกศรดังภาพแล้วคลิก ลูกศรนี้จะ มีทั้งชี้ขึ้นและลงด้วย เพราะจะเป็นการปรับหัวข้อที่สร้างขึ้นมา

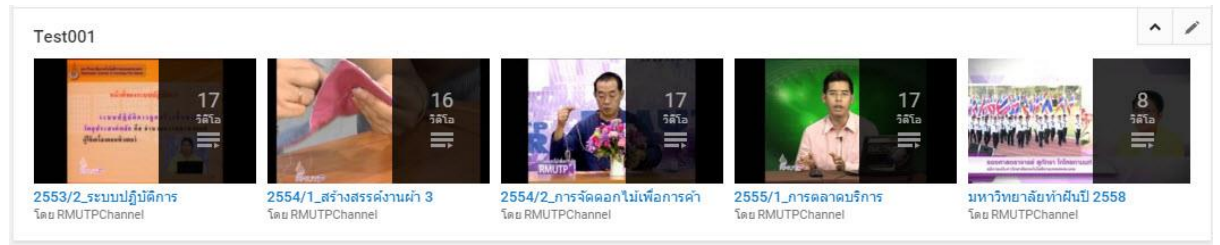

**ภาพที่ 4-51** การเลื่อนหัวข้อเพลย์ลิสต์

กระบวนการนี้จะทำเมื่อต้องการเน้นหัวข้อที่สร้างขึ้นใหม่และนำเสนอให้มีความน่าสนใจโดยผู้ที่รับชม สามารถเห็นได้ก่อนโดยไม่ต้องเลื่อนหน้าของช่องมหาวิทยาลัยเทคโนโลยีราชมงคลพระนคร ลงมาด้านล่าง

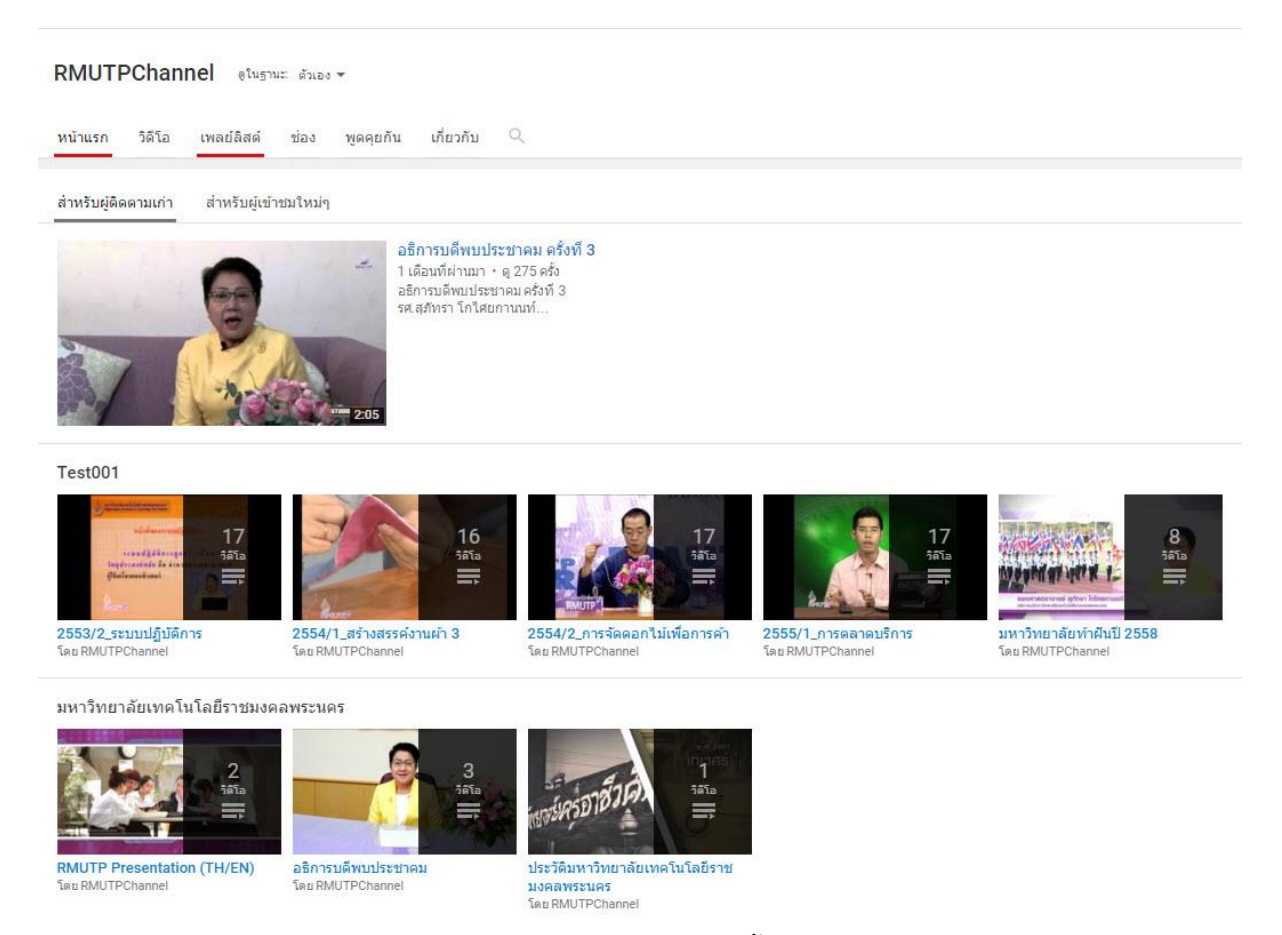

**ภาพที่ 4-52** การเลื่อนหัวข้อขึ้นและลง

เมื่อมีการสร้างก็ต้องมีการลบทิ้งโดยการลบหัวข้อที่สร้างขึ้นมานั้นให้นำเมาส์ไปคลิกให้ขึ้นไอคอนให้ เหมือนกับภาพที่ 4-45 แล้วให้เลือกไอคอนรูปดินสอ เมื่อกดเข้าไปแล้วจะเจอไอคอนที่เป็นรูปถังขยะ ให้กดตรง ไอคอนนั้นเพื่อทำการลบหัวข้อที่สร้างขึ้นมาได้เลย ดังภาพด้านล่าง ซึ่งการลบนี้จะไม่มีกล่องข้อความแจ้งเตือน เหมือนการลบเพลย์ลิสต์หรือวีดีโอที่ทำการอัพโหลดไว้เรียบร้อยแล้ว ดังนั้นก่อนการลบจะต้องมั่นใจว่าต้องการ ลบ ไม่อย่างนั้นถ้าลบผิดอันจะต้องทำการสร้างใหม่อย่างเดียวเท่านั้น

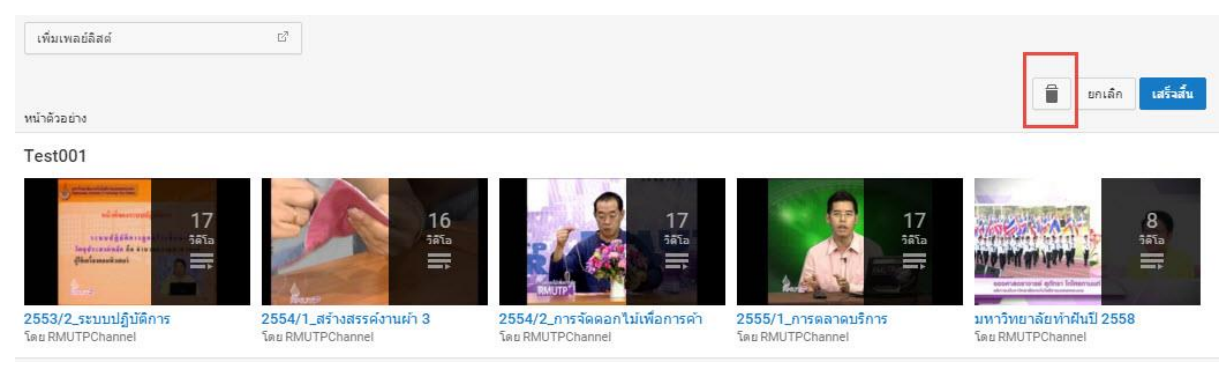

ภาพที่ 4-53 การลบหัวข้อเพลย์ลิสต์ที่สร้าง

## การสร้างลิงค์บนเว็ป mmd.rmutp.ac.th

การสร้างวิชาในเว็ปสื่อการเรียนการสอนออนไลน์จะทำต่อหลังจากทำการอัพโหลดไฟล์วีดีโอขึ้น บนเว็ปไซต์ YouTube เรียบร้อยแล้วขั้นตอนการสร้างรายวิชาในเว็ปอันดับแรกให้ไปที่หน้าเข้าสู่ระบบเพื่อเข้า ไปสร้างกลุ่มรายวิชาเป็นอันดับแรกดังภาพด้านล่าง

| Meta      |        |  |  |
|-----------|--------|--|--|
| Log in    |        |  |  |
| Entries R | 55     |  |  |
| Commen    | ts RSS |  |  |
| WordPre   | ss.org |  |  |

### **ภาพที่ 4-54** ลงทะเบียนเข้าสู่ระบบ

หลังจากคลิกที่ปุ่ม Log in เรียบร้อยแล้วหน้าเว็ปจะเรียกไปเข้าหน้าใส่ Username และ Password เพื่อทำการเข้าสู่ระบบ

| Username    |        |
|-------------|--------|
| Password    |        |
| Remember Me | Log In |

ภาพที่ 4-55 ใส่ Username และ Password

เมื่อใส่ข้อมูลเสร็จเรียบร้อยแล้วหน้าเว็ป จะเข้าไปสู่หน้า Dashboard ซึ่งจะเป็นหน้าที่ จัดการเกี่ยวกับการจัดการกลุ่มวิชาและเมนู ทั้งหมดของเว็ป mmd และทำตามขั้นตอน ดังต่อไปนี้ดังภาพด้านล่าง

1.นำเมาส์ไปวางตรงหัวข้อว่า Posts
 2.น ำ เ ม า ส์ ไ ป ค ลิ ก เ ลื อ ก ค ำ ว่ า
 Categories เพื่อทำการสร้างกลุ่มวิชา ซึ่งในส่วน
 นี้เราจะทำการสร้างหัวข้อของปีการศึกษา และ
 รายวิชาที่ทำการสอนในปีการศึกษานั้น

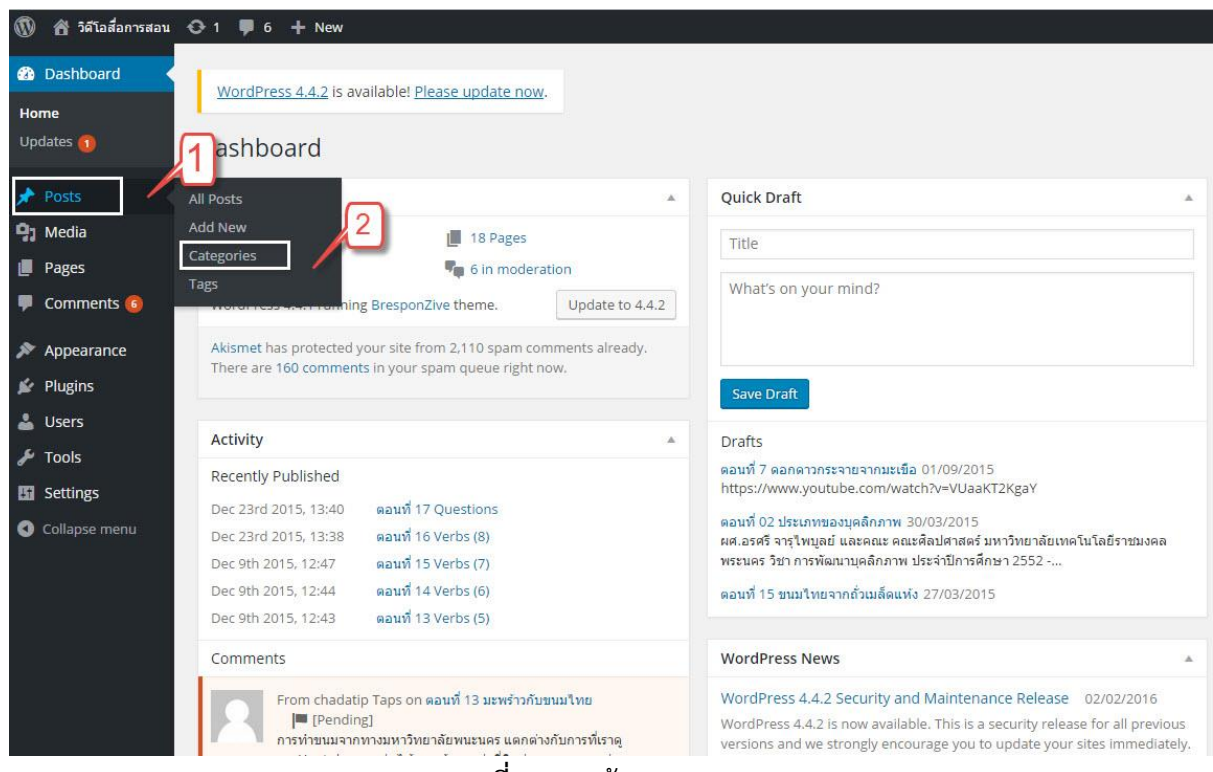

ภาพที่ 4-56 สร้าง Categories

หลังจากคลิกเลือก Categories เรียบร้อยแล้วหน้าเว็ปจะทำการเปลี่ยนหน้าเพื่อเข้าไปสู่ขั้นตอนการ สร้าง Categories หรือการจัดการแบ่งกลุ่มนั่นเอง และทำตามขั้นตอนดังต่อไปนี้

1.ใส่ชื่อปีการศึกษาตรง Name หรือรายวิชาที่ผลิต

2.ช่อง Slug จะใส่ชื่อรายวิชาเหมือนกันกับ Name หรือชื่อย่อของวิชาก็ได้

3.ช่อง Parent จะทำการเลือกหัวของกลุ่มที่ต้องการอยู่ภายใต้หัวข้อนั้น

4.Description เป็นการกรอกข้อมูลเกี่ยวกับรายวิชาที่ทำการผลิต

| Categorie                                               | S                                                                                                    |
|---------------------------------------------------------|----------------------------------------------------------------------------------------------------|
| Add New                                                 |                                                                                                    |
| The name is how                                         | it appears on your site.                                                                                                    |
| The "slug" is the U<br>contains only letter<br>Parent   | IRL-friendly version of the name. It is usually all lowercase and<br>ers, numbers, and hyphens.                               |
| Categories, unlike<br>under that have of<br>Description | tags, can have a hierarchy. You might have a Jazz category, and children categories for Bebop and Big Band. Totally optional. |
|                                                         |                                                                                                    |
| The description is Add New Categoria                    | not prominent by default; however, some themes may show it.<br>g <mark>ory</mark>                                             |

**ภาพที่ 4-57** การกรอกข้อมูลเพื่อสร้างกลุ่มวิชา

เมื่อเราทำการสร้างกลุ่มเสร็จเรียบร้อยแล้วกลุ่มที่สร้างจะขึ้นมาอยู่ด้านขวามือของหน้าเว็ปเพจ เดียวกับที่สร้างกลุ่มดังรูปด้านล่าง สังเกตที่รูปด้านล่างในช่องสี่เหลี่ยมว่าจะเป็นการสร้างกลุ่มอยู่ 2 แบบ คือ กลุ่มที่เป็นปีการศึกษา และกลุ่มรายวิชาที่อยู่ภาพใต้ปีการศึกษา

| Bull | k Actions 🔻 Apply                     |                                                             | 94 items 🔍 🤇                          | 1 of 5 > » |
|------|---------------------------------------|-------------------------------------------------------------|---------------------------------------|------------|
|      | Name                                  | Description                                                 | Slug                                  | Count      |
|      | slider                                |                                                             | slider                                | 3          |
|      | Uncategorized                         |                                                             | uncategorized                         | 3          |
|      | กิจกรรมของมหาวิทยาลัย                 | มหาวิทยาลัยเทคโนโลยีราชมงคลพระนคร                           | กิจกรรมของมหาวิทยาลัย                 | 2          |
|      | ถวายพระพรวันพ่อ                       | มหาวิทยาลัยเทคโน <mark>โลยีราชมงคลพระนคร</mark>             | ถวายพระพรวันพ่อ                       | 1          |
|      | ถวายพระพรวันแม่                       | มหาวิทยาลัยเทคโนโลยีราชมงคลพระนคร                           | ถวายพระพรวันแม่                       | 2          |
|      | ปีการศึกษา 2550/1                     |                                                             | ปีการศึกษา-25501                      | 91         |
|      | — การทำแบบดัดบนหุ่น                   | อ.กัญญุมา ญาณวิโรจน์ คณะอุตสาหกรรมสิ่งทอและ<br>ออกแบบแฟชั่น | การทำแบบดัดบนหุ่น                     | 8          |
|      | — การแกะสลักผัก ผลไม้ และสปู่ 1       | อ.อภิญญา มานะโรจน์ คณะเทคโนโลยี<br>คหกรรมศาสตร์             | การแกะสลักผัก-ผลไม่-และส              | 17         |
|      | — หลักการถ่ายทอดความรู้และการเรียนรู้ | ผศ.นุชนาฏ ผ่องพุฒิ และคณะ คณะครุศาสตร์<br>อุดสาหกรรม        | หลักการถ่ายทอดความรู้แ                | 16         |
|      | — หลักการประกอบอาหารและโภชนาการ       | อ.วไลภรณ์ สุทธา คณะเทคโมโลยีคหกรรมศาสตร์                    | หลักการประกอบอาหารแ <mark>ล</mark> ะโ | 16         |

## ภาพที่ 4-58 การสร้างกลุ่มปีการศึกษาและวิชา

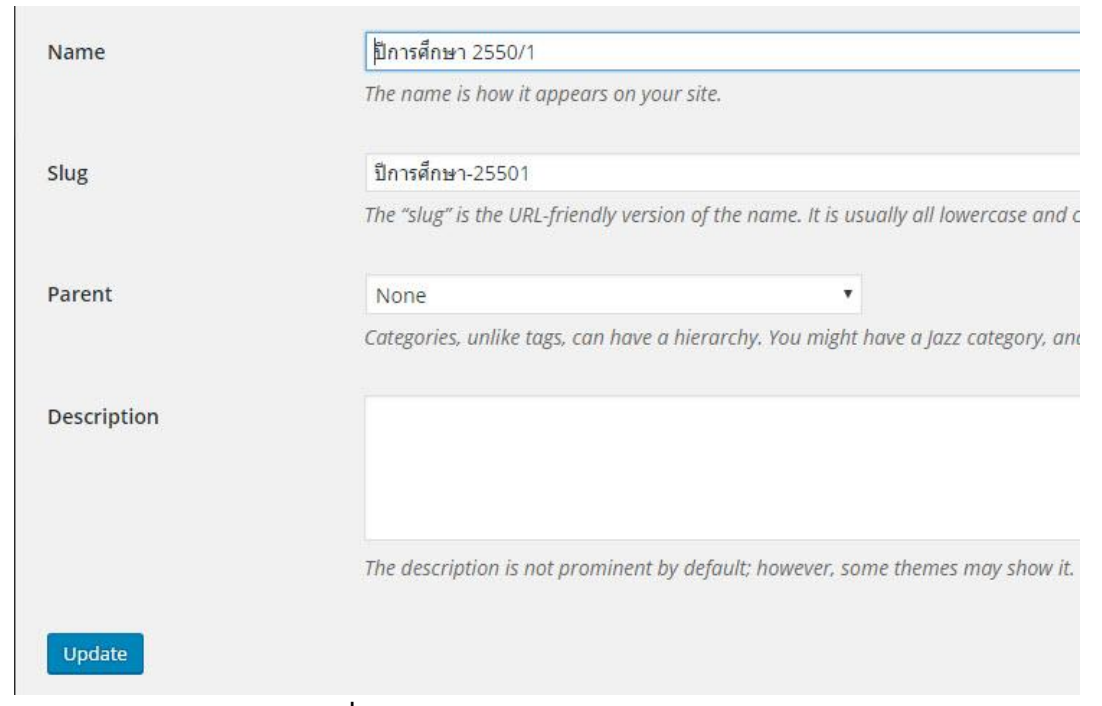

## ภาพที่ 4-59 หน้า Categories กลุ่มปีการศึกษา

| Name        | การทำแบบตัดบนหุ่น                                                                                      |
|-------------|----------------------------------------------------------------------------------------------------|
|             | The name is how it appears on your site.                                                               |
| Slug        | การทำแบบตัดบนหุ่น                                                                                      |
|             | The "slug" is the URL-friendly version of the name. It is usually all lowercase and contains only lett |
| Parent      | ปีการศึกษา 2550/1 ▼                                                                                    |
|             | Categories, unlike tags, can have a hierarchy. You might have a Jazz category, and under that hav      |
| Description | อ.กัญญุมา ญาณวิโรจน์ คณะอุตสาหกรรมสิ่งทอและออกแบบแฟชั่น                                                |
|             |                                                                                                    |
|             | The description is not prominent by default; however, some themes may show it.                         |
| Update      |                                                                                                    |

ภาพที่ 4-60 หน้า Categories รายวิชา

ในส่วนี้เราสามารถเข้าไปแก้ไขชื่อหรือเพิ่มเนื้อหาข้อมูลในช่อง Description ได้ทุกเวลา เมื่อทำการใส่ ข้อมูลเสร็จเล้วก็กด Update ก็เป็นอันเสร็จในการเพิ่มหรือแก้ไขข้อมูล

วิธีการลบ Categories มีด้วยกัน 2 แบบคือ

 1.คลิกที่ช่องสี่เหลี่ยมของ Categories ที่เราต้องการลบ จากนั้นให้ไปที่ช่องสี่เหลี่ยมข้างบนแล้วเลือก Delete แล้วกด Apply วิธีการลบนี้จะไม่มีกล่องข้อความแจ้งเตือนทำให้ถ้าเลือกผิด ต้องสร้างหัวข้อใหม่อย่าง เดียวดังภาพด้านล่าง

| Bulk Actions 🔻 | Apply |             | 94 items    | 00 | 4 | 1 | of 5 | 5    | » |
|----------------|-------|-------------|-------------|----|---|---|------|------|---|
| Bulk Actions   |       | Describer   | chu-        |    |   |   |      | 48.0 | 2 |
| Delete         |       | Description | Siug        |    |   |   | C    | oun  | C |
| ✓ ttttteerere  | e     |             | ttttteerere |    |   |   |      | 0    |   |

**ภาพที่ 4-61** วิธีการลบ Categories แบบที่ 1

2.นำเมาส์ไปวางไว้ที่ Categories ที่เราเลือก จะสังเกตว่ามีตัวเลือกขึ้นมา ให้เรากดไปที่คำว่า Delete ก็จะทำให้ลบ categories ได้ แต่จะมีกล่องข้อความแจ้งเตือนว่าต้องการลบใช่หรือไม่ ซึ่งจะแตกต่างจากวิธีการ ลบในแบบที่ 1 ที่ไม่มีข้อความแจ้งเตือนดังในภาพด้านล่าง

| Bulk Actions  Apply               |   |
|-----------------------------------|---|
| Name                              | C |
| ✓ ttttteerere                     |   |
| Edit   Quick Edit   Delete   View |   |
|                                   |   |

**ภาพที่ 4-62** วิธีการลบ Categories แบบที่ 2

| mmd.r              | mutp.ac.th says:                                                        | ×ic  |
|--------------------|-------------------------------------------------------------------------|------|
| You are<br>'Cancel | about to permanently delete these items.<br>I' to stop, 'OK' to delete. |      |
| Prev Prev          | ent this page from creating additional dialogs.                         |      |
|                    | OK Canc                                                                 | el   |
|                    | Name                                                                    | Desc |
|                    | ttttteerere     Edit   Quick Edit   Delete   View                       |      |
|                    | slider                                                                  |      |
|                    | <b>ภาพที่ 4-63</b> การแจ้งเตือนว่าต้องการลบ Categories                  |      |

### การสร้างรายวิชา

ขั้นตอนการสร้างรายวิชานั้นจะทำหลังจากที่เราสร้างกลุ่มวิชาใน Categories เสร็จแล้วเสียก่อน หลังจากนั้นให้ไปคลิกเลือกที่คำว่า All Posts แล้วให้คลิกเลือกที่คำว่า Add New เพื่อสร้างตอนของรายวิชา ดังภาพในด้านล่าง

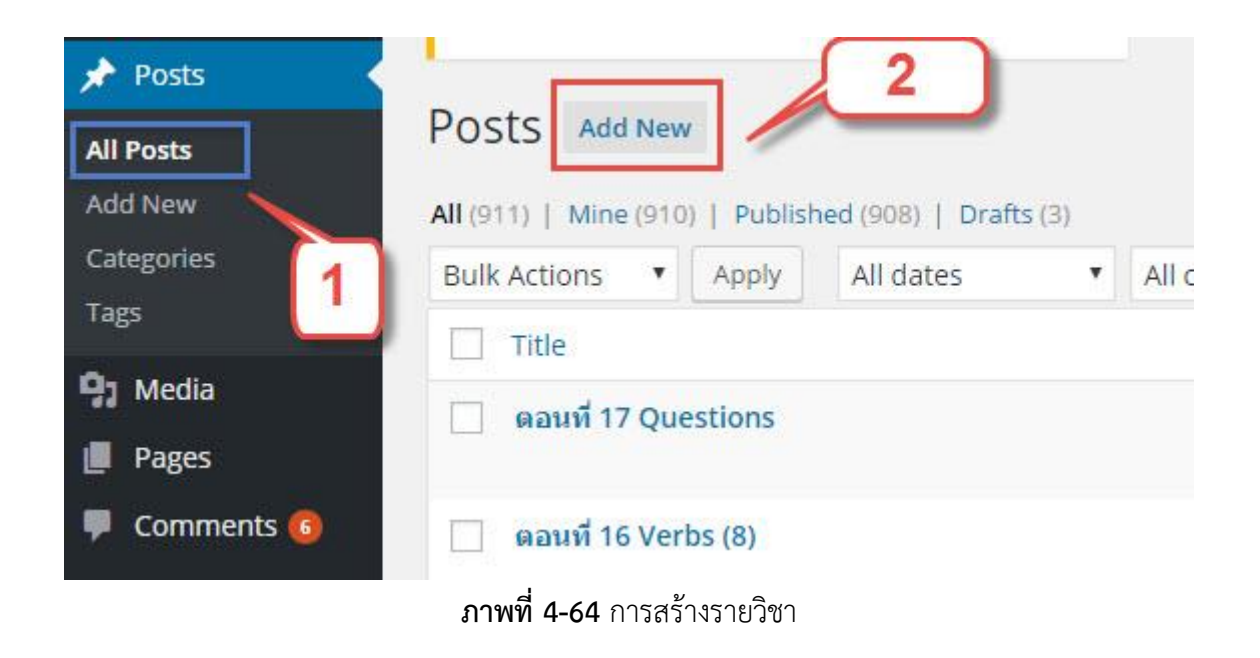

หลังจากนั้นหน้าจอจะเปลี่ยนไปสู่กระบวนการสร้างรายวิชา ซึ่งต้องใส่ข้อมูลตามลำดับเลขตามภาพ ข้างล่างนี้

| Add New Post                                                                                         |                                                                                                    |
|----------------------------------------------------------------------------------------------------|----------------------------------------------------------------------------------------------------|
| Enter title here 1 P3 Add Media Visual Text B I = 66 - E = = 8 22 = = 4                              | Publish     *       Save Draft     Preview              Status: Draft Edit             Visibility: Public Edit             Dublish Immediately Edit           Move to Trash   Publich                                                                            |
| 2                                                                                                    | Categories         *           All Categories         Most Used           รilder         -           Uncategorized         คืดกรรมของมหาวิทยาลัย           ดาวายารยางรับห่อ         -           อาวายารยางรับห่อ         -           มีการศึกษา 2550/1         - |
| Discussion 3                                                                                         | การทาแบบสลบบหุน<br>การแกะสลักผัก ผลไม่ และสบ่ 1 ★<br>+ Add New Category                                                                                                    |
| <ul> <li>✓ Allow comments.</li> <li>✓ Allow <u>trackbacks and pingbacks</u> on this page.</li> </ul> | Tags A                                                                                                    |

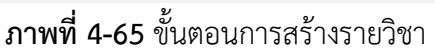

1.ใส่ชื่อตอนของวิชา

2.ใส่ URL ของ YouTube ในช่องของมหาวิทยาลัยที่เป็นส่วนของ วีดีโอเพื่อการศึกษา มหาวิทยาลัย เทคโนโลยีราชมงคลพระนคร

3.ในส่วนที่ 3 หลังจากสร้างเสร็จจะให้คนที่เข้ามารับชมแสดงความคิดเห็นในวีดีโอหรือไม่ ถ้าไม่ ต้องการให้แสดงความคิดเห็นให้นำเครื่องหมายถูกออก 4.หมายเลขที่ 4 นั้นจะให้เลือกกลุ่มรายวิชา ในที่นี้ให้เลือกที่ปีการศึกษา และชื่อวิชา เช่น ปีการศึกษา 2550/1 และ วิชาอาหารจานด่วนเพื่อสุขภาพ 11

5.หลังจากนั้นให้กดที่ปุ่ม Publish เพื่อทำการเผยแพร่สื่อวีดีโอที่สร้างขึ้น

เมื่อทำการสร้างเสร็จเรียบร้อยแล้วหน้าจอจะทำการเปลี่ยนเป็นข้อมูลที่สร้างมาทั้งหมด ดูได้จากภาพ ด้านล่าง

| All (911)   Mine (910)   Published (908)   Drafts (3)    |         |                                |      |               | Search Posts            |
|----------------------------------------------------------|---------|--------------------------------|------|---------------|-------------------------|
| Bulk Actions   Apply All dates   All categories   Filter |         |                                |      | 911 items 🤟 c | 1 of 46 > >             |
| Title A                                                  | Author  | Categories                     | Tags |               | Date                    |
| 🗌 ดอมที่ 17 Questions                                    | kitti.y | ปีการศึกษา 2558/1, สนุกกับภาษา | -    | -             | Published<br>2015/12/23 |
| 🗌 ตอเที 16 Verbs (8)                                     | kitti.y | ปีการศึกษา 2558/1, สนุกกับภาษา | -    | -             | Published<br>2015/12/23 |
| 🗌 ตอมที่ 15 Verbs (7)                                    | kitti.y | ปีการศึกษา 2558/1, สนุกกับภาษา | -    | -             | Published<br>2015/12/09 |
| 🗌 ดอนที่ 14 Verbs (6)                                    | kitti.y | ปีการศึกษา 2558/1, สนุกกับภาษา | -    | -             | Published<br>2015/12/09 |
| 🗌 ดอนที่ 13 Verbs (5)                                    | kitti.y | ปีการศึกษา 2558/1, สนุกกับภาษา | -    | -             | Published<br>2015/12/09 |
| 🗌 ดอเที 12 Verbs (4)                                     | kitti.y | ปีการศึกษา 2558/1, สนุกกับภาษา | -    | -             | Published<br>2015/12/09 |
| 🗌 ตอบที่ 11 Verbs (3)                                    | kitti.y | ปีการศึกษา 2558/1, สนุกกับภาษา | -    | -             | Published<br>2015/12/09 |
| 🗌 ดอเที 10 Verbs (2)                                     | kitti.y | ปีการศึกษา 2558/1, สนุกกับภาษา | -    | -             | Published<br>2015/12/09 |

**ภาพที่ 4-66** หลังจากสร้างรายวิชาเสร็จ

หลังจากนั้นให้คลิกกับไปที่หน้าเพจหลักของวีดีโอสื่อการสอน ดังภาพด้านล่าง เพื่อตรวจสอบว่าการ สร้างรายวิชาเสร็จเรียบร้อยแล้ว

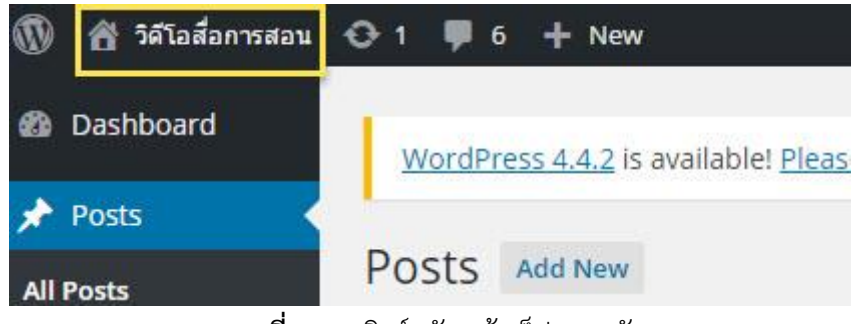

**ภาพที่ 4-67** ลิงค์กลับหน้าเว็ปเพจหลัก

หน้าเว็ปเพจเมื่อสร้างรายวิชาเสร็จเรียบร้อยแล้ว ดังภาพด้านล่าง

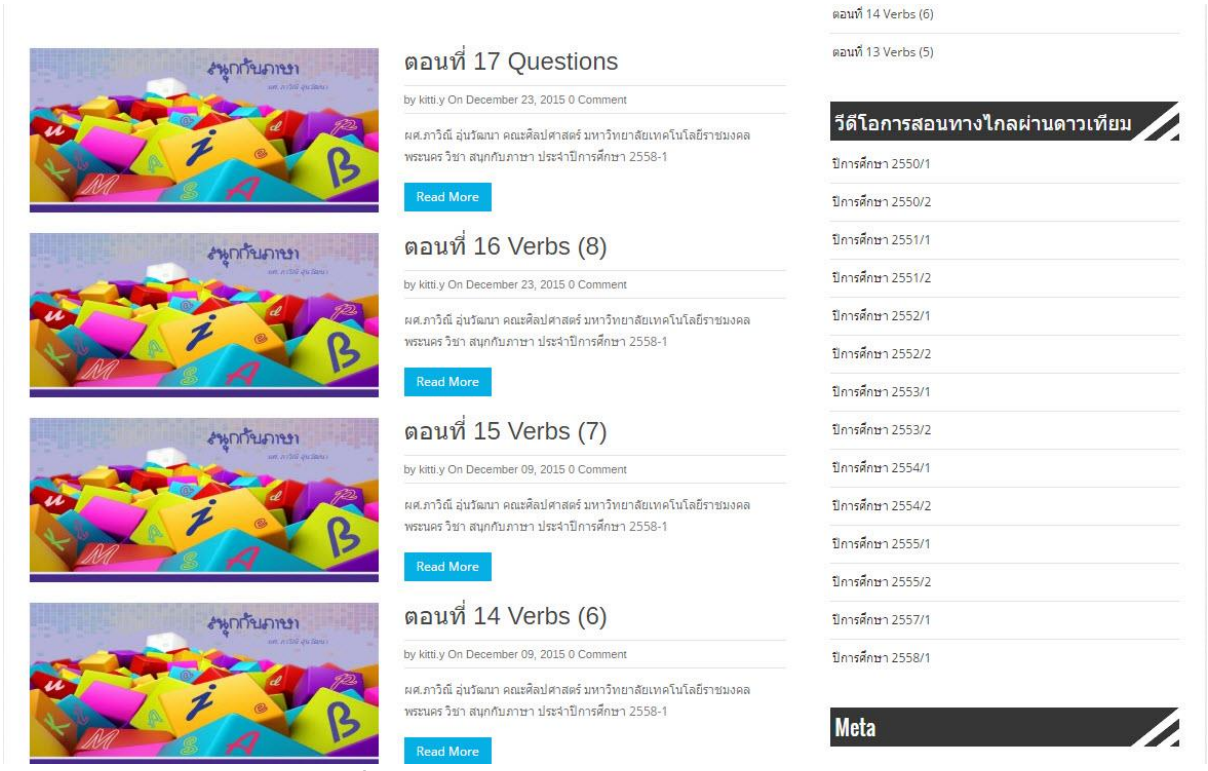

**ภาพที่ 4-68** หน้าหลักหลังจากสร้างรายวิชาเรียร้อยแล้ว

วิธีการลบไฟล์รายวิชาที่สร้างภายใน Post จะคล้ายกับการลบ Categories จะมีอยู่ด้วยกัน 2 แบบ 1.การลบครั้งละ 1 ตอน

2.การลบเกิน 2 ตอน

การลบครั้งละ 1 ตอน ให้ทำการเลื่อนเมาส์ไปที่วิชาที่ต้องทำการลบ หลังจากนั้นให้เลือกคำว่า Trash ในช่องสี่เหลี่ยม คือเป็นการลบไฟล์ โดยไม่มีกล่องข้อความแจ้งเตือน ถ้าลบไปแล้วไม่สามารถกู้ข้อมูลกลับคืนมา ได้ ต้องทำการสร้างใหม่เท่านั้น ดังภาพด้านล่าง

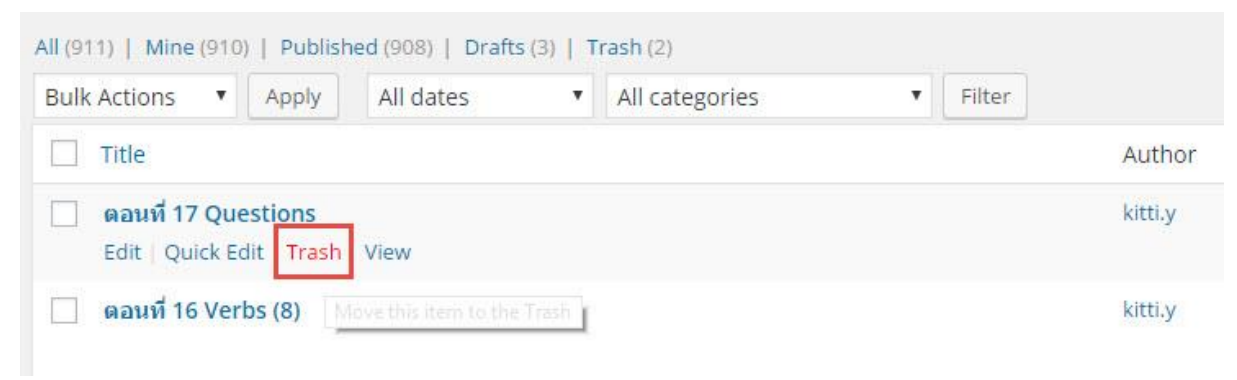

**ภาพที่ 4-69** การลบรายวิชาทีละหนึ่งวิชา

การลบเกิน 2 ตอน จะเป็นการลบตอนพร้อม ๆ กันไม่ต้องเสียเวลาในการคลิกเลือกทีละวิชา ให้ทำ การคลิกที่ช่องสี่เหลี่ยมที่อยู่ข้างหน้าตอน หลังจากนั้นให้คลิกตรงกรอบสี่เหลี่ยมที่อยู่ข้างบนตามภาพ ด้านล่าง แล้วเลือกคำว่า Move To Trash เสร็จเรียบร้อยแล้วให้ไปกดที่คำว่า Apply ซึ่งหมายถึงการ ยืนยันว่าต้องการลบตอนที่ทำการเลือกทั้งหมดแล้ว การลบทีละ 2 ตอนขึ้นไปจะเหมือนกับลบทีละตอน ตรงที่ไม่มีการแจ้งเตือนกล่องข้อความที่ทำการลบ เพราะฉะนั้นควรตรวจสอบความถูกต้องก่อนที่จะลบ วิชานั้น ๆ

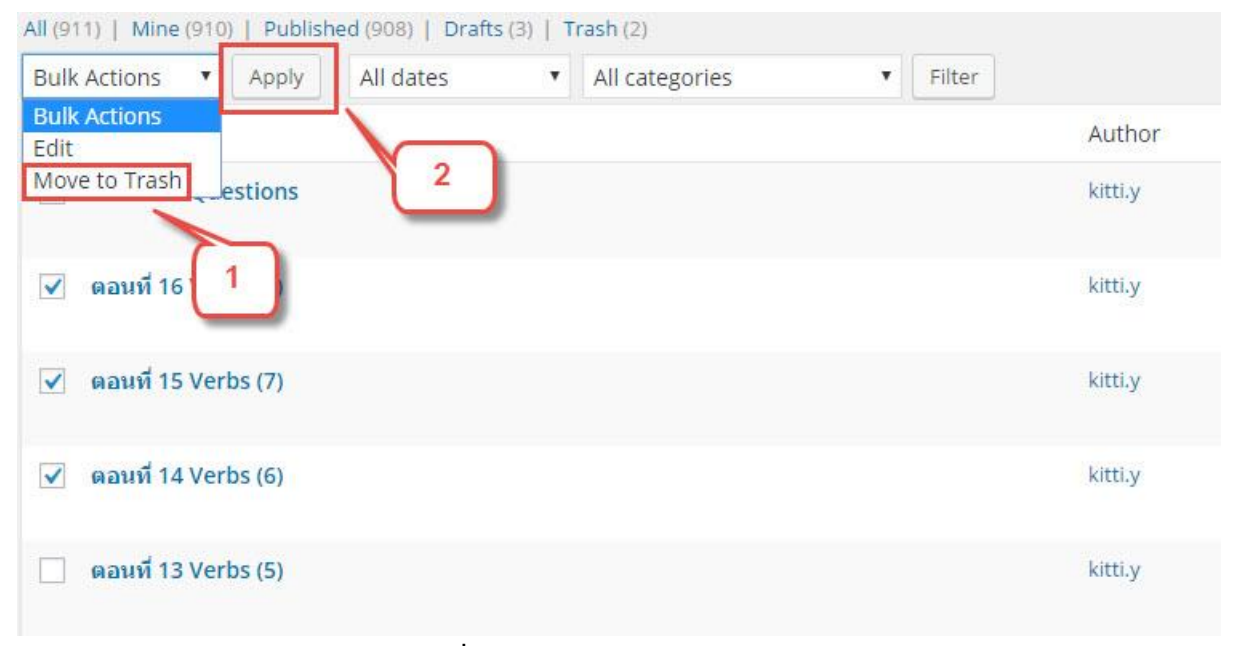

**ภาพที่ 4-70** การลบวิชามากกว่า 2 ตอน

## การจัดการเมนู

การจัดการเมนูที่อยู่หน้าเว็ปหลักส่วนหัวในรูปภาพที่อยู่ในกรอบสี่เหลี่ยมนั้นต้องเข้าไปจัดการที่หน้า Dashboard เท่านั้น

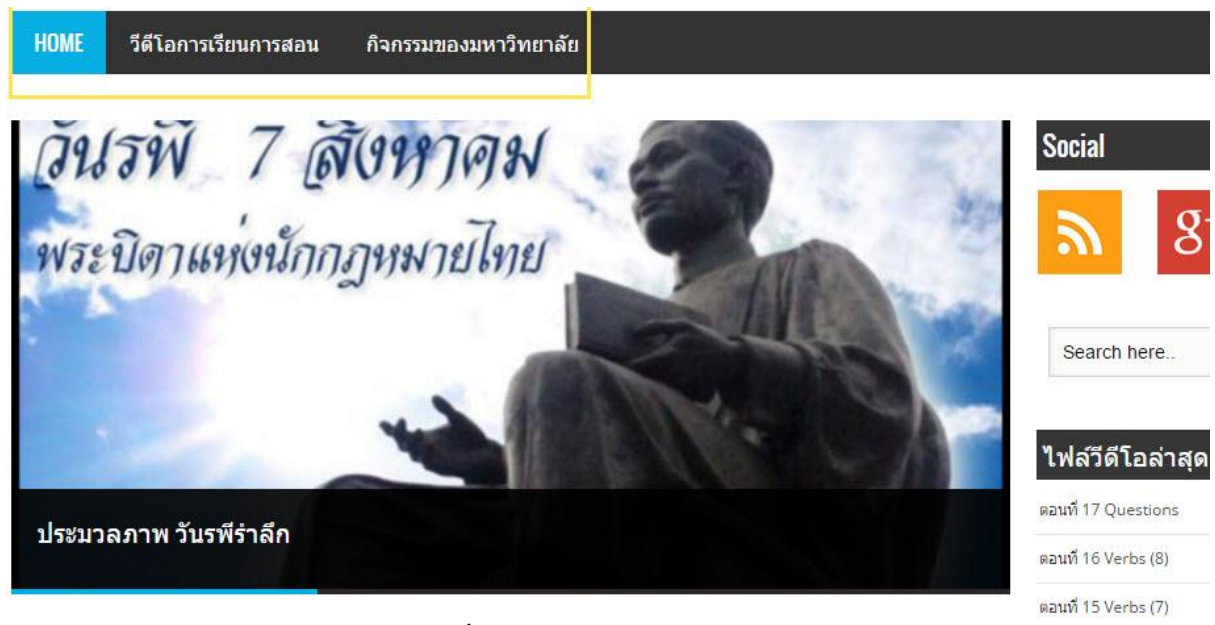

**ภาพที่ 4-71** Menu Bar หน้าเว็ปไซต์

ให้เลื่อนเมาส์ไปที่มุมซ้ายบนแล้วเลือกที่ วีดีโอสื่อการสอน แล้วเลือกที่คำว่า Menus เพื่อเข้าไปจัดการ เมนูส่วนหัวที่อยู่หน้าเว็ปไซต์

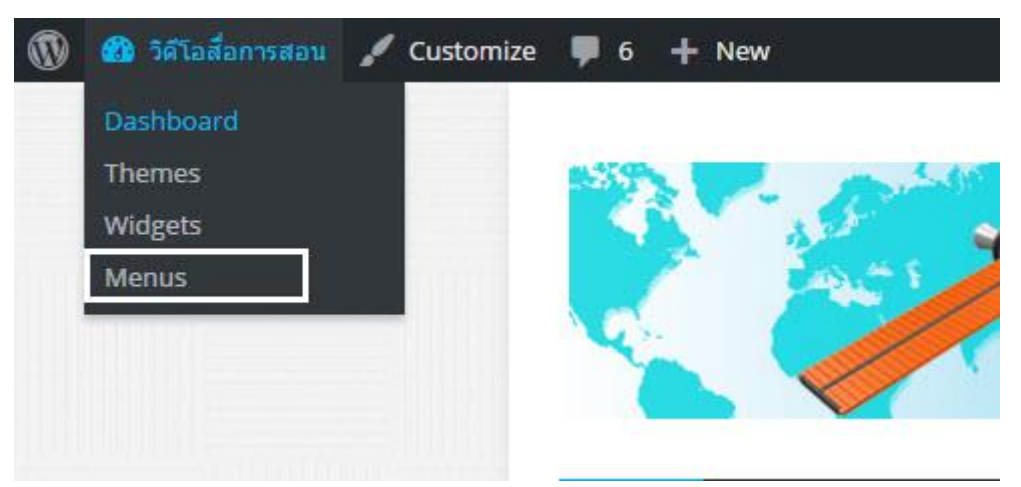

**ภาพที่ 4-72** การจัดการ Menu Bar

หลังจากเข้ามาแล้วหน้าจอหน้าเว็ปเพจจะแสดงรูปแบบ Menu Bar ที่เราจัดทำไว้แล้วดังภาพ

| Edit Menus Manage Locations                                                                 |                                                                                                    |
|---------------------------------------------------------------------------------------------|----------------------------------------------------------------------------------------------------|
| Select a menu to edit: Home (Cat Menu)                                                      | Select or <u>create a new menu</u> .                                                                                                    |
| Pages 🔺                                                                                     | Menu Name Home                                                                                                    |
| Most Recent View All Search<br>กิจกรรมของมหาวิทยาลัย<br>วิดีโอล็อการสอบ ปีการศึกษา<br>วะธะห | Menu Structure Drag each item into the order you prefer. Click the arrow on the right of the item to reveal additional configuration options. Home Custom Link * |
| 25501<br>  วิดีโอส์อการสอน ปีการศึกษา<br>  2557/1<br>  วิดีโอส์อการสอน ปีการศึกษา<br>2555/2 | รีด์โอการเรียมการสอน Page ♥<br>ปีการศึกษา 2550/1 <i>sub item</i> Page ♥                                                                                          |
| วิดีโอสือการสอน มีการศึกษา 🍼<br>Select All Add to Menu                                      | <b>อามารราบผ่วนเพื่อสุขภาพ 1</b> sub Category ♥<br>item                                                                                                    |
| Posts v                                                                                     | การแกะสลักศัก หลไม้ และสมุ่ 1 sub Category *<br>item                                                                                                    |
| Categories *                                                                                | เจาะลึกหฤษฎีบริหารธุรกิจ sub item Category 🔻                                                                                                    |
|                                                                                             | หลักการถ่ายหอดตาวมรู้และการเรียน Category *<br>รัรมb item                                                                                                    |
|                                                                                             | หลักการประกอบอาหารและ Category *<br>โกรปากการ sub Rem                                                                                                    |

**ภาพที่ 4-73** หน้าการจัดการเมนู

ถ้าเราต้องการเพิ่มเมนูให้เราไปสร้าง Pages ของประจำปีการศึกษาของแต่ละเทอมก่อนเป็นอันดับ แรกเนื่องจากถ้าเราไม่สร้าง Pages ก่อนก็จะไม่มีข้อมูลเข้ามาเพื่อใส่ใน Menu Bar ด้านบนและเมนูที่อยู่ใน หัวข้อ **วีดีโอสื่อการสอนทางไกลผ่านดาวเทียม** ขั้นตอนอันดับแรกให้เรานำเมาส์ไปคลิกเลือกตรง Pages ดัง ภาพด้านล่าง

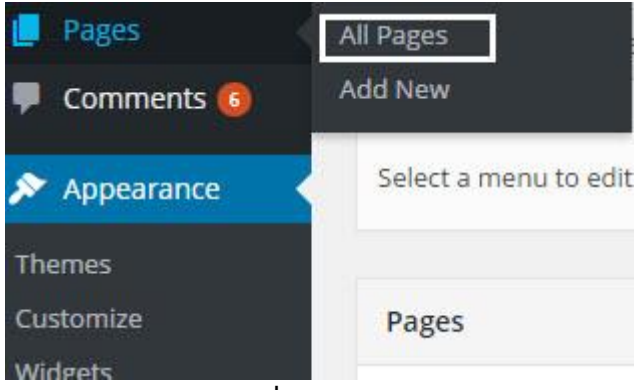

ภาพที่ 4-74 Pages

หลังจากคลิกเข้าไปแล้วหน้าของ Pages จะคล้ายกันเหมือนกับ Posts แต่จะต่างกันตรงที่ Pages จะ เป็นการสร้างหน้าเว็ปเพจเพิ่มเข้าไปอีกหน้าของเว็ปไซต์ ดังภาพด้านล่าง

| Pages Add New                                     |         |   |                             |
|---------------------------------------------------|---------|---|-----------------------------|
| All (20)   Mine (18)   Published (19)   Draft (1) |         |   | Search Pages                |
| Bulk Actions 🔻 Apply All dates 🔻 Filter           |         |   | 20 items                    |
| Title                                             | Author  |   | Date                        |
| Home                                              | kitti.y | - | Published<br>2014/08/13     |
| Sample Page                                       | ibest   |   | Published<br>2013/08/30     |
| 🦳 กิจกรรมของมหาวิทยาลัย                           | kitti.y | - | Published<br>2014/08/23     |
| 🦳 ตอนที่ 1 ความรู้เรื่องดอกไม้และการใช้ดี — Draft | kitti.y | - | Last Modified<br>2015/09/01 |
| 🦳 วีดีโอการเรียนการสอน                            | kitti.y | - | Published<br>2014/08/13     |
| 🦳 — วิดีโอสื่อการสอบ ปีการศึกษา 2550/1            | ibest   | - | Published<br>2014/09/09     |
| 🦳 — วีดีโอสื่อการสอบ ปีการศึกษา 2550/2            | kitti.y | - | Published<br>2014/09/09     |
| 🦳 — วีดีโอซื้อการสอม ปีการศึกษา 2551/1            | kitti.y | - | Published 2014/09/09        |
| 🦳 — วีดีโอสื่อการสอบ ปีการศึกษา 2551/2            | kitti.y | - | Published<br>2014/09/09     |
| 🦳 — วัดีโอสื่อการสอม ปีการศึกษา 2552/1            | kitti.y | - | Published<br>2014/09/09     |
| 🗌 — วิดีโอสื่อการสอม ปีการศึกษา 2552/2            | kitti.y | - | Published 2014/09/09        |

**ภาพที่ 4-75** หน้าการจัดการของ Pages

ต่อจากนั้นให้ไปกดที่คำว่า Add New ที่อยู่ด้านบน หลังจากนั้น

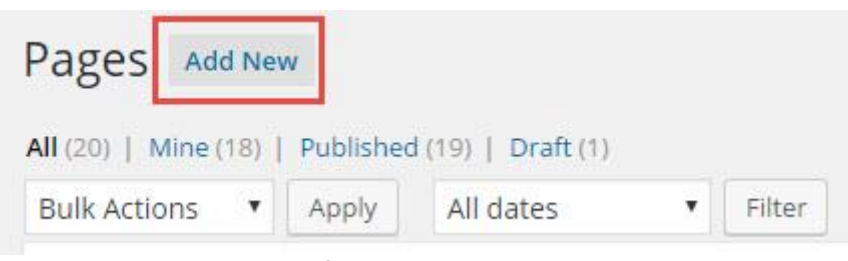

**ภาพที่ 4-76** การสร้าง Pages

หลังจากกดสร้างเรียบร้อยแล้วให้ทำตามขั้นตอนกระบวนการต่อไปนี้

1.ใส่ชื่อของ Pages ในที่นี้จะใส่ข้อความดังนี้ วีดีโอสื่อการสอน ปีการศึกษา 2559/1

2.ในช่องสี่เหลี่ยมช่องที่ 2 ให้ใส่ Code ดังนี้ [menu name="ประจำปีการศึกษา 2559/1"]

3.ให้ไปกดเลือกตรงช่องหมายเลย 3 แล้วเลือก วีดีโอการเรียนการสอน

4.กดปุ่ม Publish เพื่อทำการสร้างหน้าเว็ปเพจ

| Add New Page Enter title here |        |      | แหร่งหมาย<br>Home<br>Sample Page<br>กิจกรรมของมหาวิทยาลัย<br>วิดีโอล้อการสอน ปิการศึกษา 2550/1<br>วิดีโอล้อการสอน ปิการศึกษา 2550/1<br>วิดีโอล้อการสอน ปิการศึกษา 2551/1                                                                                                    |
|-------------------------------|--------|------|----------------------------------------------------------------------------------------------------|
| 91 Add Media                  | Visual | Text | รีดีโอสือการสอน ปีการศึกษา 2551/2                                                                                                    |
| B I ∞ ⊨ ⊨ 44 - ≡ ≡ ∃ Ø 22 ≡ ■ |        | ×    | ง วิดิโอสอการสอน ปีการศึกษา 2552/1<br>วีดีโอส็อการสอน ปีการศึกษา 2552/2                                                                                                    |
| 2                             |        |      | าส เสนสา หลอน อากาสกษา 2253/2<br>วิดีโอลือการสอน อิกาสกษา 2553/2<br>วิดีโอลือการสอน อิกาสกษา 2554/1<br>วิดีโอลือการสอน อิกาสกษา 2555/2<br>วิดีโอลือการสอน อิกาสกษา 2555/1<br>วิดีโอลือการสอน อิกาสกษา 2555/1<br>วิดีโอลือการสอน อิกาสกษา 2555/1<br>วิดีโอลือการสอน อิกาสกษา 2559/1<br>วิดีโอลือการสอน อิกาสกษา 2559/1<br>วิดีโอลือการสอน อิกาสกษา 2559/1<br>วิดีโอลือการสอน อิกาสกษา 2559/1<br>วิดีโอลือการสอน อิกาสกษา 2559/1<br>วิดีโอลอีการสอน อิกาสกษา 2559/1<br>วิดีโอลอีการสอน อิกาสกษา 2559/1<br>วิดีโอลอีการสอน อิกาสกษา 2559/1<br>วิดีโอลอีการสอน อิกาสกษา 2559/1<br>วิดีโอลอีการสอน อิกาสกษา 2559/1<br>วิดีโอลอีการสอน อิกาสกษา 2559/1<br>วิดีโอลอีการสอน อิกาสกษา 2559/1<br>วิดีโอลอีการสอน อิกาสกษา 2559/1<br>วิดีโอลอีการสอน อิกาสกษา 2559/1 |
|                               |        |      |                                                                                                    |
|                               |        |      | Featured Image v                                                                                                    |

ภาพที่ 4-77 กระบวนการสร้างหน้า Pages ใหม่

หลังจากนั้นให้กลับไปสู่หน้า Menu ใหม่อีกครั้งเพื่อทำการจัดการ Menu ที่สร้างขึ้นมาใหม่ ในหน้า การจัดการ Menu นั้นให้เลือกตรงหัวข้อ Pages ด้ายซ้ายมือ แล้วเลือก Pages ที่ทำการสร้างขึ้นมาใหม่ ในที่นี้ จะเป็น วีดีโอสื่อการสอน ปีการศึกษา 2559/1 ให้เราคลิกเลือกที่ช่องสี่เหลี่ยมข้างหน้าข้อความ หลังจากนั้น ให้กด Add to Menu เพื่อเพิ่มลงไปในเมนูหลักของเว็ปไซต์ ดังภาพ

| Pages 1                                         | Menu Name Home                                                |                             |                                  |
|-------------------------------------------------|---------------------------------------------------------------|-----------------------------|----------------------------------|
| Most Recent 👻 2 srch 3                          | Menu Structure<br>Drag each item into the order you prefer. 0 | Click the arrow on the righ | t of the item to reveal addition |
| 2559/1<br>🗌 วิดีโอสื่อการสอน ปีการศึกษา         | Home                                                          | Custom Link 🔻               |                                  |
| 2558/1<br>📄 วีดีโอสื่อการสอน ปีการศึกษา         | ว็ดีโอการเรียนการสอน                                          | Page 💌                      |                                  |
| 2557/1<br>วิดีโอสื่อการสอน ปีการศึกษา<br>2555/2 | 4 กรศึกษา 2550/1 sub item                                     | Page                        | •                                |
| Select All Add to Menu                          | อาหารจานด่วนเพื่อสุขภาพ 1 ระ<br>item                          | Jb Cate                     | gory 🔻                           |

**ภาพที่ 4-78** การเพิ่ม Pages เข้าสู่ Menu

ต่อจากนั้นให้เราไปเลือกตรง Pages ที่เราเพิ่มข้ามาใน Menu แล้วให้กดตรงลูกศรเพื่อเข้าไปทำการ แก้ไขข้อความ แล้วให้กดเครื่องหมายลูกศรอีกครั้ง แล้วให้นำเมาส์ลากที่กล่องข้อความขึ้นไปต่อท้ายหัวข้อที่ ต้องการ หลังจากนั้นให้ไปกด Save Menu เพื่อทำการยืนยันในการแก้ไข Menu เรียบร้อยแล้ว

| กิจกรรมของมหาวิทยาลัย                             | Page 🔻                                     |          |
|---------------------------------------------------|--------------------------------------------|----------|
| ถวายพระพรวันพ่อ sub item                          | Category 🔻                                 |          |
| วีดีโอสื่อการสอน ปีการศึกษา 2559/1                | Page 🔺                                     |          |
| Navigation Label                                  |                                            |          |
| วีดีโอส็อการสอน ปีการศึกษา 2559/1 🦯               |                                            |          |
| Title Attribute                                   |                                            |          |
| Move <u>Up one</u> Under กิจกรรมของมหาวิทยาลัย To | the top                                    |          |
| Original: วีดีโอสือการสอน ปีการศึกษา 2559/1       |                                            |          |
| Remove   Cancel                                   |                                            |          |
| lenu Settings                                     |                                            |          |
| ito add pages 📃 Automat                           | cally add new top-level pages to this menu |          |
| heme locations Top Men                            | 1                                          | $\frown$ |
| 🔽 Cat Men                                         |                                            | 2        |
|                                                   |                                            |          |
| elete Menu                                        |                                            | Sava     |
|                                                   |                                            | Jave     |

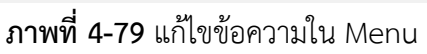

# เมื่อทำเสร็จเรียบร้อยแล้วจะได้ดังภาพด้านล่างนี้

| ปีการศึกษา 2558/   | <b>/1</b> sub item       | Page 💌                       |              |  |     |
|--------------------|--------------------------|------------------------------|--------------|--|-----|
| สนุกกับภาษ         | n sub item               | Category 🔻                   | ŕ            |  |     |
| ปีการศึกษา 2559/   | <b>/1</b> sub item       | Page 💌                       |              |  |     |
| กิจกรรมของมหาวิทยา | ลัย                      | Page 🔻                       |              |  |     |
| ถวายพระพรวันพ่     | a subitem                | Category 🔻                   |              |  |     |
| enu Settings       |                          |                              |              |  |     |
| to add pages       | Automatica               | ally add new top-level pages | to this menu |  |     |
| eme locations      | ☐ Top Menu<br>✔ Cat Menu |                              |              |  |     |
| elete Menu         |                          |                              |              |  | Sat |

# **ภาพที่ 4-80** ขั้นตอนสุดท้ายของการเพิ่ม Menu

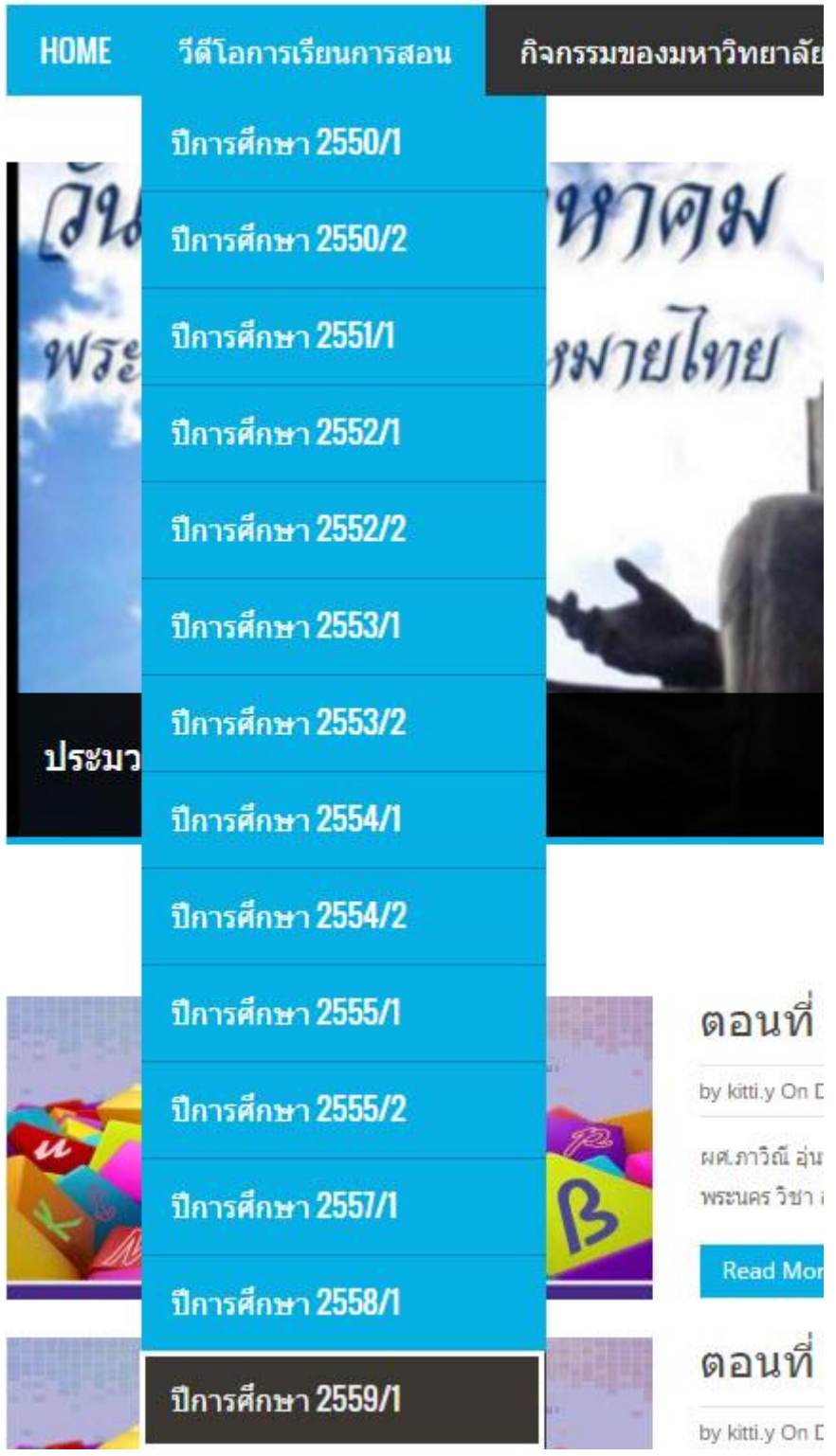

**ภาพที่ 4-81** หน้าจอหลังจากเพิ่ม Pages ใน Menu

การนำไฟล์เข้ามาสู่ Slide Bar ในส่วนนี้จะเป็นการนำเสนอไฟล์ที่น่าสนใจหรือมีความเหมาะสมกับ เนื้อหาที่เป็นปัจจุบัน

#### HOME วีดีโอการเรียนการสอน กิจกรรมของมหาวิทยาลัย

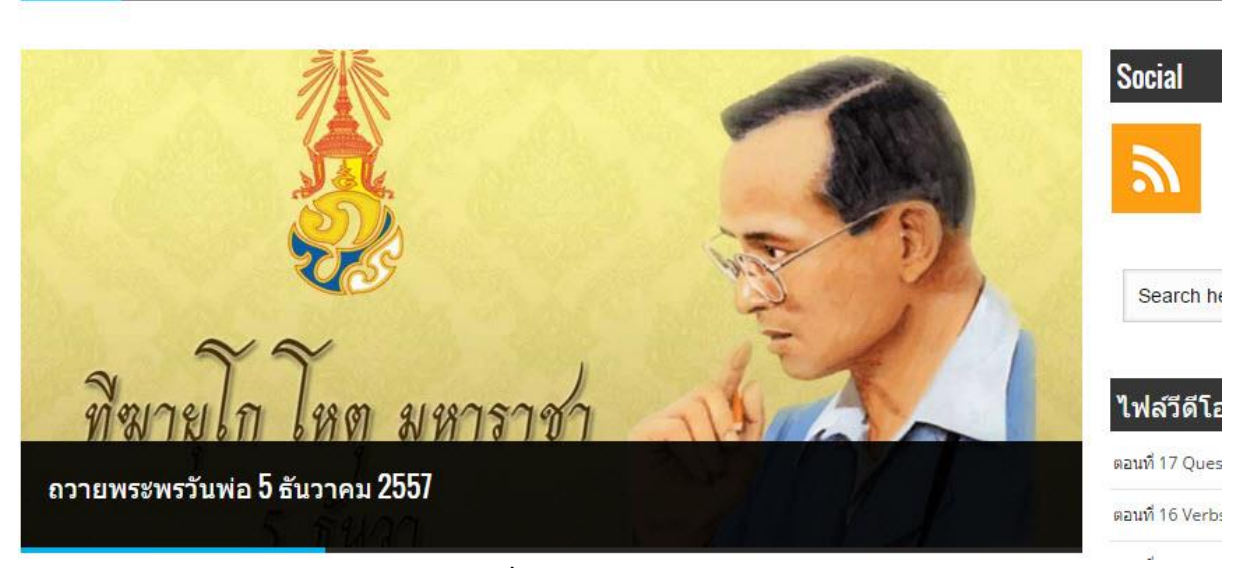

## **ภาพที่ 4-82** หน้าจอ Slide Bar

วีธีการนำไฟล์ให้มาอยู่ที่ Slide Bar มีขั้นตอนดังนี้ 1.เข้าสู่หน้า Dashboard เพื่อทำการจัดการไฟล์ 2.เลือก Posts ที่ต้องการให้แสดงอยู่ใน Slide Bar 3.คลิกเลือกเข้าไปแก้ไขใน Posts ที่เลือก 4.ไปเลือก Categories ที่ด้านขวามือ 5.คลิกที่ช่องสี่เหลี่ยมหน้า Slider 6.กด Update เพื่อทำการเพิ่มไฟล์วีดีโอให้อยู่ใน Slide Bar 7.กลับไปสู่หน้าเว็ปแล้วตรวจสอบตรงส่วน Slider

| Publish                                                                                                    | *                                                             |
|----------------------------------------------------------------------------------------------------|---------------------------------------------------------------|
|                                                                                                    | Preview Changes                                               |
| <b>9</b> Status: Publi:                                                                                                    | shed <u>Edit</u>                                              |
| 💿 Visibility: Pub                                                                                                    | blic <u>Edit</u>                                              |
| Edit                                                                                                    | c 23, 2015 @ 13:40                                            |
| Move to Trash                                                                                                    | Update                                                        |
|                                                                                                    |                                                               |
| Categories                                                                                                    | *                                                             |
| All Categories                                                                                                    | Most Used                                                     |
| Categories<br>All Categories                                                                                                    | Most Used                                                     |
| Categories All Categories      มีการศึกษา 2      สนุกกับภ      slider      Uncategori                                                                                                    | Most Used                                                     |
| Categories All Categories      ปีการศึกษา     นิการศึกษา     สนุกกับภ     slider     Uncategori     กิจกรรมของ                                                                                                    | Most Used<br>2558 1<br>กษะ<br>ized<br>มหาวิทยาลัย             |
| Categories All Categories <ul> <li>มีการศึกษา</li> <li>มีการศึกษา</li> <li>สนุกกับภ</li> <li>slider</li> <li>Uncategori</li> <li>กิจกรรมของ</li> <li>ถวายพระพร</li> </ul>                                                                                                    | Most Used<br>255% 1<br>าษ 1<br>ized<br>มหาวิทยาลัย<br>วันพ่อ  |
| Categories<br>All Categories<br>ปีการศึกษา 2<br>ปีการศึกษา 2<br>ปีกรศึกษา 2<br>ปีกรศึกษา 3<br>ปีกรศึกษา 3<br>ปีกรศึกษา 3<br>ปีกรศึกษา 3<br>ปีกรศึกษา 3<br>ปีกรศึกษา 3<br>ปีกรศึกษา 3<br>ปีกรศึกษา 3<br>ปีกรศึกษา 3<br>ปีกรศิกษา 3<br>ปีกรศิกรศิกรศิกษา 3<br>ปีกรศิกษา 3<br>ปีกรศิกษา 3<br>ปีกรศ | Most Used<br>2558 1<br>าษา 1<br>ized<br>มหาวิทยาลัย<br>วันแม่ |

**ภาพที่ 4-83** หน้าจอการทำ Slide Bar

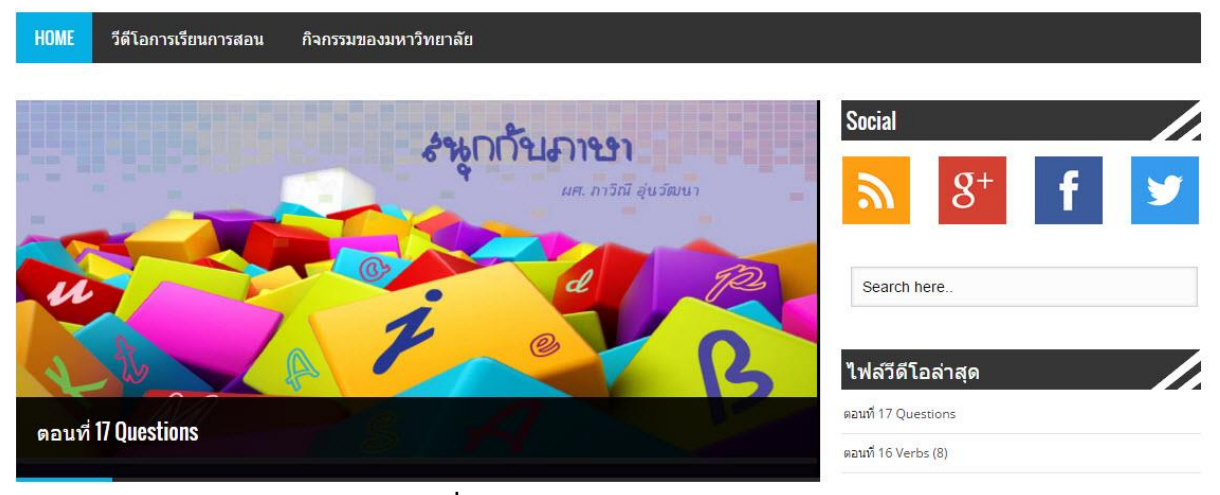

**ภาพที่ 4-84** หน้าจอการแสดง Slide Bar

# การถ่ายทอดสัญญาณภาพและเสียงผ่านทางระบบอินเตอร์เน็ต

กระบวนการถ่ายทอดสัญญาณนั้นขั้นตอนแรกของกระบวนการทำคือต้องรู้จักอุปกรณ์ที่ใช้ประกอบ สำหรับส่งภาพสัญญาณว่ามีอะไรบ้าง เนื่องจากมีถ้าไม่ทราบถึงอุปกรณ์จะทำให้การส่งสัญญาณไม่ประสบ ความสำเร็จ และผู้จัดทำต้องรู้จักการแก้ไขปัญหาเบื้องต้นเมื่อเกิดปัญหา การต่อสายสัญญาณจะมีอยู่ด้วยกัน 2 รูปแบบคือ การใช้สาย HDMI และอีกแบบคือ การใช้สาย Component ในการส่งสัญญาณ อันดับแรก อุปกรณ์ที่จะใช้งานมีดังนี้

1.HD/SD-SDI To HDMI Converter

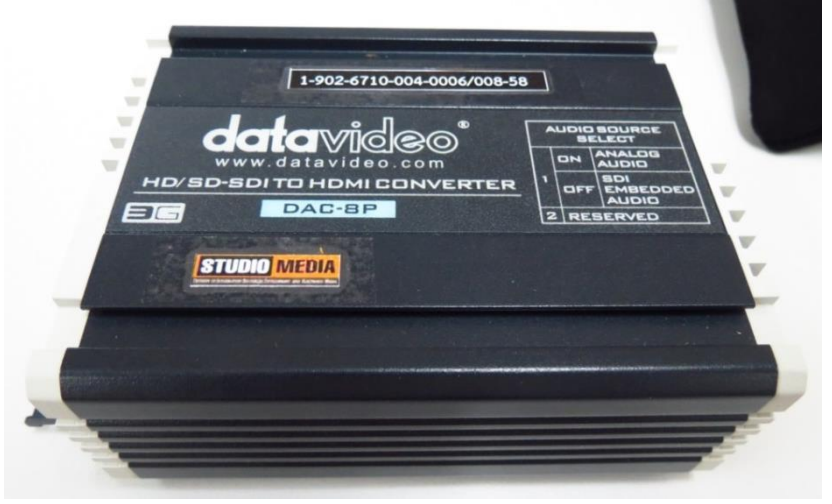

**ภาพที่ 4-85** อุปกรณ์ Converter

2.Aver Media Live Gamer Portable

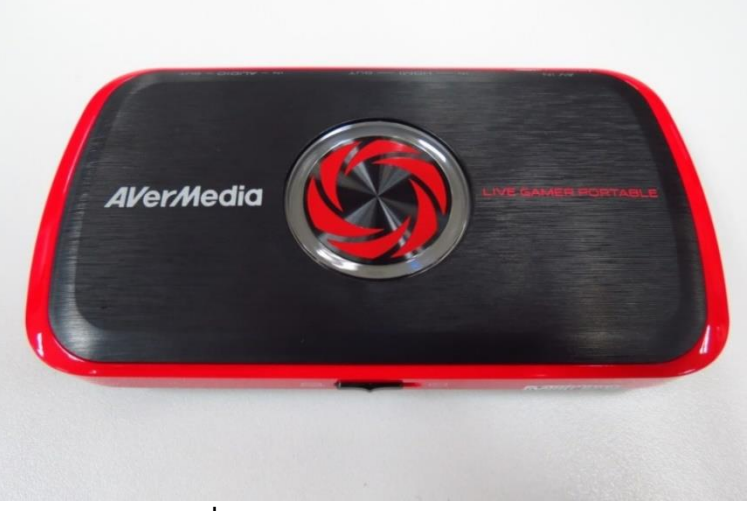

ภาพที่ 4-86 อุปกรณ์รับส่งสัญญาณภาพ

3.คอมพิวเตอร์แบบพกพาหรือ NoteBook

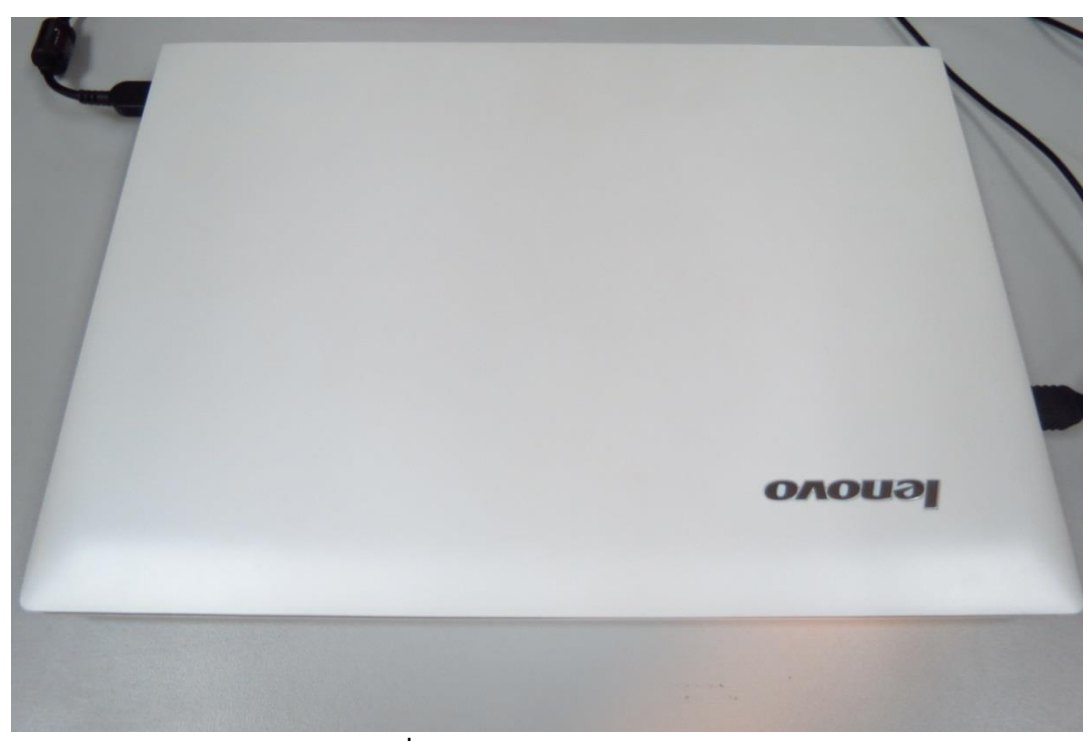

ภาพที่ **4-87** Computer NoteBook

4.สายต่อ HDMI

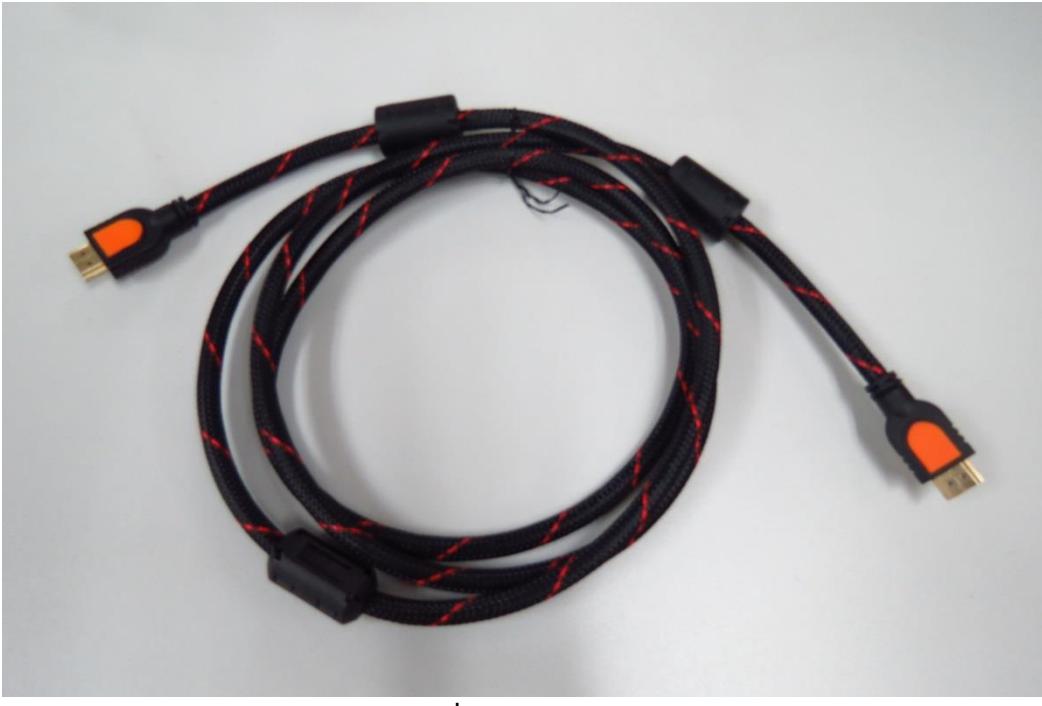

**ภาพที่ 4-88** สาย HDMI

5.สายภาพและเสียง SDI

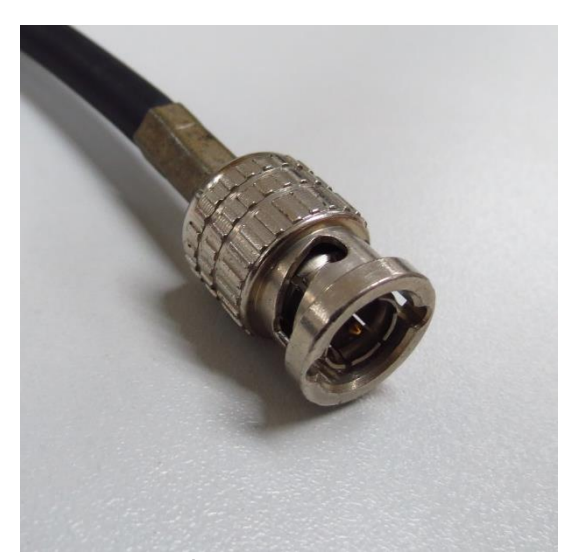

**ภาพที่ 4-89** หัวสัญญาณ SDI

เมื่อเตรียมอุปกรณ์ครบเรียบร้อยแล้วอันดับแรกของการใช้ระบบส่งสัญญาณภาพและเสียงของ Aver Media Live Gamer Portable ต้องไปโหลดโปรแกรม 2 ตัวจากเว็ปไซต์ก่อนจึงจะสามารถใช้งานอุปกรณ์ได้ ให้ไปที่เว็บไซต์ <u>www.mc.co.th</u>.

|                                                                                                    | Home About Us Products Contact Su                                       | upport e-shop Sitemap Search                                                                                                    |
|----------------------------------------------------------------------------------------------------|-------------------------------------------------------------------------|----------------------------------------------------------------------------------------------------|
| WePresent                                                                                                    | อาวารณ์เสริม สำหรั                                                      | od<br>รับบุคคลสำคัญ                                                                                                    |
| " ช่วยไหนูบรหา:<br>เนาดสันด้า                                                                                                    | รหรอแขก สงภาพโรสาย โดยไมตองใช้ขอฟตแอง<br>ดันหาสันด้า                    | s, ไมตองตอ WIFI, ไมตองโสรหสพาน "                                                                                                    |
| KVM<br>ແຮ້ລລ ຄືຜົນອອີຄ ເມາສ໌<br>ອາຍັງ<br>PDU<br>Power Distribution Unit<br>Over IP / SMS                                                                                                    | ค้นหาด้วยคำ<br>Search Go<br>ค้นหาด้วยยี่ห้อ, หมวด, รุ่น<br>ยี่ห้อ ▼รุ่น | <del>ดิดต่อ สอบถาม</del><br>สอบถามสินค่าผ่าน Line@ เพียงกดปุ่มด่านล่าง<br>หรือ ดันหา Line ID : @macrocare                              |
| ຟີສເປັດ ຄວບອຸມສ່ານເນື້ອ, SMS           ເຫຼງ         Interface Port           ເຫັນ         ເຫັດ           ເຫັນ         ເຮັດ           ເປັດ         Video Connection           สลับ พยาย กระวาย แปลง ลัดต่อ           Video Wireless Connection           ເປັດງານເຜີຍເລຍຄາຍລີ ໃຈກາຍ | Go<br>ดับหาดัวแปลงสัญญาณวิดีโอ<br>Video Input ▼ Video Output ▼<br>Go    | สอบถามราคา :<br>โทร 02-641-0843-4, 02-642-1259<br>(จ ส. 9.00-19.30, อา.10.30-19.30)<br>ฝ่ายเทคนิค :<br>โทร 02-250-6120-1, 092-585-5749 |

**ภาพที่ 4-90** เว็ปไซต์ MacroCare

ต่อจากนั้นให้ไปคลิกเลือกที่ Sppport แล้วให้คลิกเลือกตรง Driver&Manual ให้เลือกหัวข้อ AverMedia เสร็จแล้วให้คลิกที่ search

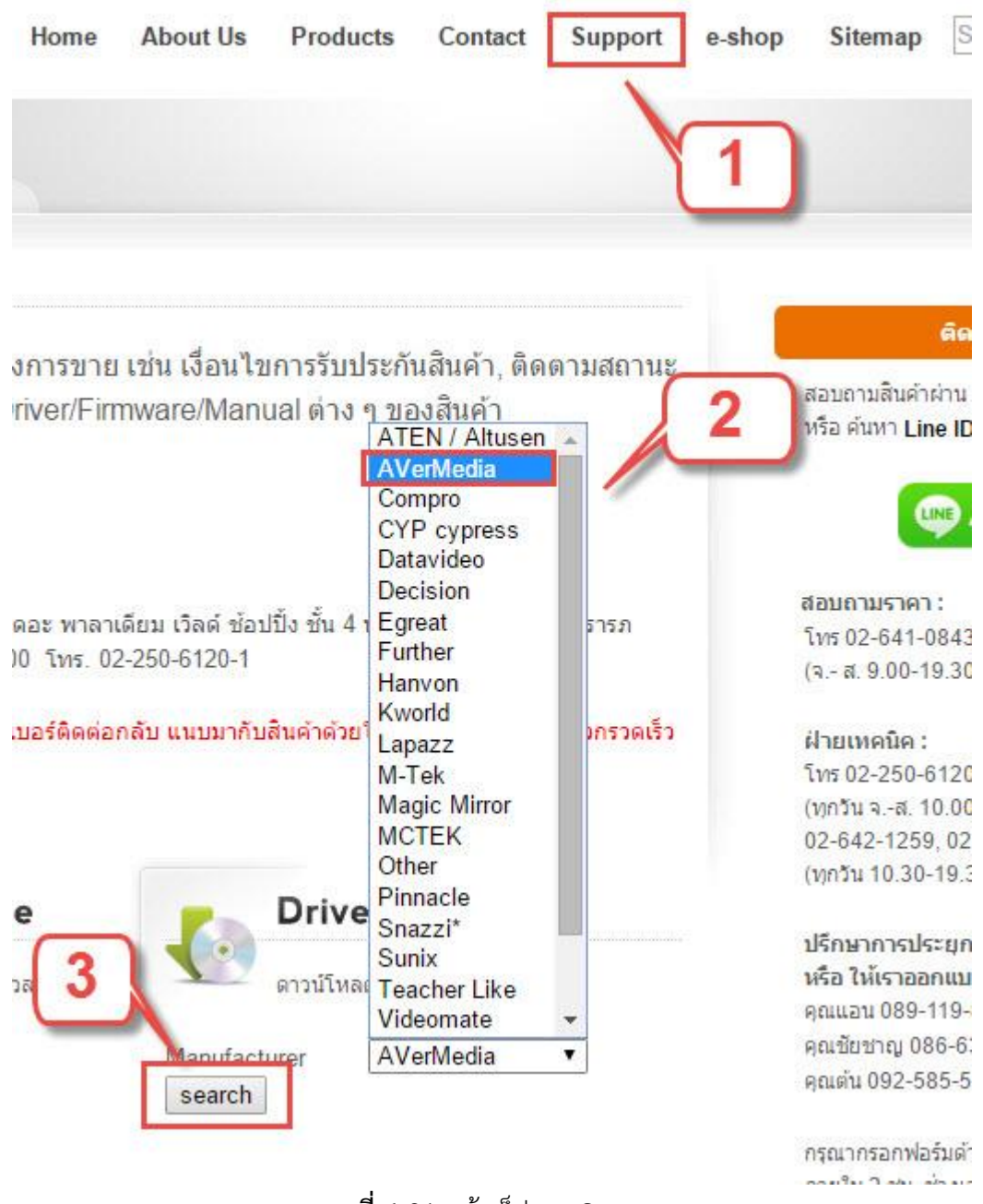

**ภาพที่ 4-91** หน้าเว็ปของ Support

ให้เราเลื่อนหน้าเว็ปลงมาที่หัวข้อ C875 Recentral V1.3x56 – Driver V.3.7.x.17
#### C875 RECentral for Mac Beta v0.1.2

ផ្ទ័រជតិត: AVerMedia updated: 2014-01-23 Release Note: RECentral v0.1.2 Beta for Mac 1st beta release. Known Issue List: Video bitrate is limited at 30Mbps. Interlaced issue when preview.

OS: Mac OS 10.7 and above

#### C875 Recentral v1.3.x.56 - Driver v.3.7.x.17

ผู้ผลิต: AVerMedia updated: 2014-01-23

Version: RECentral:v1.3.x.56 Driver:v3.7.x.17

OS: Win 7 x86, Win 7 x64, Win 8 x86, Win 8 x64

Release Note:

Please update LGP Firmware to v9 when using this version of RECentral and driver
TimeShift now supports recording in MP4 format.

•RECentral now supports merging the live commentating file into the recorded file wi

### ภาพที่ **4-92** Driver AverMedia

## ต่อจากนั้นให้เลื่อนหน้าเว็ปลงไปด้านล่างที่หัวข้อ C875 Stream Engine V1.0.0.35

#### C875 RECentral Windows 8.1 Beta

ผู้ผลิต: AVerMedia updated: 2014-01-23

ชอฟด์แวร์ RECentral v1.3.0.74 และ ไดร์ฟเวอร์ สำหรับ Windows 8.1 Beta version OS:

Win 7 x86, Win 7 x64, Win 8 x86, Win 8 x64, Win 8.1 x86, Win 8.1 x64

#### C875 Stream Engine V1.0.0.35

ผู้ผลิต: AVerMedia updated: 2014-01-23

Release Note:

•The LGP Stream Engine makes LGP compatible with DirectShow compliant software (e.g., OBS, WireCast\_EME\_\_) by creating a virtual device called "LGP Stream Engine"

ภาพที่ **4-93** Software Stream

ขั้นตอนการลงโปรแกรม AverMedia ให้ลงโปรแกรม Driver ก่อนเป็นอันดับแรก หลังจากคลิกไป แล้วจะขึ้นหน้ากล่องข้อความเตือนว่าเราต้องการลง Driver ตัวนี้ ให้กด Next เพื่อเริ่มต้นการลงโปรแกรมมี ขั้นตอนดังนี้

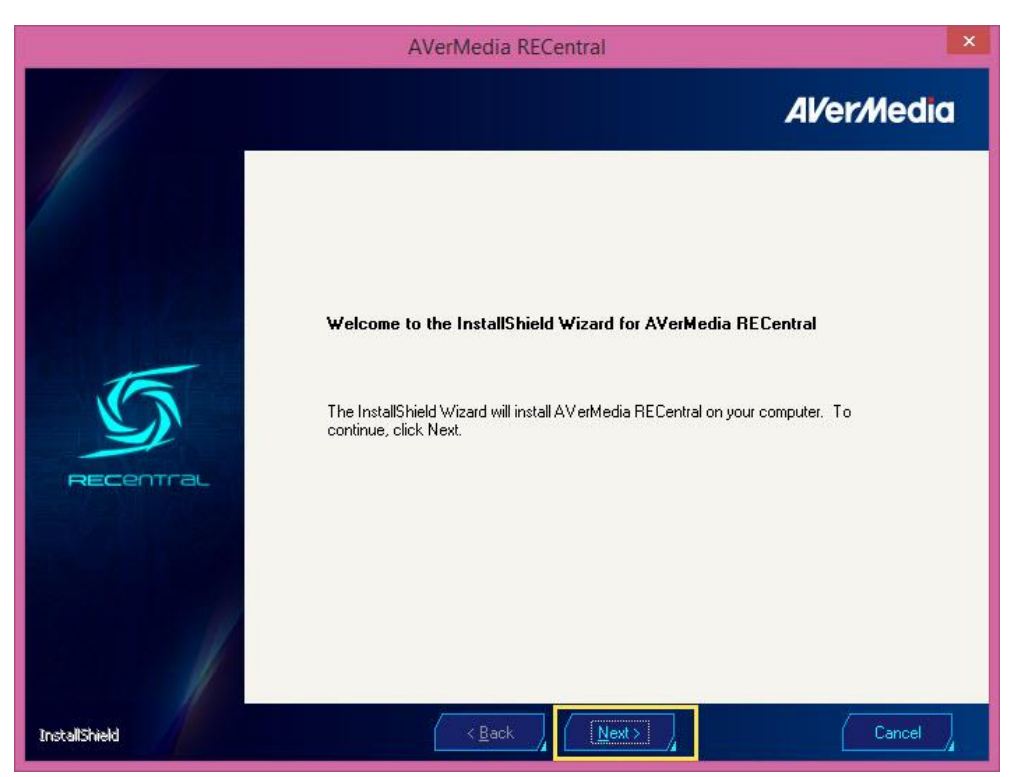

**ภาพที่ 4-94** หน้าจอก่อนการลงโปรแกรม

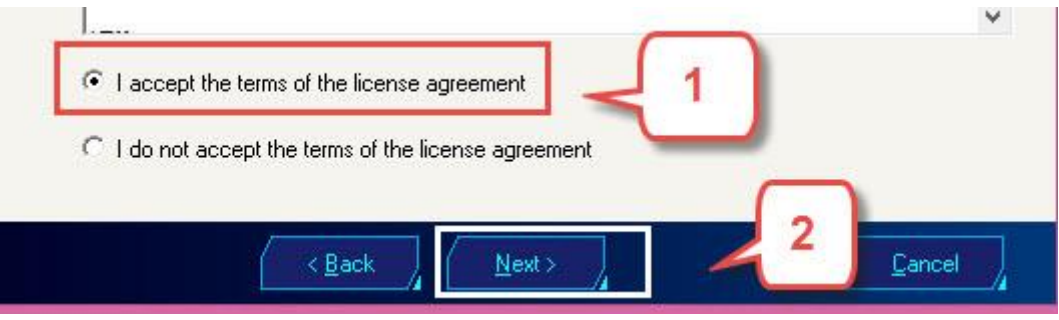

**ภาพที่ 4-95** หน้าจอการเลือก

| Please selec                | ct a setup type.                                      |        |
|-----------------------------|-------------------------------------------------------|--------|
| Complete                    | ste                                                   |        |
| <b>N</b>                    | The Setup wizard will install all necessary features. |        |
| C Custom                    | 'n                                                    |        |
| <b>i</b>                    | The Setup wizard will install the selected features.  |        |
|                             |                                                       |        |
| Destination<br>C:\Program F | n Folder<br>Files (x86)\AVerMedia\Br                  | owse   |
|                             | 2                                                     |        |
|                             |                                                       | Cancel |

**ภาพที่ 4-96** หน้าจอเลือกที่เก็บข้อมูล

| Setup <del>w</del> izard finished.                                                                |
|---------------------------------------------------------------------------------------------------|
| AVerMedia RECentral has been successfully installed. Please click "Finish" to exit the<br>Wizard. |
|                                                                                                   |
|                                                                                                   |
|                                                                                                   |
|                                                                                                   |
|                                                                                                   |
|                                                                                                   |
|                                                                                                   |
|                                                                                                   |
| Einish A                                                                                          |
|                                                                                                   |

**ภาพที่ 4-97** หน้าจอเมื่อลงโปรแกรมเสร็จ

ต่อจากนั้นให้ลงโปรแกรม C875 Stream Engine V1.0.0.35 เป็นลำดับต่อไปก็จะเป็นอันเสร็จสิ้น กระบวนการลง Software ที่จะใช้กับอุปกรณ์ Aver Media Live Gamer Portable จากนั้นให้เปิดโปรแกรม AVerMedia RECentral รูปหน้าตาไอคอนให้ดูที่ภาพด้านล่าง

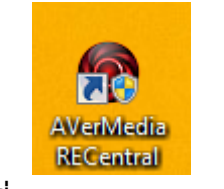

### **ภาพที่ 4-98** Icon AverMedia

ขั้นตอนการใช้งานโปรแกรม Aver Media

เมื่อเปิดโปรแกรมแล้วให้คลิกไปที่ Stream เพื่อจะทำการส่งสัญญาณภาพและเสียงออกอากาศผ่าน ทางระบบอินเตอร์เน็ต แล้วให้เลือก Amateur เพื่อเข้าไปตั้งค่าอุปกรณ์ที่ต่อกับเครื่อง AverMedia โดยการตั้ง ค่าจะมีการเลือกอยู่สองรูปแบบคือ

1.เชื่อมต่อโดยใช้สาย HDMI

2.เชื่อมต่อโดยใช้สาย Component

ในกระบวนการนี้เราจะบอกถึงวิธีต่อสายกับอุปกรณ์ที่ใช้กับ HDMI ก่อนเป็นอันดับแรก

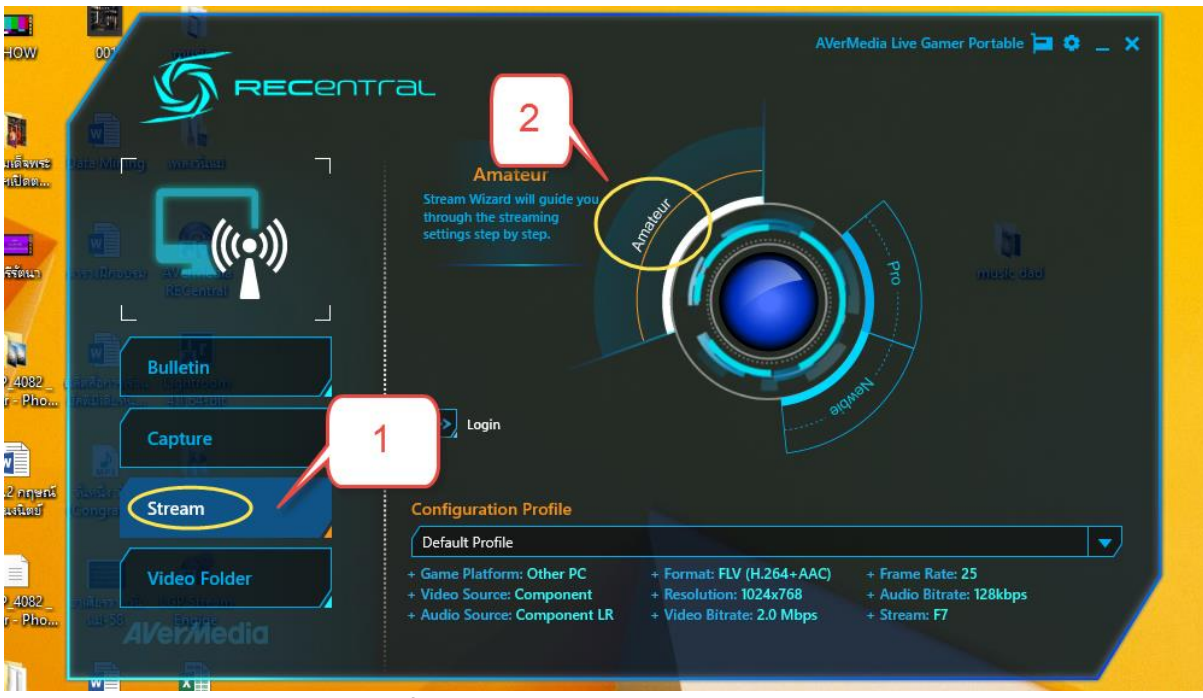

**ภาพที่ 4-99** หน้าตาของโปรแกรม AverMedia

ให้คลิกเลือกไปที่ช่อง Video Source ดังภาพด้านล่าง

| efault Profile(Modified)   |   | ▼ Save         | Save As |
|----------------------------|---|----------------|---------|
| Game Platform Video Source |   | Video Settings |         |
|                            | / | Ready          |         |

ภาพที่ 4-100 หน้าต่างของ Amateur

หลังจากที่เลือก Video Source เสร็จเรียบร้อยแล้วเราจะสังเกตได้ว่าในการเชื่อมต่อกับอุปกรณ์จะมี รูปแบบการให้เชื่อมต่ออยู่ 2 รูปแบบ คือ HDMI และ Component ให้เราคลิกเลือกที่ HDMI จากนั้นให้เรา ไปเลือกที่ Video Setting

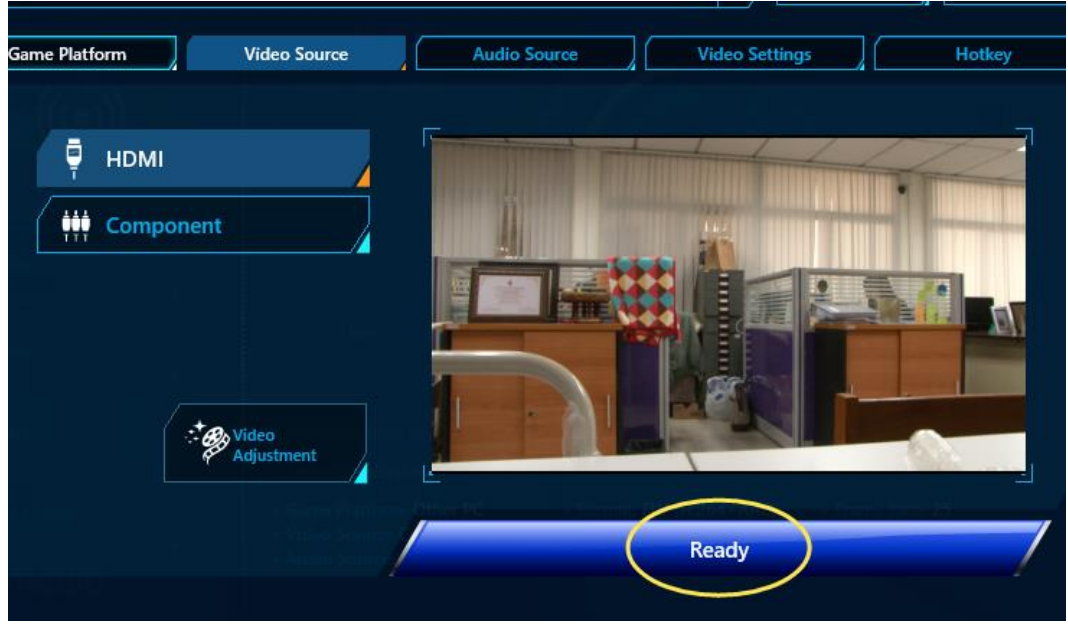

**ภาพที่ 4-101** การเลือกช่องสัญญาณ

เมื่อเข้าสู่หน้าการตั้งค่าวีดีโอเรียบร้อยแล้วให้ไปเลือกที่ Resolution เพื่อปรับขนาดคุณภาพของวีดีโอ ที่เราจะทำการส่งสัญญาณออกอากาศซึ่งในที่นี้ให้เลือกไปที่ค่าสูงสุดคือ 1920×1080 เนื่องจากสาย HDMI เป็นสายที่รองรับคุณภาพของสัญญาณระบบ High Definition อยู่แล้วจึงได้ภาพที่มีความละเอียดที่สูงมาก

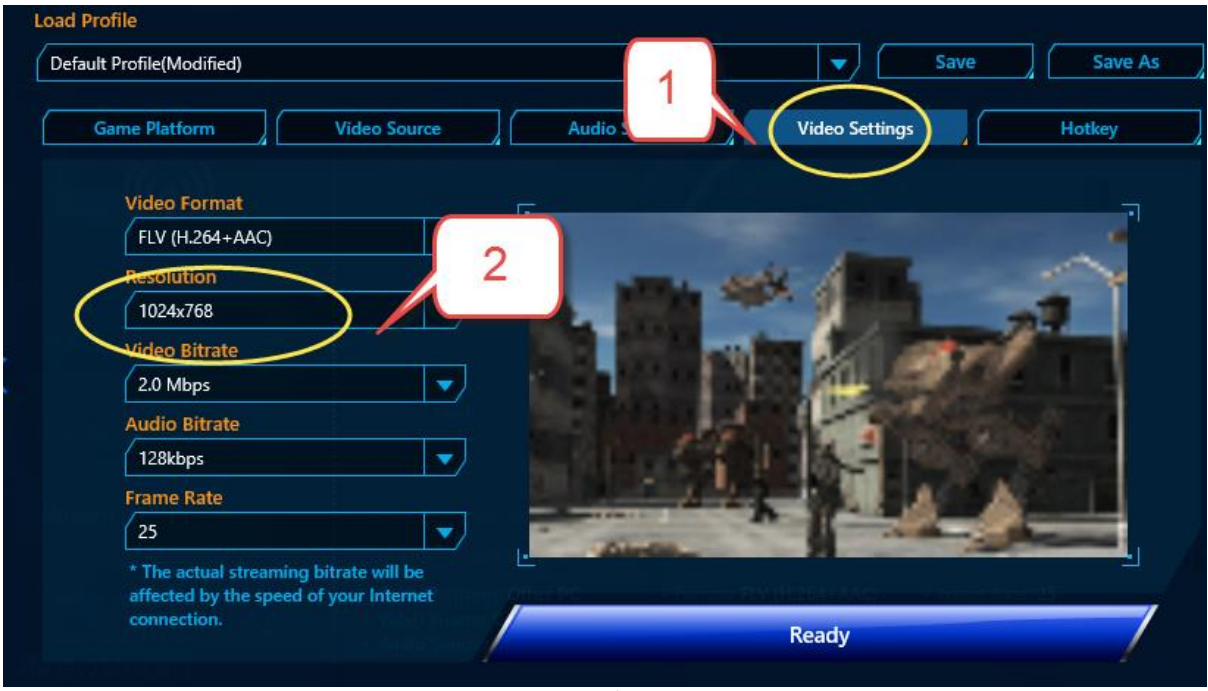

ภาพที่ 4-102 การตั้งค่า Resolution

ต่อจากนั้นให้กด Ready เพื่อเริ่มกระบวนการทำงาน หลังจากนั้นโปรแกรมจะแสดงกล่องข้อความ ขึ้นมาถามถึงช่องสัญญาณในการเชื่อมต่อ โดยเราจะทำทั้งสองเว็บไซต์ ซึ่งได้แก่ YouTube live และ Facebook live ของเรา ดังภาพด้านล่าง โดยก่อนที่จะใส่ข้อความในช่อง Stream URL และ Stream Key ต้องให้เราเข้าสู่ระบบของ YouTube และ Facebook ก่อนเป็นอันดับแรก

|                                               | Login |                |
|-----------------------------------------------|-------|----------------|
| Video Source<br>Streaming Service             |       | Video Settings |
| Custom RTN<br>Proxy 1                         |       | <b></b>        |
| Stream URL<br>rtmp://a.rtmp.you<br>Stream Key | 2 ve2 |                |
| Connect                                       | Apply | Speed Test     |
|                                               |       |                |

**ภาพที่ 4-103** หน้าจอ Login ของระบบ

## การถ่ายทอดสดสัญญาณผ่านอินเตอร์เน็ตจากเว็บไซต์ Youtube

ให้เข้าสู่ระบบ YouTubeChannel หลังจากนั้นให้เราคลิกปุ่มที่เป็นรูปกล้องวีดีโอด้านมุมขวาบน เหมือนกับการอัพโหลดไฟล์วีดีโอ หลังกจากนั้นให้เราไปคลิกเลือกที่คำว่า **ถ่ายทอดสด** 

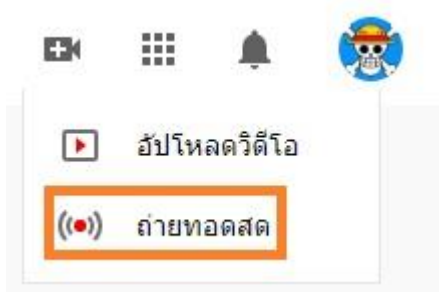

**ภาพที่ 4-104** การสร้างการถ่ายทอดสด

หลังกจากนั้นจะขึ้นหน้าจอสีดำขึ้นมา ให้เราไปคลิกเลือกที่คำว่า สตรีม แล้วคลิกเลือกที่คำว่าสตรีม ใหม่ ก็จะเป็นการสร้างไฟล์สตรีมขึ้นมา แล้วหลังจากนั้นจะมีกล่องข้อความขึ้นมาให้เรากรอกว่าไฟล์นี้มีชื่อว่า อะไร ต้องการเผยแพร่แบบไหน เมื่อกรอกข้อมูลเสร็จเรียบร้อยแล้วก็ให้ไปคลิกที่ สร้างสตรีม

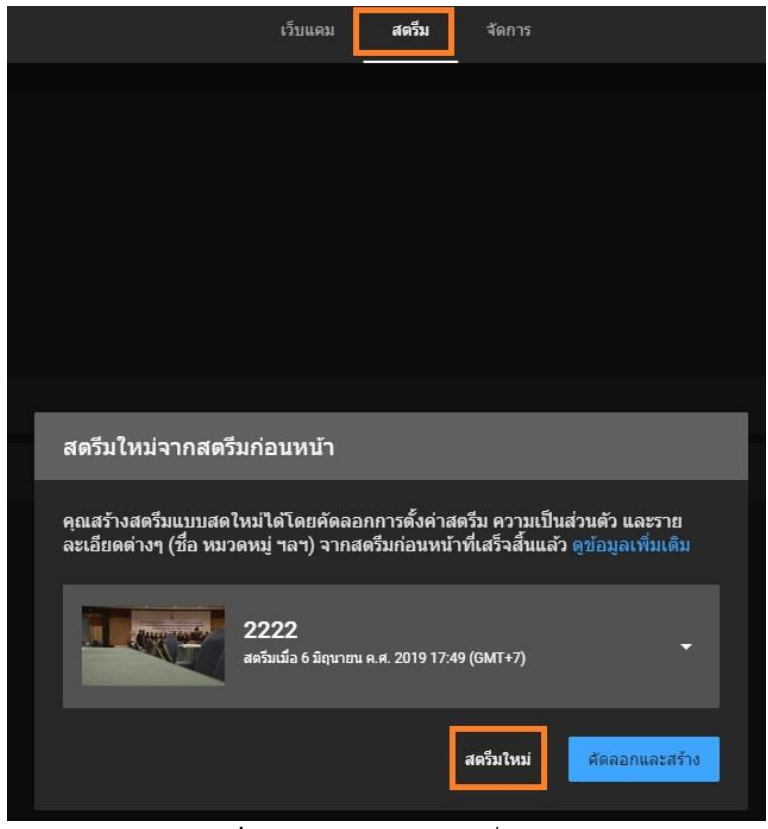

**ภาพที่ 4-105** หน้าจอสตรีมมิ่งแบบสด

| สตรี      | ว็มใหม่                      |            |
|-----------|------------------------------|------------|
| สร้าง     | ชื่อ                         |            |
| สาธ<br>—— | ารณะ                         | •          |
| เพิ่มเ    | คำอธิบาย                     |            |
| บุคค      | ลและบล็อก                    | •          |
| ۵         | จัดกำหนดการไว้สำหรับภายหลัง  | •          |
| t         | อัปโหลดภาพขนาดย่อที่กำหนดเอง |            |
|           |                              | สร้างสตรีม |

**ภาพที่ 4-106** กรอกข้อมูลเพื่อบอกชิ้นงาน

หลังจากนั้นให้เราไปคัดลอกข้อมความตรง Stream URL กับ Stream key ไปใส่ในช่องที่ 1 และ 2 ในภาพที่ 4.101 แล้วคลิกไปที่คำว่า Connect ระบบก็จะทำการตรวจสอบยืนยันว่าการถ่ายทอดสในช่องได้รับสัญญาณ มากจากอุปกรณ์ของเราที่ต่อเรียบร้อยแล้วหรือยัง

| การตั้งค่าสตรีม                                          | ANALYTICS               | สถานภาพของสตรีม |   |        |
|----------------------------------------------------------|-------------------------|-----------------|---|--------|
| สตรีมคีย์<br>เลือกสตรีมคีย์<br><b>คีย์ที่สร้างโดยอัต</b> | โนมัติ                  |                 |   | ×.,    |
| ขื่อสตรีม/สตรีมคีย์ (วาง                                 | งในโปรแกรมเปลี่ยนไฟล์)  | 2               | ø | ศัดลอก |
| URL สตรีม<br>rtmp://a.rtmp.y                             | outube.com/live2        | 1               |   | คัดลอก |
| URL ของเซิร์ฟเวอร์สาร<br>rtmp://b.rtmp.y                 | ्य<br>outube.com/live2? | backup=1        |   | ศัดลอก |

ภาพที่ 4-107 ลิงค์สตรีมของช่อง Youtube

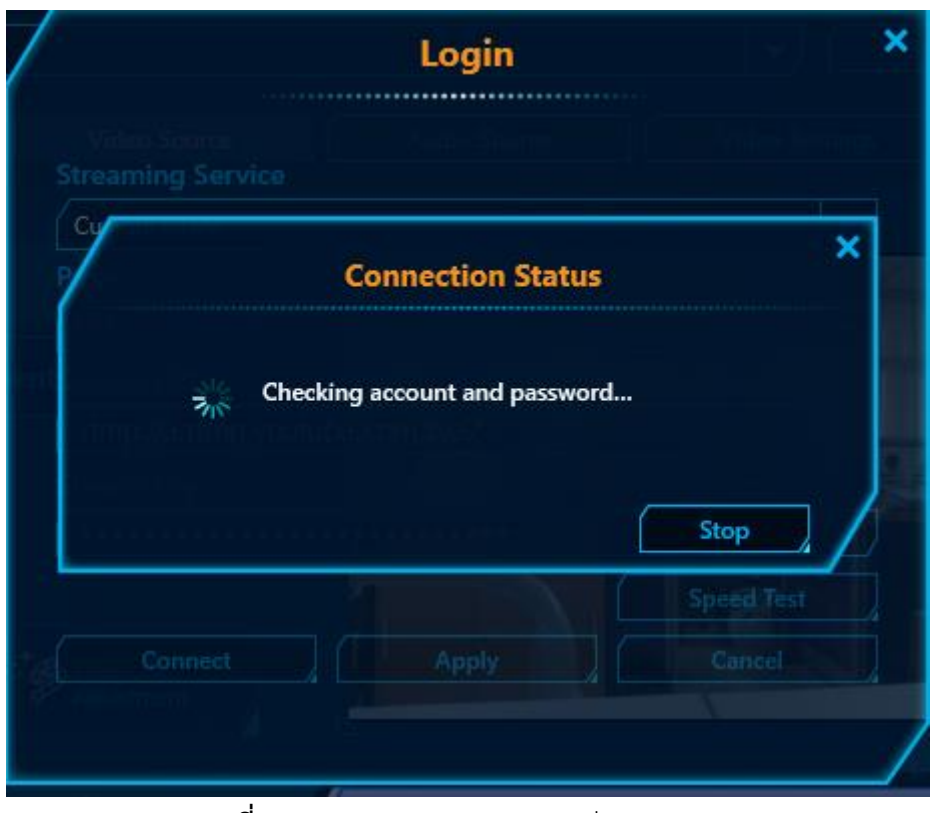

ภาพที่ 4-108 ตรวจสอบสถานะของช่อง YouTube

เมื่อตรวจสอบความถูกต้องเรียบร้อยแล้วโปรแกรมจะแสดงกล่องข้อความแจ้งเตือนว่า Connection succeeded เสร็จแล้วให้กด OK เพื่อยืนยันการเชื่อมต่อ

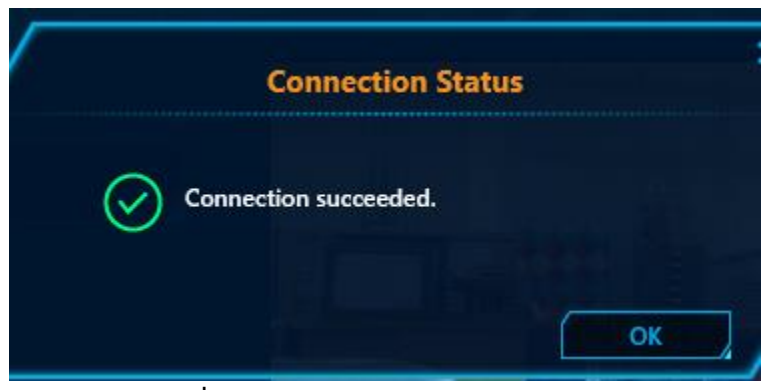

**ภาพที่ 4-109** สถานะตรวจสอบเสร็จสมบูรณ์

จากนั้นให้ไปคลิกขวาตัวโปรแกรมที่มุมด้านล่างดังภาพด้านล่างเพื่อทำการเริ่มทำงานของโปรแกรม

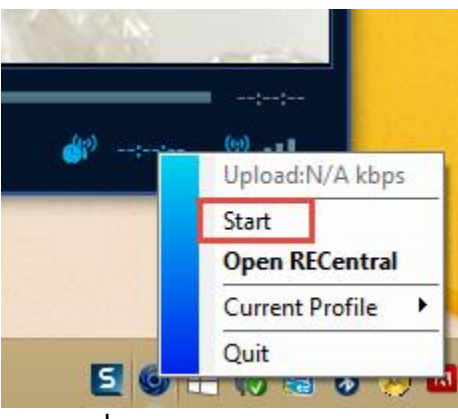

**ภาพที่ 4-110** ปุ่ม Start โปรแกรม

จากนั้นช่อง Youtube จะทำการเชื่อมต่อข้อมูลว่าสถานะของสัญญาณภาพที่ได้รับเป็นอย่างไรบ้าง แล้วแสดงภาพตัวอย่างในการถ่ายทอดสดให้รบชมก่อนที่จะทำการเผยแพร่

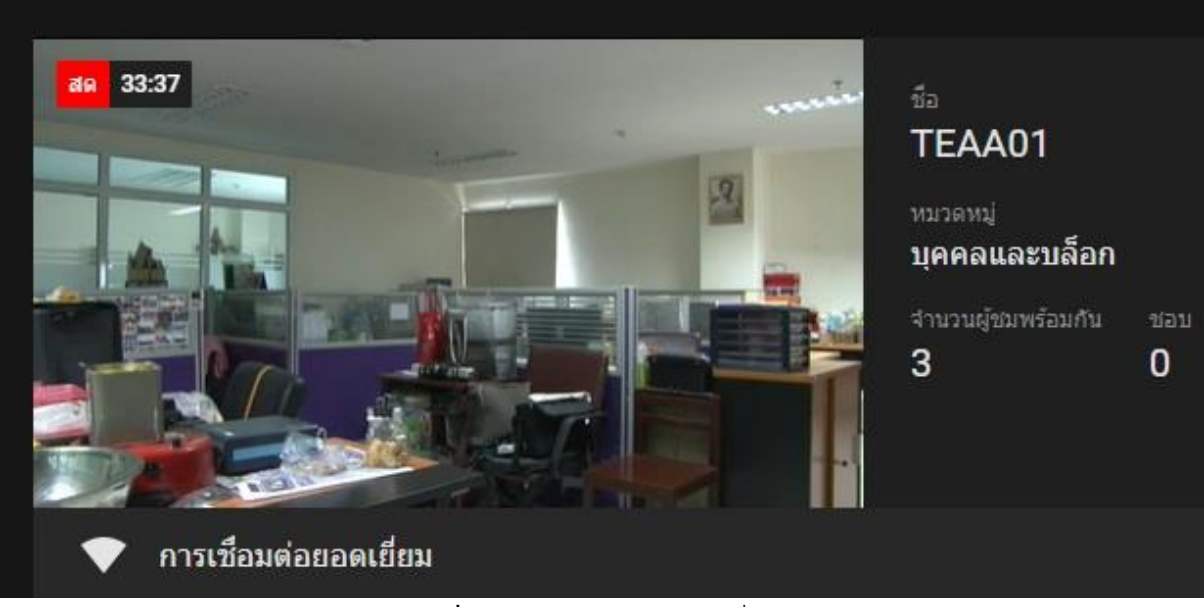

**ภาพที่ 4-111** สถานะของการเชื่อมต่อ

เมื่อไรตรวจสอบความถูกต้องของข้อมูลเรียบร้อยแล้วให้เราไปคลิกที่มุมบนขวาเลือกคำว่า **ถ่ายทอดสด** 

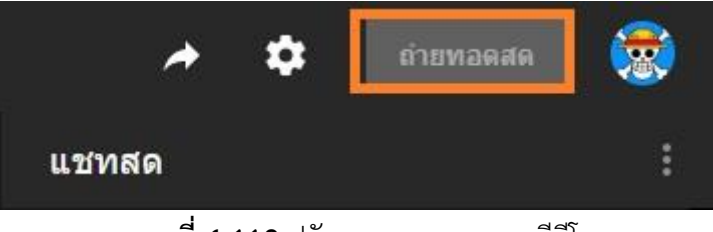

**ภาพที่ 4-112** ปรับขนาดคุณภาพของวีดีโอ

ระบบจะทำการเผยแพร่สัญญาณออกอกาศทันที เมื่อเราต้องการแชร์ไปยังช่องทางต่าง ๆ Youytube ก็ สามารถทำได้เลยโดยการคัดลอกลิงค์ไปยังแฟลตฟอร์มสื่อโซเชียลมีเดียต่าง ๆ ได้ทันที

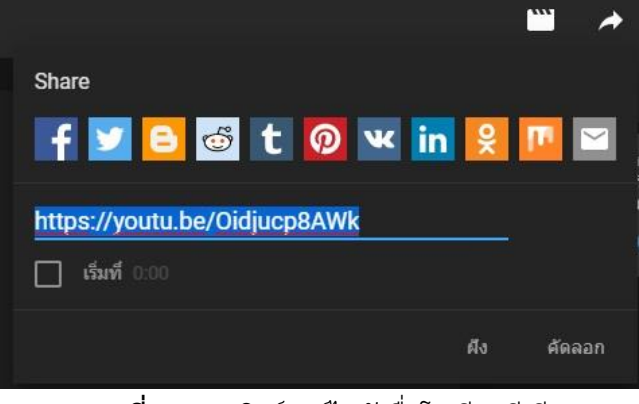

**ภาทที่ 4-113** ลิงค์แชร์ไปยังสื่อโซเซียลมีเดีย

หลังจากเสร็จจากการถ่ายทอดสดเรียบร้อยแล้วเราให้เราไปคิลกเลือกที่คำว่า สิ้นสุดสดรีม ก่อนเสมอ แล้วค่อยไปคิลกที่โปรแกรมในเครื่องดัง**ภาพที่ 4.112** และ **ภาพที่ 4.113** 

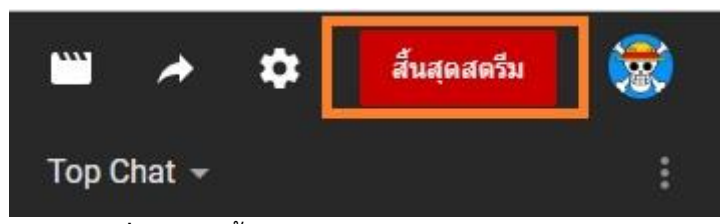

**ภาพที่ 4-114** สิ้นสุดการส่งสัญญาณทางช่อง Youutbe

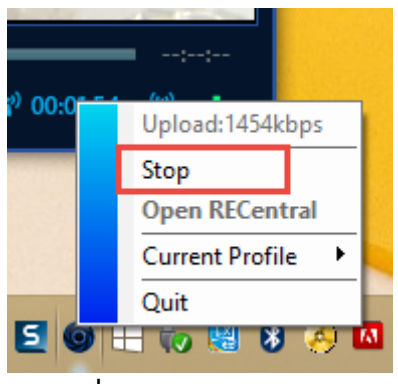

**ภาพที่ 4-115** Stop โปรแกรม

เมื่อหยุดโปรแกรมการถ่ายทอดสดแล้ว ช่อง YouTube จะทำการแปลงข้อมูลการส่งสัญญาณให้เป็น วีดีโอที่อยู่ในช่องโดยทันที แต่เวลาในการแปลงเป็นวีดีโอจะอยู่กับช่วงเวลาที่ทำการถ่ายทอดสด การจัดเก็บข้อมูลลงบน Google Drive ของมหาวิทยาลัยและการจัดสิทธิการเข้าถึง

การจัดเก็บข้อมูลสื่อวีดีทัศน์ลงบน Google Drive เนื่องจากเป็นการลดทรัพยากรพื้นที่จัดเก็บข้อมูล หรือฮาร์ดดิส เนื่องจากไฟล์วีดีทัศน์แต่ละงานมีขนาดไฟล์ที่ใหญ่ทำให้พื้นที่ในการจัดเก็บไมเพียงพอและทาง มหาวิทยาลัยได้มีการเช่นพื้นที่ Could กับ Google ไว้ ซึ่งไม่มีพื้นที่จำกัดทำให้เราสามารถนำไฟล์วีดีโอที่มี ขนาดใหญ่ไปเก็บไว้บน Google Drive ได้ โดยวิธีการเข้าใช้คือให้ล็อคอิน Gmail ของ google ก่อนที่จะเข้าไป ในพื้นที่จัดเก็บดังภาพด้านล่าง ซึ่งพื้นที่จัดเก็บนี้ล็อคอินโดยใช้ Gmail ของทางมหาวิทยาลัยเท่านั้น

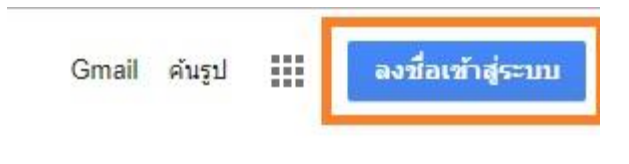

**ภาพที่ 4-116** ลงชื่อเข้าใช้ Gmail

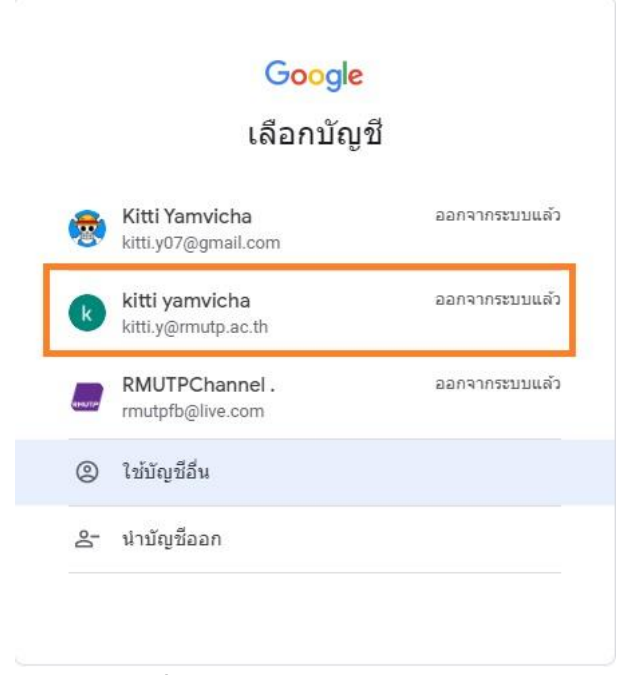

**ภาพที่ 4-117** เลือกบัญชีของหน่วยงาน

เมื่อล็อคอินอีเมล์ที่เป็นบัญชีของทางมหาวิทยาลัยเรียบร้อยแล้วให้เราไปคลิกที่มุมขวาดังภาพด้านล่าง แล้วเลือกไปที่คำว่า **ไดร์ฟ** 

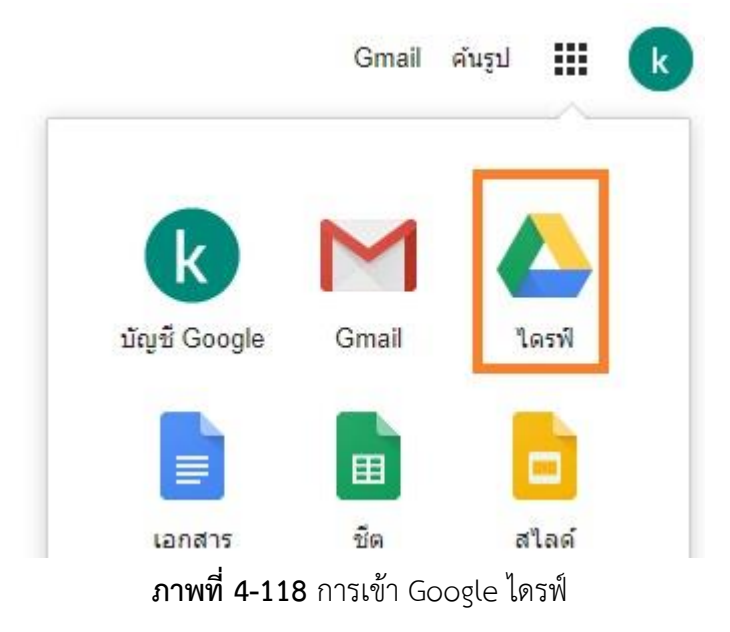

หลังจากเข้ามาในพื้นที่จัดเก็บข้อมูลแล้วให้เราไปดูทางด้านซ้ายมือตรงคำว่า **ไดรฟ์ที่แชร์** ให้เราคลิก เลือกเพื่อทำการสร้างพื้นที่สำหรับจัดเก็บงานส่วนกลางและกำหนดสิทธิการเข้าใช้งานของพื่นที่ที่เราแชร์ให้กับ สมาชิกภายในหน่วยงาน

| +       | ใหม่           | ไดรฟ์ที่แชร์    |
|---------|----------------|-----------------|
|         |                | ชื่อ            |
| $\odot$ | ลำดับความสำคัญ | 01 Photo-letd   |
| •       | ไดรฟ์ของฉัน    | N.5             |
| •       | ไดรฟิทีแชร์    | 02_ภาพการประชุม |
| 00      | แชร์กับฉัน     | 04_VDO          |

**ภาพที่ 4-119** พื้นที่จ้ดเก็บข้อมูลของหน่วยงาน

ขั้นตอนการสร้างโฟลเดอร์แล้วการจัดการสิทธิการเข้าถึงข้อมูลภายโดยไปที่ ปุ่มเครื่องหมายบวกด้าน ซ้ายมือแล้วคลิกจะได้ดังภาพด้านล่าง

| ไดรฟ์ที่แชร์ใหม่         |        | ×     |
|--------------------------|--------|-------|
| ใดรพีที่แชร์ที่ไม่มีชื่อ |        |       |
|                          | ยกเลิก | สร้าง |

**ภาพที่ 4-120** การสร้างโฟล์เดอร์จัดเก็บข้อมูล

เมื่อทำการสร้างโฟลเดอร์เสร็จเรียบร้อยแล้ว ขั้นตอนต่อไปจะเป็นการเพิ่มบุคคลากรที่เกี่ยวข้องในการ ใช้งานโดยไปที่โฟลเดอร์ที่สร้างเสร็จเรียบร้อยแล้ว คลิกขวาที่โฟลเดอร์ แล้วเลือกเพิ่มสมาชิกที่จะทำการแชร์ ข้อมูลภายในหน่วยงาน

# <mark>ไดรฟ</mark>์ที่แชร์

| ชื่อ |               |                                         |
|------|---------------|-----------------------------------------|
|      |               |                                         |
| 5    | 01_Photo-letd |                                         |
|      | 02_ภาพการประ  | <i>ธ</i> ุรัท                           |
|      | 04_VD0        |                                         |
| 0.00 | TEST          |                                         |
|      | _             | <u>ุ 2</u> ุ+ เพิ่มสมาชิก               |
|      |               | 🗳 จัดการสมาชิก                          |
|      |               | 🖂 ส่งอีเมลถึงสมาชิก                     |
|      |               | 😥 การตั้งค่าใดรฟิทีแชร์                 |
|      | ภาพที่ 4-12   | 1 การเพิ่มสมาชิกในโฟลเดอร์ Google ไดร์ฟ |

โดยเราสามารถเพิ่มสมาชิกที่ใช้เมล์ภายใต้ @rmutp ได้เท่านั้น ไม่สามารถเพิ่มที่เป็น @gmail เพื่อให้เข้ามาใช้ งานร่วมกันได้

| เพิ่มสมาชิกใหม่<br><sub>TEST</sub> |        |     |
|------------------------------------|--------|-----|
| เพิ่มชื่อหรืออีเมล                 |        |     |
| ผู้จัดการเนื้อหา 👻                 |        |     |
| ข้อความ                            |        |     |
| 🔲 ไม่ต้องส่งการแจ้งเดือน           |        |     |
|                                    |        |     |
|                                    |        |     |
| จัดการสมาชิก                       | ยกเล็ก | ส่ง |

**ภาพที่ 4-122** การเพิ่มสมาชิกในการจัดการโฟล์เดอร์

เมื่อเราเพิ่มสมาชิกเรียบร้อยแล้ว ขั้นตอนต่อไปคือการปรับระดับสิทธิการเข้าใช้งานของโฟลเดอร์ว่ามี สิทธิทำอะไรมั่ง

| р | panyaporn sangsomporn 🗙 เพิ่มชื่อหรืออีเมล      |
|---|-------------------------------------------------|
|   | ผู้จัดการ<br>จัดการเนื้อหา สมาชิก และการตั้งค่า |
| 1 | ผู้จัดการเนื้อหา<br>เพิ่ม แก้ไข ย่าย และลมไฟล์  |
|   | ผู้ไห้ข้อมูลร่วมกัน<br>เพิ่มและแก้ไขไฟล์        |
|   | ผู้แสดงความคิดเห็น                              |
|   | ผู้มีสิทธิ์อ่าน                                 |

**ภาพที่ 4-123** การจัดการสิทธิการใช้งาน

โดยการกำหนดสิทธิการใช้งานจะให้ แค่ผู้ใช้งานร่วมกันเท่านั้น โดยมีสิทธิแค่ ดาว โหลดข้อมูลหรือเพิ่มข้อมูลเท่านั้นไม่มีสิทธิใน การลบไฟล์ เนื่องจากถ้ามีการปรับสิทธิให้เป็น ผู้จัดการเนื้อหาทุกคนที่เพิ่มเข้ามาจะทำให้ถ้ามี การลบไฟล์พลาดขึ้นมาได้ เสร็จแล้วก็คลิกที่ คำว่า ส่ง ก็เป็นอันจบกระบวนการเพิ่ม บุคลากรเข้ามาใช้งานโฟลเดอร์ที่แชร์บน Google ไดร์ฟนั้นทันที

# บทที่ 5 ปัญหาอุปสรรคและข้อเสนอแนะ

การมีเครื่องมือเข้ามาช่วยในการทำงานนั้นมีทั้งข้อดีและข้อเสียปัญหาอย่างแรกก็คือในหน่วยงานไม่มีผู้ ชำนาญและมีความรู้ในการทำงานและแก้ไขปัญหาเบื้องต้นที่อาจจะเกิดขึ้นมาได้ ซึ่งงานบางอย่างต้องอาศัยผู้มี ทักษะและประสบการณ์ในการทำงานเข้ามาช่วยในการแก้ไขปัญหาที่เกิดขึ้นได้ทันที เนื่องจากงานบางอย่าง ต้องการความรวดเร็วและถูกต้องสมบูรณ์ ไม่สามารถผิดพลาดกันได้ ซึ่งจะสามารถสรุปปัญหาที่มีอยู่กายใน หน่วยงานนี้มีดังนี้

### 5.1 ปัญหาอุปสรรค

ปัญหารในการทำงานจะเกิดมีเจ้าหน้าที่การทำงานเพียงคนเดียวและไม่มีการทำคู่มือการทงานจาก เว็บไซต์ mmd.rmutp.ac.th และจากเว็บไซต์ Youtube โดยช่อง Youtbe จะมีการอัพเดตอเว็บไซต์ยู่เสมอ ทำให้หน้าตารูปแบบการทำงานต้องคอยปรับเปลี่ยนให้ทันตามรูปแบบของเว็บที่มีการอัพเดตและอุปกรณ์สำ หรบการถ่ายทอดสดจะมีอาการหน่วงเนื่องจากมีการใช้งานมานานมากแล้ว ขาดการประสานงานที่ดีกับเข้า ของงานเมื่อต้องทำการถ่ายทอดสัญญาณภาพและเสียงผ่านทางระบบอินเตอร์เน็ต และเครื่องคอมพิวเตอร์เพื่อ ใช้ในงานถ่ายทอดสดมีปญหาเนื่องจากโปรแกรมสำหรบการถ่ายทอดสัญญาณใช้หน่วยความจำที่สูงทำให้การ สตรีมข้อมูลอาจะสะดุดได้เป็นบางครั้ง และการถ่ายทอดผ่านอินเตอร์เน็ตนอกสถานที่มหาวิทยาลัยนั้นไม่ สามารถควบคุมคุณภาพของสัญญาณที่ส่งออกมาได้เนื่องจากแต่ละสถานที่ความเร็วของอินเตอร์เน็ตไม่เท่ากัน **5.2 แนวทางการแก้ไขปัญหา** 

1.คนในหน่วยงานต้องมีอย่างน้อย 2 คนขึ้นไป ที่มีความรู้เกี่ยวกับการสร้างเว็บไซต์จาก WordPress เมื่อเกิดปัญหากับเว็บไซต์ mmd.rmutp.ac.th จะสามารถเข้าไปช่วยแก้ไขปัญหาที่เกิดขึ้นได้ทันที

2.ต้องมีการเรียนรู้หน้าตาเว็บไซต์ของช่อง Youtube ของมหาวิทยาลัยเป็นระยะ เพื่อให้สามารถ เรียนรู้และถ่ายทอดให้กับเจ้าหน้าที่ในหน่วยงานได้

3.เจ้าหน้าที่ต้องศึกษารูปแบบการถ่ายทอดสดผ่านทางระบบอินเตอร์เน็ตที่นอกเหนือจากช่อง Youtube เพิ่มเติมเนื่องจากเทรนการรับชมสื่อการถ่ายทอดสดไม่จำเป็นต้องเป็นช่องทางของ Youtube เพียง อย่างเดียว

4.หาอุปกรณ์ที่ช่วยในการถ่ายทอดสัญญาณผ่านทางระบบอินเตอร์เน็ตที่จะช่วยลดระยะเวลาในการ ทำงานให้สะดวกมากยิ่งขึ้นนอกเหนือจากการใช้งานคอมพิวเตอร์พกพากและอุปกรณ์รับสัญญาณ 5.ก่อนการเริ่มการถ่ายทอดสดต้องไปดูสถานที่ก่อนทำงานและตรวจสอบการทำงานของอินเตอร์เน็ต ว่าอยู่ในสภาพพร้อมแค่ไหน รวมถึงมีการประสานงานกับเจ้าของงานเพื่อให้ทำหน้าที่ประสานกับเจ้าของพื้นที่ ก่อนเริ่มงาน

## ข้อเสนอแนะ

จากปัญหาและอุปสรรคที่เกิดขึ้นในการดูแลเว็ปไซต์ mmd เว็ปไซต์ YouTube Channel ของ มหาวิทยาลัย และการทำ Streaming นั้น หากพิจารณาโดยตรงแล้วจะพบว่าปัญหาเกิดจากเจ้าหน้าที่ที่ทำงาน ไม่ได้มีความรู้ทางด้านการจัดการเว็ปไซต์โดยตรง ถ้าเกิดปัญาหาเกี่ยวกับเว็ปไซต์ขึ้นมาจะไม่สามารถแก้ไขได้ ในทันที ดังนั้นวิธีแก้ไขปัญหาของงานการเผยแพร่สื่อโทรทัศน์เพื่อการศึกษาและกิจกรรมของมหาวิทยาลัยสรุป ได้ดังนี้

1.เจ้าหน้าที่ในหน่วยงานควรมีการอบรมทักษะและมีความรู้เกี่ยวกับการจัดทำเว็ปไซต์ด้วย wordpress ในเบื้องต้น

2.จัดอบรมการสร้างเว็ปไซต์ด้วย WordPress ให้กับเจ้าหน้าที่ในหน่วยงาน

3.ควรมีการสอนวิธีใช้งานช่อง YouTube กับบุคลากรภายในหน่วยงานในเบื้องต้น

4.จัดทำคู่มือการใช้งาน YouTube Channel ให้เจ้าหน้าที่ในหน่วยงานมีความเข้าใจและจัดการ แก้ไขปัญหาได้ทันที

5.ศึกษาวิธีการใช้งานอุปกรณ์ Streaming และมีการเรียนรู้วิธีใช้งานและแก้ไขปัญหา เบื้องต้นได้

6.จัดทำคู่มือการทำ Streaming เพื่อช่วยเหลือเจ้าหน้าที่ในการปฏิบัติงาน

7.ควรจัดซื้ออุปกรณ์สำหรับทำ Streaming ไม่น้อยกว่า 2 ชุดหรืออุปกรณ์ใหม่ เพื่อเป็นอุปกรณ์ สำรองสำหรับการใช้งานและควารอัพเกรดหน่วยความจำเครื่องคอมพิวเตอร์จาก 8GB เป็น 16 GB